# Graphical Digital Panel Meter DC / Process Input Instruction manual

WPMZ-1-000-00-000

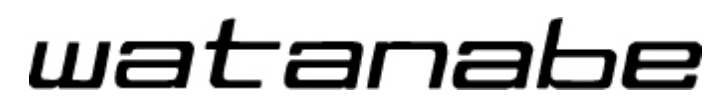

Watanabe Electric Industry Co., Ltd.

#### **INTRODUCTION**

Thank you for purchasing our graphical digital panel meter the WPMZ series.

This manual describes the functions, instructions on installing and wiring, operations etc.

Before using this product, please read this manual carefully and use the product correctly.

The latest manual can be downloaded as a file from our web site (<u>http://watanabe-electric.co..jp/en/</u>).

The file is in the PDF format and has the bookmark function for your convenience.

#### SUPPLIED ITEMS

Check that all the following items have been included in the delivered package.

| 0                                 |                                 | 1 0                                                                     |
|-----------------------------------|---------------------------------|-------------------------------------------------------------------------|
| item name                         |                                 | Quantity                                                                |
| Graphical panel meter WPMZ (body) |                                 | 1                                                                       |
| Case fixing attachment            |                                 | 2                                                                       |
| Terminal blo                      | ck cover                        | 1 (For supply power terminal)                                           |
| 1 input / no output<br>model      |                                 | 2 (7P×1, 13P×1)                                                         |
| Attached                          | 1 input / with output<br>model  | 3 (7P×2, 13P×1) * Not BCD output<br>3 (7P×1, 13P×1, 34P×1) *BCD output  |
| connectors                        | 2 inputs / no output<br>model   | 3 (7P×2, 13P×1)                                                         |
|                                   | 2 inputs / with output<br>model | 4 (7P×3, 13P×1) * Not BCD output<br>4 (7P×2, 13P×1, 34P×1) * BCD output |
| Quick instruction manual          |                                 | 1                                                                       |

#### **NOTES**

•This manual covers WPMZ-1-\*\*\*-\*\*\* of version V1.00 or later.

•This manual is subject to change without notice for improvements of the product.

•Keep this manual with close reach of persons who use this product to provide for future use.

# Table of contents

If you read this manual on a pc, you can jump to linked destination by clicking characters in blue.

| 1. PRECAUTIONS FOR USE                            | 6          |
|---------------------------------------------------|------------|
| 1-1. ENVIRONMENTS AND CONDITIONS OF USE           | 6          |
| 1-2. INSTALLATION AND CONNECTION                  | 6          |
| 1-4. CHECKING FOR ABNORMALITIES                   | 7          |
| 1-5. MAINTENANCE AND INSPECTION                   | 7          |
| 1-6. DISPOSAL OF THIS PRODUCT                     | 7          |
| 2. WARRANTY                                       | 8          |
| 2-1. TERM OF WARRANTY                             | 8          |
| 2-2. WARRANTY RANGE                               | 8          |
| 2-3. LIMITATION OF LIABILITY                      | 8          |
| 3. BEFORE USING THE PRODUCT                       | 9          |
| 3-1. MODEL CODES                                  | 9<br>1 0   |
| 4. MOUNTING METHOD                                | 10         |
| 4-1. EXTERNAL FORM DIMENSIONS                     | 10         |
| 4-2. PANEL MOUNTING METHOD                        | 10         |
| 5. CONNECTING TERMINALS                           | 11         |
| 5-1. WIRING TO TERMINALS                          | .11        |
| CONNECTING TERMINALS                              | .11        |
|                                                   | .11        |
| ■ THE LOGATION OF EACH TERMINAL STAND             | .11<br>19  |
| ■ COMPARATIVE OUTPUT(O.C.)/EXTERNAL CONTROL INPUT | $12 \\ 12$ |
| COMPARATIVE OUTPUT(relay)/EXTERNAL CONTROL INPUT  | 13         |
|                                                   | 13         |
| 5-3. CONNECTION FOR UPPER ROW TERMINALS           | 14         |
| ■ VOLTAGE / CURRENT INPUTS                        | 14         |
| ■ ANALOG OUTPUT                                   | 16         |
|                                                   | 16         |
| ■ RS-232C                                         | 17         |
| ■ RS-485 MODBUS RTU                               | 17         |
| 6. NAMES OF EACH PART                             | 18         |
| 6-1. NAMES OF EACH PART                           | 18         |
| 6-2. EXPLANATION OF ICONS                         | 19         |
| DISPLAY ICONS ON THE MEASUREMENT DISPLAY          | 19         |
| ■ KEY OPERATION ICONS ON THE SETTING DISPLAY      | 19         |
| 7. MODES OF OPERATION                             | 20         |
| 7-1. OPERATION ON MEASUREMENT DISPLAY             | 20         |
| 7-2. OPERATION ON SETTING                         | 21         |
| 8. BASIC SETTINGS                                 | 22         |
| 8-1. CALIBRATION OF DC / PROCESS INPUT            | 22         |
| ■ PatternSelect                                   | 23         |
| SensorPower                                       | 23         |
| InputKange                                        | 23         |

| DecPoint                        |            |
|---------------------------------|------------|
| DispUnit                        |            |
| ■ Offset                        |            |
| Fullscale                       |            |
| 8-2.2 INPUT CALCULATION         |            |
| PatternSelect                   |            |
| Expression                      | 26         |
| ExpressionCoef                  |            |
|                                 |            |
|                                 |            |
|                                 |            |
| <b>6-3</b> . ANALOG UUTPUT      |            |
|                                 |            |
| UutputRange                     |            |
| OutputDispValue                 |            |
| ■ OutputScale                   |            |
| 8-4. COMPARISON OUTPUT FUNCTION |            |
| PatternSelect                   |            |
| OutputDispValue                 |            |
| CompareMode                     |            |
| OnConditions                    |            |
| Threshold                       |            |
| OutputMode                      |            |
| OutputLogic                     |            |
| OnBgColors                      |            |
|                                 |            |
| 9. INPUT ADVANCED SETTING       |            |
| 9-1 DC INPUTA/B PROCESSINPUTA/B | 34         |
| SamplingRate                    | 34         |
|                                 | 34         |
|                                 | 34         |
| ■ LinearizeDoint                | 34         |
|                                 | 35         |
|                                 |            |
|                                 |            |
|                                 | ວອ<br>ອາ   |
|                                 |            |
| InsDispStep                     |            |
|                                 |            |
| StableArea                      |            |
| StableTime                      |            |
| 9-2. 2INPUTCALC                 |            |
| InsDispStep                     |            |
| DispLimit                       |            |
| 10 OUTPUT ADVANCED SETTING      | 38         |
|                                 |            |
| <b>10-1</b> . СомрагеАL1~4      |            |
| ActCondition                    |            |
| OnDelay                         |            |
| ■ OffDelay                      |            |
| 10-2. BCD OUTPUT                |            |
| PatternSelect                   |            |
| OutputDispValue                 |            |
| ■ DataSignalLogic               |            |
| SvnSignall ogic                 | ସ <b>ପ</b> |
| 10-3 MODBUS COMMUNICATION       |            |
| SlaveAddress                    | ۵۵<br>۵۵   |
|                                 | ۵۵<br>۵۵   |
| ■ Parity                        | 50<br>20   |
| = 10.4  RS-232C  COMMUNICATION  | 50<br>30   |
|                                 | JJ         |

| <b>—</b> • • •                              | Graphical Digital Panel Meter WPMZ-1 INSTRUCTION MANUAL |
|---------------------------------------------|---------------------------------------------------------|
| Protocol                                    |                                                         |
| Baudrate Detal anoth                        |                                                         |
|                                             |                                                         |
| <ul> <li>Farity</li> <li>Staphit</li> </ul> | 40                                                      |
| Delimiter                                   |                                                         |
| 11. EXTERNAL CONTROL FU                     | JNCTION41                                               |
| 11-1 OVERVIEW                               | 41                                                      |
| External control function list              | 41                                                      |
| Terminal control                            | 42                                                      |
| 11-2. DETAILS OF FUNCTIONS                  |                                                         |
| CompareReset                                |                                                         |
| DispHold                                    |                                                         |
| MaxHold                                     |                                                         |
| MinHold                                     |                                                         |
| AmpHold (Peak to peak)                      |                                                         |
| DevHold                                     |                                                         |
| AveHold                                     |                                                         |
| HoldReset                                   |                                                         |
| DigitalZero                                 |                                                         |
| MonitorChange                               |                                                         |
| I rendLog                                   |                                                         |
| ■ PatternChange                             |                                                         |
| TI-3. SETTING ITEMS                         |                                                         |
|                                             |                                                         |
|                                             | 40                                                      |
| DevBaseValue                                | 40                                                      |
| AveHoldCount                                |                                                         |
| 12. SHORTCUT                                |                                                         |
| 12-1 OVERVIEW                               | 48                                                      |
| 12-2. How to regist                         | 48                                                      |
| 12-3. How to execute                        |                                                         |
| 12-4. CONTROL FUNCTION LIST                 |                                                         |
| 13. DISPLAY SETTINGS                        |                                                         |
| 13-1. DISPLAY SELECT                        |                                                         |
| Measurement display select                  |                                                         |
| Level display select                        |                                                         |
| Trend display select                        |                                                         |
| 13-2. LEVEL DISPLAY                         |                                                         |
| PatternSelect                               |                                                         |
| Ach Scale                                   |                                                         |
| Bch Scale                                   |                                                         |
| CalcScale                                   |                                                         |
|                                             |                                                         |
| 13-3. TRENDDISP                             |                                                         |
| PatternSelect                               |                                                         |
| Acri Scale     Roh Scale                    |                                                         |
|                                             | 00                                                      |
|                                             |                                                         |
| ■ TimeAxis                                  | 55                                                      |
|                                             |                                                         |
| 14. SYSTEM SETTINGS                         |                                                         |

Graphical Digital Panel Meter WPMZ-1 INSTRUCTION MANUAL

| 14-1. General                                                                                                    |                                                                                                    |
|----------------------------------------------------------------------------------------------------|----------------------------------------------------------------------------------------------------|
| Brightness                                                                                                    |                                                                                                    |
| PowerOnDelay                                                                                                    |                                                                                                    |
| PowerSavingTime                                                                                                    |                                                                                                    |
| D-ZeroRetention                                                                                                    |                                                                                                    |
|                                                                                                    |                                                                                                    |
| DisplayDirection                                                                                                    |                                                                                                    |
|                                                                                                    |                                                                                                    |
| ■ DisplayUpdateCycle                                                                                                    |                                                                                                    |
|                                                                                                    |                                                                                                    |
| [4-2, INITIALIZE                                                                                                    |                                                                                                    |
|                                                                                                    |                                                                                                    |
| ■ EactoryDefaultLoad                                                                                                    |                                                                                                    |
| 15. DIAGNOSIS                                                                                                    | 58                                                                                                    |
|                                                                                                    | <b>F</b> 0                                                                                                    |
| 15-1. INPUTDIAG                                                                                                    |                                                                                                    |
| DO InputA/ B, ProcessinputA/ B                                                                                                    |                                                                                                    |
| ■ Externalouri                                                                                                    |                                                                                                    |
| $\blacksquare \text{ Compare Al } 1 \sim \text{Al } 4$                                                                                                    |                                                                                                    |
|                                                                                                    |                                                                                                    |
| AnalogOutput                                                                                                    |                                                                                                    |
| BCD Output(DATA)                                                                                                    |                                                                                                    |
| BCD Output (PC)                                                                                                    |                                                                                                    |
| <br>■ ModbusCom                                                                                                    |                                                                                                    |
| ■ RS-232C Com                                                                                                    |                                                                                                    |
|                                                                                                    |                                                                                                    |
| 16. ALARMLOG                                                                                                    | 61                                                                                                    |
| 16. ALARMLOG                                                                                                    | 61                                                                                                    |
| 16. ALARMLOG                                                                                                    | 61                                                                                                    |
| 16. ALARMLOG                                                                                                    | 61<br>                                                                                                    |
| 16. ALARMLOG         16-1. ORVERVIEW         16-2. SPECIFICATION OF LOGGED DATA         16-3. ALARMLOGVIEW/CLEAR.         16-4. SETTING ITEMS                                                                                                    | 61<br>61<br>61<br>62<br>63                                                                                                   |
| <ul> <li>16. ALARMLOG</li> <li>16-1. ORVERVIEW</li></ul>                                                                                                    | 61<br>61<br>61<br>62<br>63<br>63                                                                                             |
| <ul> <li>16. ALARMLOG</li> <li>16-1. ORVERVIEW</li></ul>                                                                                                    | 61<br>61<br>62<br>63<br>63<br>63<br>63                                                                                       |
| <ul> <li>16. ALARMLOG</li> <li>16-1. ORVERVIEW</li> <li>16-2. SPECIFICATION OF LOGGED DATA</li> <li>16-3. ALARMLOGVIEW/CLEAR.</li> <li>16-4. SETTING ITEMS</li> <li>SyncedAlarm</li> <li>RecordPos</li> <li>Overwrite</li> </ul>                                                                                                    | 61<br>61<br>61<br>62<br>63<br>63<br>63<br>63<br>63<br>63                                                                     |
| <ul> <li>16. ALARMLOG</li> <li>16-1. ORVERVIEW</li> <li>16-2. SPECIFICATION OF LOGGED DATA</li> <li>16-3. ALARMLOGVIEW/CLEAR.</li> <li>16-4. SETTING ITEMS</li> <li>SyncedAlarm</li> <li>RecordPos</li> <li>Overwrite</li> </ul>                                                                                                    | 61<br>61<br>61<br>62<br>63<br>63<br>63<br>63<br>63<br>64<br>64                                                               |
| <ul> <li>16. ALARMLOG</li> <li>16-1. ORVERVIEW</li> <li>16-2. SPECIFICATION OF LOGGED DATA</li> <li>16-3. ALARMLOGVIEW/CLEAR.</li> <li>16-4. SETTING ITEMS</li> <li>SyncedAlarm</li> <li>RecordPos</li> <li>Overwrite</li> </ul> 17. SPECIFICATIONS                                                                                                    | 61616161626363636465                                                                                                    |
| <ul> <li>16. ALARMLOG</li> <li>16-1. ORVERVIEW</li> <li>16-2. SPECIFICATION OF LOGGED DATA</li> <li>16-3. ALARMLOGVIEW/CLEAR.</li> <li>16-4. SETTING ITEMS</li> <li>SyncedAlarm</li> <li>RecordPos</li> <li>Overwrite</li> </ul> 17. SPECIFICATIONS 17-1. BASIC SPECIFICATIONS.                                                                                                    | 61<br>61<br>61<br>62<br>63<br>63<br>63<br>63<br>64<br>65                                                                     |
| 16. ALARMLOG 16-1. ORVERVIEW 16-2. SPECIFICATION OF LOGGED DATA 16-3. ALARMLOGVIEW/CLEAR 16-4. SETTING ITEMS SyncedAlarm RecordPos Overwrite 17. SPECIFICATIONS 17-1. BASIC SPECIFICATIONS 17-2. INPUT SPECIFICATIONS 17-0. ON FORMULA DATA                                                                                                    | 61616162636363656565                                                                                                    |
| <ul> <li>16. ALARMLOG</li> <li>16-1. ORVERVIEW</li> <li>16-2. SPECIFICATION OF LOGGED DATA</li> <li>16-3. ALARMLOGVIEW/CLEAR.</li> <li>16-4. SETTING ITEMS</li> <li>SyncedAlarm</li> <li>RecordPos</li> <li>Overwrite</li> </ul> 17. SPECIFICATIONS <ul> <li>17-1. BASIC SPECIFICATIONS</li> <li>17-2. INPUT SPECIFICATIONS</li> <li>17-3. OUTPUT SPECIFICATIONS</li> </ul>                                                                                                    | 6161616263636364656565656565656565                                                                                           |
| <ul> <li>16. ALARMLOG</li> <li>16-1. ORVERVIEW</li> <li>16-2. SPECIFICATION OF LOGGED DATA</li> <li>16-3. ALARMLOGVIEW/CLEAR</li> <li>16-4. SETTING ITEMS</li> <li>SyncedAlarm</li> <li>RecordPos</li> <li>Overwrite</li> </ul> 17. SPECIFICATIONS <ul> <li>17-1. BASIC SPECIFICATIONS</li> <li>17-2. INPUT SPECIFICATIONS</li> <li>17-3. OUTPUT SPECIFICATIONS</li> <li>17-3. OUTPUT SPECIFICATIONS</li> </ul> 18. TROUBLESHOOTING                                                                                                    | 61616162626363636465656565676871                                                                                             |
| <ul> <li>16. ALARMLOG</li> <li>16-1. ORVERVIEW</li> <li>16-2. SPECIFICATION OF LOGGED DATA</li> <li>16-3. ALARMLOGVIEW/CLEAR</li> <li>16-4. SETTING ITEMS</li> <li>SyncedAlarm</li> <li>RecordPos</li> <li>Overwrite</li> </ul> 17. SPECIFICATIONS <ul> <li>17-1. BASIC SPECIFICATIONS</li> <li>17-2. INPUT SPECIFICATIONS</li> <li>17-3. OUTPUT SPECIFICATIONS</li> <li>17-3. OUTPUT SPECIFICATIONS</li> <li>18. TROUBLESHOOTING</li> <li>18-1. ERROR MODE</li> </ul>                                                                                                    | 616161626363646565656565677171                                                                                               |
| <ul> <li>16. ALARMLOG</li> <li>16-1. ORVERVIEW</li> <li>16-2. SPECIFICATION OF LOGGED DATA</li> <li>16-3. ALARMLOGVIEW/CLEAR.</li> <li>16-4. SETTING ITEMS</li> <li>SyncedAlarm</li> <li>RecordPos</li> <li>Overwrite</li> </ul> 17. SPECIFICATIONS 17-1. BASIC SPECIFICATIONS 17-2. INPUT SPECIFICATIONS 17-3. OUTPUT SPECIFICATIONS 17-3. OUTPUT SPECIFICATIONS 18. TROUBLESHOOTING 18-1. ERROR MODE Display on occurrence of an error                                                                                                    | 61616162626363656565656571717171                                                                                             |
| <ul> <li>16. ALARMLOG</li> <li>16-1. ORVERVIEW</li> <li>16-2. SPECIFICATION OF LOGGED DATA</li> <li>16-3. ALARMLOGVIEW/CLEAR</li> <li>16-4. SETTING ITEMS</li> <li>SyncedAlarm</li> <li>RecordPos</li> <li>Overwrite</li> </ul> 17. SPECIFICATIONS 17-1. BASIC SPECIFICATIONS 17-2. INPUT SPECIFICATIONS 17-3. OUTPUT SPECIFICATIONS 17-3. OUTPUT SPECIFICATIONS 18. TROUBLESHOOTING 18-1. ERROR MODE. Display on occurrence of an error List of error codes and recovery procedures                                                                                                    | 6161616263636365656565717171717171                                                                                           |
| 16. ALARMLOG         16-1. ORVERVIEW         16-2. SPECIFICATION OF LOGGED DATA         16-3. ALARMLOGVIEW/CLEAR         16-4. SETTING ITEMS         SyncedAlarm         RecordPos         Overwrite         17. SPECIFICATIONS         17-1. BASIC SPECIFICATIONS         17-2. INPUT SPECIFICATIONS         17-3. OUTPUT SPECIFICATIONS         17-3. OUTPUT SPECIFICATIONS         18-1. ERROR MODE         Display on occurrence of an error         List of error codes and recovery procedures         18-2. PHENOMENA AND MEASURES                                                                                                    | 616161626363656565657171717171717171                                                                                         |
| <ul> <li>16. ALARMLOG</li> <li>16-1. ORVERVIEW</li> <li>16-2. SPECIFICATION OF LOGGED DATA.</li> <li>16-3. ALARMLOGVIEW/CLEAR.</li> <li>16-4. SETTING ITEMS</li> <li>SyncedAlarm</li> <li>RecordPos</li> <li>Overwrite</li> </ul> 17. SPECIFICATIONS 17-1. BASIC SPECIFICATIONS. 17-2. INPUT SPECIFICATIONS. 17-3. OUTPUT SPECIFICATIONS 17-3. OUTPUT SPECIFICATIONS 18. TROUBLESHOOTING 18-1. ERROR MODE. Display on occurrence of an error List of error codes and recovery procedures. 18-2. PHENOMENA AND MEASURES 19. APPENDIX                                                                                                    | 61616162636365656571717171717275                                                                                             |
| <ul> <li>16. ALARMLOG</li> <li>16-1. ORVERVIEW</li> <li>16-2. SPECIFICATION OF LOGGED DATA.</li> <li>16-3. ALARMLOGVIEW/CLEAR.</li> <li>16-4. SETTING ITEMS</li> <li>SyncedAlarm</li> <li>RecordPos</li> <li>Overwrite</li> </ul> 17. SPECIFICATIONS 17-1. BASIC SPECIFICATIONS. 17-2. INPUT SPECIFICATIONS. 17-3. OUTPUT SPECIFICATIONS 17-3. OUTPUT SPECIFICATIONS 18. TROUBLESHOOTING 18-1. ERROR MODE. Display on occurrence of an error List of error codes and recovery procedures 18-2. PHENOMENA AND MEASURES 19. APPENDIX 19-1. KEY OPERATION REFERENCE CHART                                                                                                    | 6161616262636565656571717171717575                                                                                           |
| <ul> <li>16. ALARMLOG</li> <li>16-1. ORVERVIEW</li> <li>16-2. SPECIFICATION OF LOGGED DATA.</li> <li>16-3. ALARMLOGVIEW/CLEAR.</li> <li>16-4. SETTING ITEMS.</li> <li>SyncedAlarm.</li> <li>RecordPos</li> <li>Overwrite</li> </ul> 17. SPECIFICATIONS 17-1. BASIC SPECIFICATIONS. 17-2. INPUT SPECIFICATIONS. 17-3. OUTPUT SPECIFICATIONS 17-3. OUTPUT SPECIFICATIONS 18. TROUBLESHOOTING 18-1. ERROR MODE. Display on occurrence of an error List of error codes and recovery procedures 18-2. PHENOMENA AND MEASURES 19. APPENDIX 19-1. KEY OPERATION REFERENCE CHART 19-2. SETTING VARIABLES                                                                                                    | 6161616263636565656571717171717275757575                                                                                     |
| 16. ALARMLOG         16-1. ORVERVIEW         16-2. SPECIFICATION OF LOGGED DATA         16-3. ALARMLOG VIEW/CLEAR         16-4. SETTING ITEMS         ■ SyncedAlarm         ■ RecordPos         ■ Overwrite         17. SPECIFICATIONS         17-1. BASIC SPECIFICATIONS         17-2. INPUT SPECIFICATIONS         17-3. OUTPUT SPECIFICATIONS         17-3. OUTPUT SPECIFICATIONS         18. TROUBLESHOOTING         18.1. ERROR MODE.         ■ Display on occurrence of an error         ■ List of error codes and recovery procedures         18-2. PHENOMENA AND MEASURES         19. APPENDIX         19.1. KEY OPERATION REFERENCE CHART         19-2. SETTING VARIABLES         19-3. BEHAVIOR OF COMPARISON JUDGEMENT                                             | 6161616263636565657171717171727575757575757575757575757575757575757575757575757575757575757575757575757575757575757575757575 |
| 16. ALARMLOG         16-1. ORVERVIEW         16-2. SPECIFICATION OF LOGGED DATA         16-3. ALARMLOG VIEW/CLEAR.         16-4. SETTING ITEMS         SyncedAlarm         RecordPos         Overwrite         17. SPECIFICATIONS         17-1. BASIC SPECIFICATIONS         17-2. INPUT SPECIFICATIONS         17-3. OUTPUT SPECIFICATIONS         17-3. OUTPUT SPECIFICATIONS         18-1. ERROR MODE         Display on occurrence of an error         List of error codes and recovery procedures         18-2. PHENOMENA AND MEASURES         19. APPENDIX         19-1. KEY OPERATION REFERENCE CHART         19-2. SETTING VARIABLES         19-3. BEHAVIOR OF COMPARISON JUDGEMENT         LevelJudge                                                                | 61616162636365656565717171717172757575757979                                                                                 |
| 16. ALARMLOG         16-1. ORVERVIEW         16-2. SPECIFICATION OF LOGGED DATA         16-3. ALARMLOGVIEW/CLEAR         16-4. SETTING ITEMS         SyncedAlarm         RecordPos         Overwrite         17. SPECIFICATIONS         17-1. BASIC SPECIFICATIONS         17-2. INPUT SPECIFICATIONS         17-3. OUTPUT SPECIFICATIONS         17-3. OUTPUT SPECIFICATIONS         18-1. ERROR MODE         Display on occurrence of an error         List of error codes and recovery procedures         18-2. PHENOMENA AND MEASURES         19. APPENDIX         19-1. KEY OPERATION REFERENCE CHART         19-3. BEHAVIOR OF COMPARISON JUDGEMENT         19-3. BEHAVIOR OF COMPARISON JUDGEMENT         19-3. BEHAVIOR OF COMPARISON JUDGEMENT         18-2. OPENDIX | 6161616263636565656571717171717175757575797979797979                                                                         |

# 1. PRECAUTIONS FOR USE

## 1-1. ENVIRONMENTS AND CONDITIONS OF USE

Please do not use the product under the following circumstances. It might cause malfunctions and shortening the life.

- 1) Ambient temperature of out of -5 to  $50^{\circ}C$
- 2) Ambient humidity of out of 35 to 85%, or freezing condensing
- 3) High dust or metallic powder level
   (Storing in a dust-proof chassis and a countermeasure against heat dissipation are required.)
- 4) Environment of corrosive gas, salty air or oily smoke
- 5) Environment of much vibration or impact
- 6) Environment of rain or water drops (except the front panel)
- 7) Environment of strong electromagnetical field or much exogenous noise

# **RESTRICTION FOR USE**

• Do not use this product as a part of equipment which aimed at life maintenance of human bodies.

• Please avoid usages of this product which bring physical accident or property damage when it breaks down.

We do not take any responsibility about the special damage, the indirect damage and the passivity damage that occurred due to this product under any circumstance.

# **1-2. INSTALLATION AND CONNECTION**

- 1) Please read this manual carefully before setting and connecting, be performed by a person having a specialized technique.
- 2) The insulation class of this product is as shown by the figure below. Please confirm that the insulation class satisfies a use condition prior to setting.

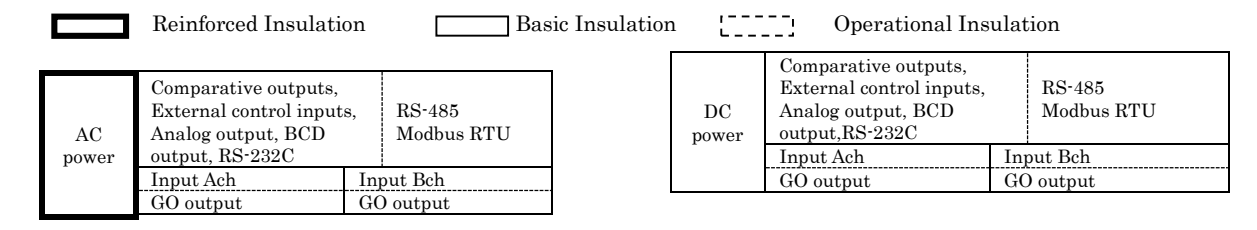

- 3) Do not wire the power supply line, input signal lines and output signal lines near noise sources or relay drive lines.
- 4) Bundling or containing in a same duct with lines including noises might cause malfunctions.
- 5) This product works functionally normally right after power activation, but requires 30 minutes' warming to satisfy all performance requirements.

# 

- 1) This product is a precision measuring instrument. Please be careful not to add the strong shock to this product by falls and so on.
- 2) Paying attention to the circuit diagram, connect wires to this product carefully. An inappropriate connection may cause troubles of the product, a fire or an electric shock.
- 3) Please avoid live line works. It may cause an electric shock, troubles or a burnout of the product by the short circuit or a fire.
- 4) The FG terminal must be connected to ground. The grounding should be Class D grounding (previous class 3 grounding). An inappropriate grounding may cause malfunctions of the product.
- 5) Please use wire which has appropriate specifications. Inappropriate wire may cause a fire because of heat generation.
- 6) Please use crimp terminals which meet specifications of wire. Otherwise, it may cause breaking of wire, poor contact and may bring into a malfunction of the product, a breakdown, a burnout, or a fire.
- 7) After tightening screws, confirm that the screws do not loosen. A looseness of screws may cause a malfunction of the product, a fire or an electric shock.
- 8) An excessive tightening of screws may damage terminals or screws. A poor tightening of screws may cause a malfunction of the product, a fire or an electric shock.
- 9) Attach a terminal block cover to the product. Otherwise it may cause an electric shock.
- 10) Never attempt to disassemble or modify this product. It may cause a breakdown, an electric shock or a fire.

# **1-3. CHECKING BEFORE USE**

Please install this product under the environments and conditions of use which meet requirements. If you find any damage to the product by the transportation or any problem, please contact to your dealer or our company directly.

# 1-4. CHECKING FOR ABNORMALITIES

If you find strange sound, smell, smoke, heat from this product, shut down the power immediately. And check followings before considering a breakdown of the product.

- 1) Power is supplied correctly.
- 2) Wires are connected correctly.
- 3) Wires have no breaking.
- 4) Settings are configured correctly.

## **1-5. MAINTENANCE AND INSPECTION**

For the stain on the surface of the product, wipe it off using soft cloth. For heavy stein, turning off the power, wipe off it using cloth wrung out of water. Do not use organic solvents such as benzene and thinner.

For a trouble-free and long use of this product, give inspections of followings periodically.

- 1) Whether the product has damage.
- 2) Whether the display has abnormality.
- 3) Whether the product give out strange sound, smell, heat.
- 4) Mounting and connections of terminals have no looseness, check under power off condition.

## 1-6. DISPOSAL OF THIS PRODUCT

When you dispose this product, treat as a general industrial waste.

# 2. WARRANTY

## 2-1. TERM OF WARRANTY

The term of a warranty of this product is one year after delivery.

## 2-2. WARRANTY RANGE

If any failures found to be the responsibility of our company occurs within the term of warranty, the product shall be offered a replacement or repaired by retuning to us at no cost.

However, in the case that the cause of the failure corresponds to the followings, it is excluded from the warranty range.

- 1) Failure caused by being used under inappropriate conditions, circumstances and handlings which are written in this manual.
- 2) Failure caused by unapproved modifications or repair of structure, performance and specifications etc. which are performed not by our company.
- 3) Failure caused not by this product.
- 4) Failure caused by reasons unpredictable by standards of science and technology at time of the shipment from our company.
- 5) Failure caused by any other reasons that are found not to be the responsibility of our company including natural disasters, human disasters and accidental forces.

In addition, this warranty is limited to this product as a component; any other damages provoked by failure or defect of this product are out of this warranty range.

## 2-3. LIMITATION OF LIABILITY

Our company is not responsible for any consequential damage caused by this product.

# 3. BEFORE USING THE PRODUCT

## 3-1. MODEL CODES

The model code of this product is shown as below. Check the product which has been delivered has a same model code you ordered.

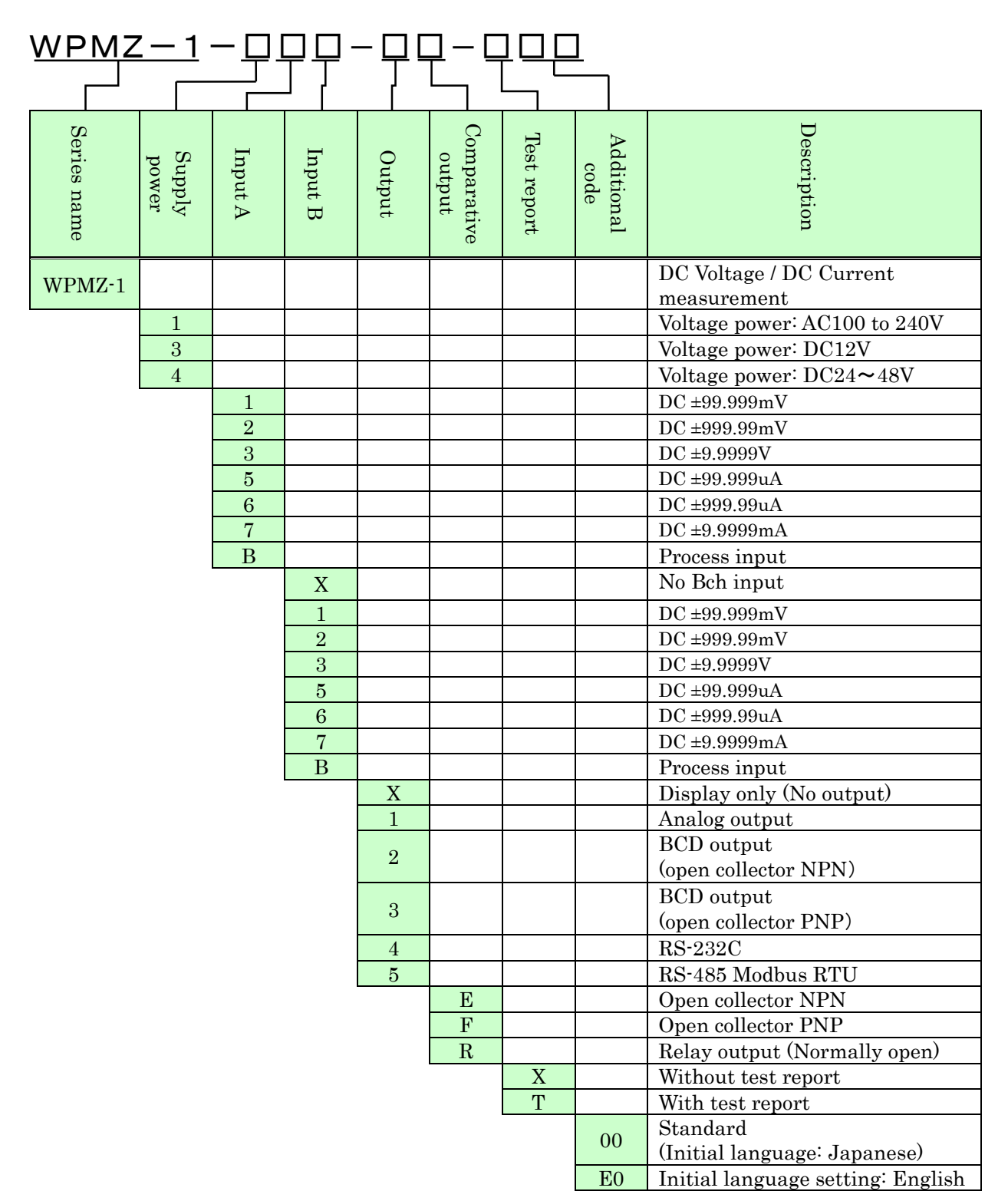

# 4. MOUNTING METHOD

## 4-1. EXTERNAL FORM DIMENSIONS

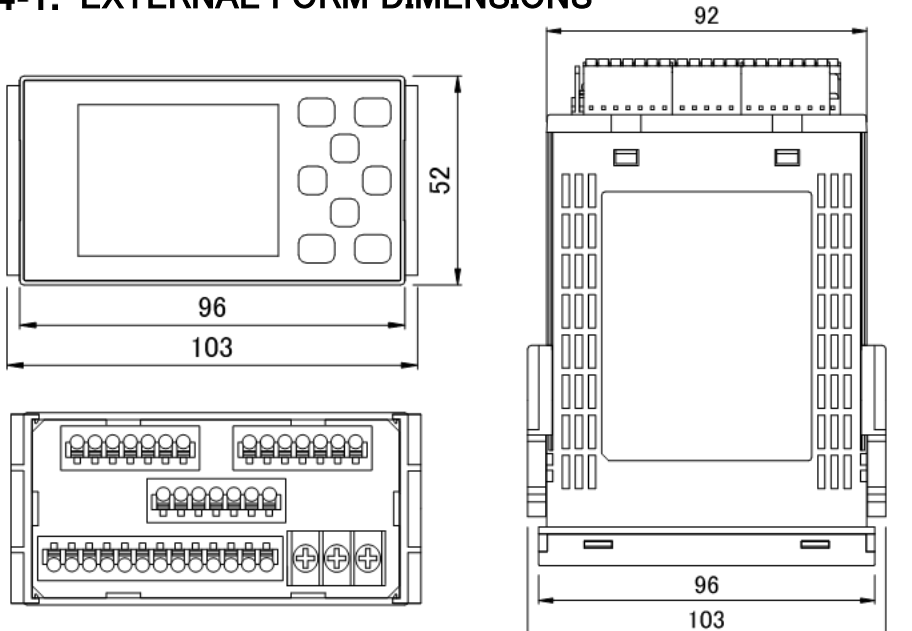

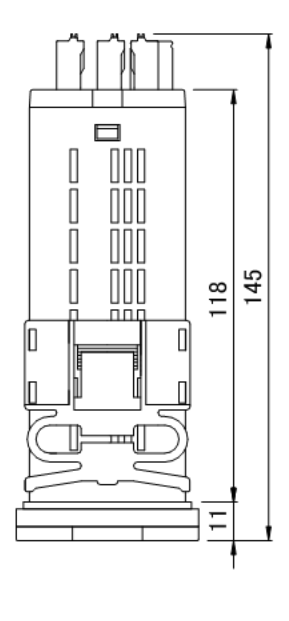

## 4-2. PANEL MOUNTING METHOD

Panel cut dimensions are as shown by the figure below.

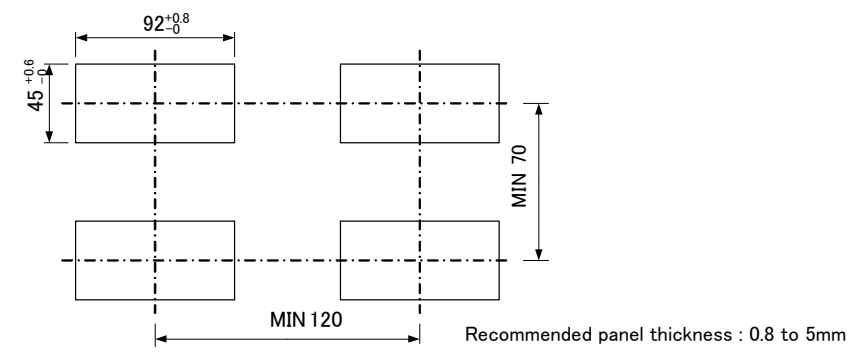

1) Removal of case fixing attachments

2) Installment of case fixing attachments

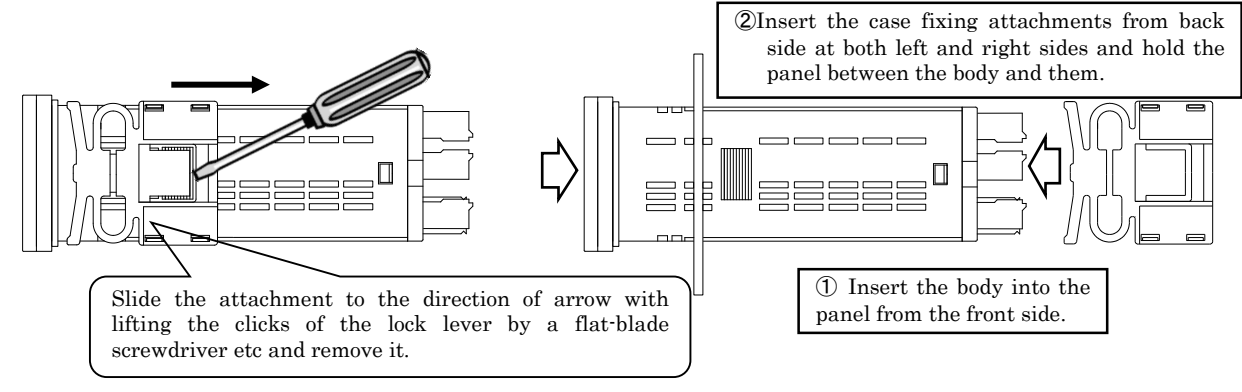

# CAUTION

 $\circ$  Prior to the installation of this product please read "1-1. ENVIRONMENTS AND CONDITIONS OF USE" (page6)

- $\circ$  In the case of installation or replacing of this product, please pay attention to the damage and accident by dropping.
- $\circ$  In the case of some wires are connected, do not install or replacing this product. It may cause shock, damage fire etc.

# 5. CONNECTING TERMINALS

## 5-1. WIRING TO TERMINALS

The connections to this product are done by connecting wires to the screw terminal block (power supply) and screwless terminal blocks on the back side of the body. Show below for the method and precautions.

## CONNECTING TERMINALS

Use crimp-type terminal lugs for M3 screws to connect the terminals.

- ① Loosen the screws of the terminal block.
  - In the case of R-type terminal lugs, remove the screw terminals from the terminal block.
- (2)Insert lugs under the washers of loosened screws and fasten the screws. (Recommended torque:0.6 [N·m])

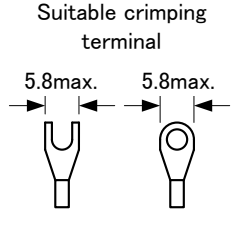

#### ■ WIRING TO SCREWLESS TERMINALS

- ① Pushing the wire release button with a flat-blade screwdriver, open the wire insert hole. (Flat-blade screwdriver : The point of a blade width 2.5mm)
- ② Wire is inserted in an expanded wire insertion hole and a flat-blade screwdriver is removed. (Suitable wire:AWG24 to 16)

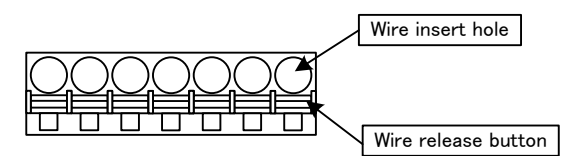

## ■ THE LOCATION OF EACH TERMINAL STAND

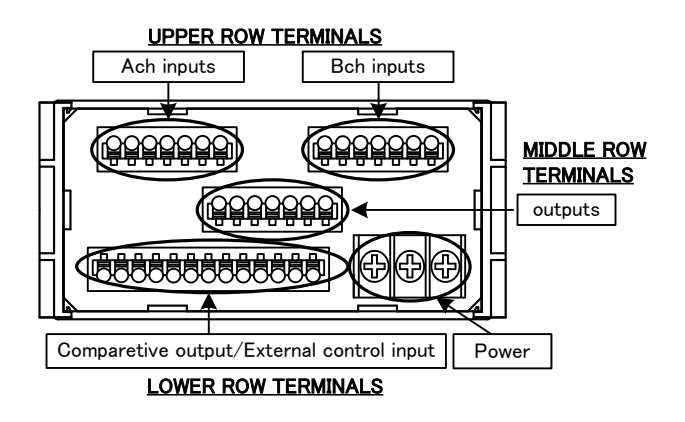

Note: In this manual, "channel A", "channel B" may be abbreviated to "chA", "chB" (or "Ach", "Bch").

# **5-2.** CONNECTION FOR LOWER ROW TERMINALS

## COMPARATIVE OUTPUT(O.C.)/EXTERNAL CONTROL INPUT

Screwless terminals

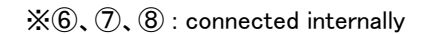

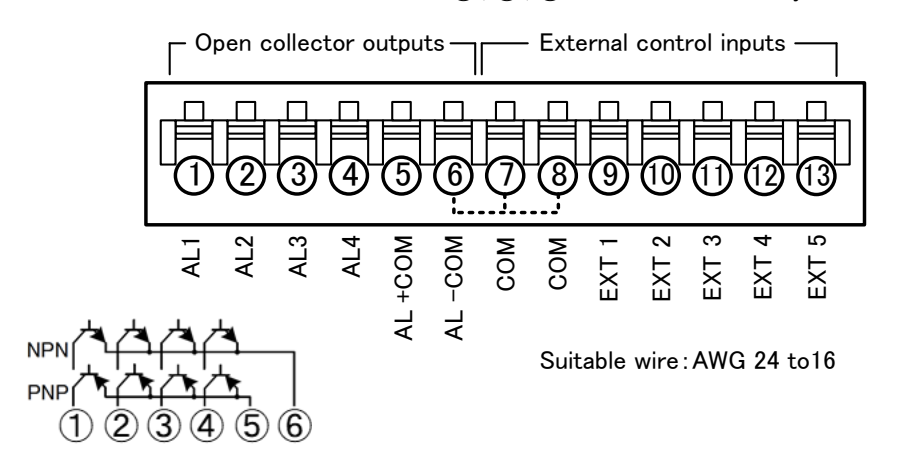

| No. | Name          | Description                                 |
|-----|---------------|---------------------------------------------|
| 1   | AL1 c         | AL1 open-collector output (collector)       |
| 2   | AL2 c         | AL2 open-collector output (collector)       |
| 3   | AL3 c         | AL3 open-collector output (collector)       |
| 4   | AL4 c         | AL4 open-collector output (collector)       |
| 5   | AL+COM e      | Common terminal for PNP output (emitter)    |
|     |               | (NPN output : no connection)                |
| 6   | AL-COM e      | Common terminal for NPN output (emitter)    |
|     |               | (PNP output : GND for PNP)                  |
| 7,8 | COM           | Common terminal for external control inputs |
| 9   | EXT CONTROL 1 | External control input No.1                 |
| 10  | EXT CONTROL 2 | External control input No.2                 |
| 11  | EXT CONTROL 3 | External control input No.3                 |
| 12  | EXT CONTROL 4 | External control input No.4                 |
| 13  | EXT CONTROL 5 | External control input No.5                 |

\*1 "AL-COM e terminal" and "COM terminal" is connected internally and same voltage level.

## COMPARATIVE OUTPUT(relay)/EXTERNAL CONTROL INPUT

#### Screwless terminals

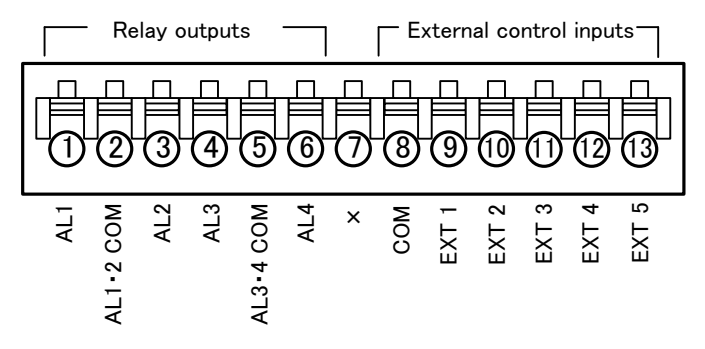

Suitable wire: AWG 24 to 16

| No. | Name                 | Description                                 |
|-----|----------------------|---------------------------------------------|
| 1   | AL1                  | AL1 relay output                            |
| 2   | AL1·2 COM            | Common terminal for outputs of AL1 and AL2  |
| 3   | AL2                  | AL2 relay output                            |
| 4   | AL3                  | AL3 relay output                            |
| 5   | AL3•4 COM            | Common terminal for outputs of AL3 and AL4  |
| 6   | AL4                  | AL4 relay output                            |
| 7   | ×                    | N.C. *1                                     |
| 8   | $\operatorname{COM}$ | Common terminal for external control inputs |
| 9   | EXT CONTROL 1        | External control input No.1                 |
| 10  | EXT CONTROL 2        | External control input No.2                 |
| 11  | EXT CONTROL 3        | External control input No.3                 |
| 12  | EXT CONTROL 4        | External control input No.4                 |
| 13  | EXT CONTROL 5        | External control input No.5                 |

\*1 Please do not wire to N.C. terminal.

## SUPPLY POWER

Screw terminals

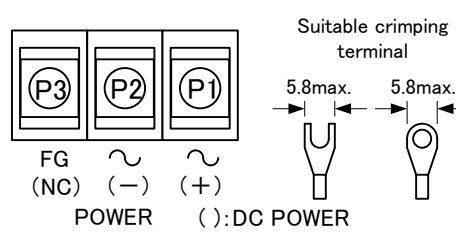

| Terminal | Name         | Description                                                                           |
|----------|--------------|---------------------------------------------------------------------------------------|
| P1       | POWER<br>(+) | Power source terminal<br>(In case of DC power, +V)                                    |
| P2       | POWER<br>(-) | Power source terminal<br>(In case of DC Power, 0V)                                    |
| Р3       | FG<br>(NC)   | FG terminal<br>(DC power option: no connection<br>(*Non-usable for a relay terminal)) |

(Recommended torque 0.6 [N·m])

## 5-3. CONNECTION FOR UPPER ROW TERMINALS

# VOLTAGE / CURRENT INPUTS

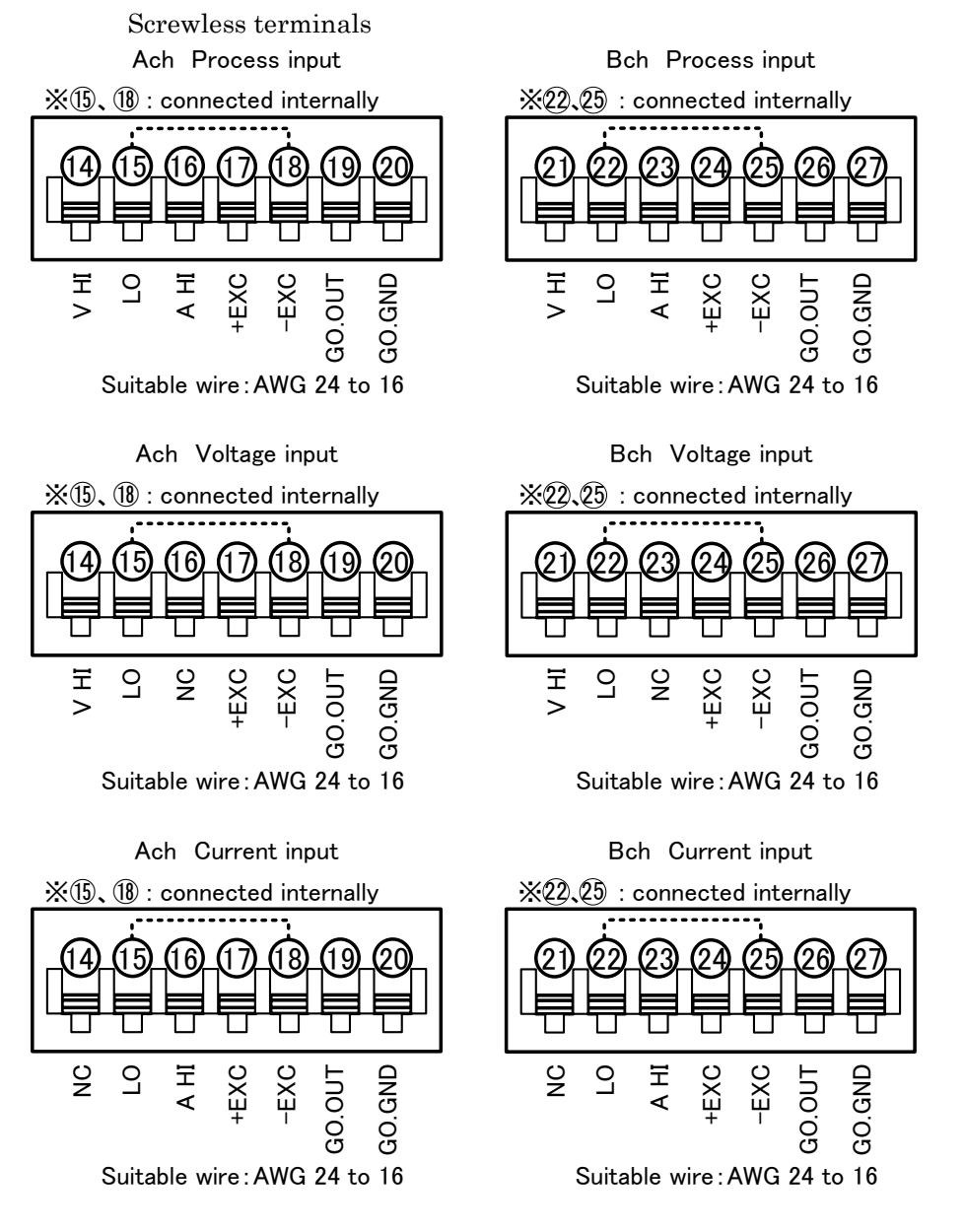

| •Ach | Proce | ss input∕ | ′GO | output |
|------|-------|-----------|-----|--------|
|      |       |           |     |        |

| No. | Name   | Description                                          |
|-----|--------|------------------------------------------------------|
| 14  | V HI   | Ach voltage input terminal (+) (NC in current input) |
| 15  | LO     | Ach common input terminal(-)                         |
| 16  | A HI   | Ach current input terminal (+) (NC in voltage input) |
| 17  | +EXC   | Ach sensor power output terminal(+)                  |
| 18  | -EXC   | Ach sensor power output terminal(-)                  |
| 19  | GO.OUT | Ach GO output terminal(collector)                    |
| 20  | GO.GND | Ach GO output terminal(emitter)                      |

\*1 "LO terminal" and "-EXC terminal" is connected internally and same voltage level.

Graphical Digital Panel Meter WPMZ-1 INSTRUCTION MANUAL

| Bch Process input/GO output |        |                                                      |  |  |
|-----------------------------|--------|------------------------------------------------------|--|--|
| No.                         | Name   | Description                                          |  |  |
| 21                          | V HI   | Bch voltage input terminal (+) (NC in current input) |  |  |
| 22                          | LO     | Bch common input terminal(-)                         |  |  |
| 23                          | AHI    | Bch current input terminal (+) (NC in voltage input) |  |  |
| 24                          | +EXC   | Bch sensor power output terminal(+)                  |  |  |
| $\overline{25}$             | -EXC   | Bch sensor power output terminal(-)                  |  |  |
| $\overline{26}$             | GO.OUT | Bch GO output terminal(collector)                    |  |  |
| 27                          | GO.GND | Bch GO output terminal(emitter)                      |  |  |

\*1 "LO terminal" and "EXC terminal" is connected internally and same voltage level.

#### • Example of connecting to sensor (2 wire type sensor)

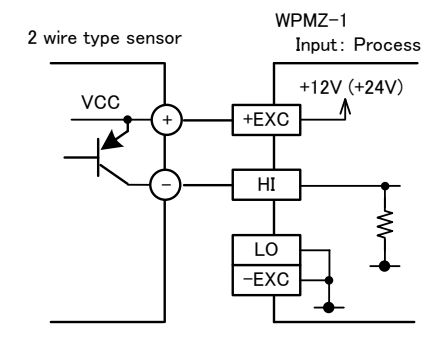

\* Use [V HI] terminal as HI terminal if the sensor is voltage output type, use [A HI] terminal if the sensor is current output type.

• Example of connecting to sensor(3 wire type sensor)

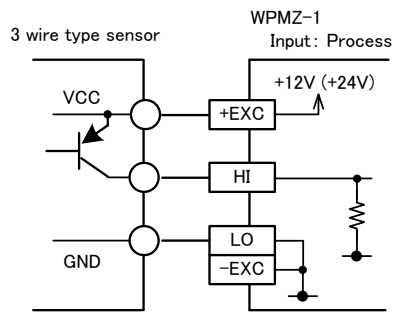

<sup>\*</sup> Use [V HI] terminal as HI terminal if the sensor is voltage output type, use [A HI] terminal if the sensor is current output type.

• Example of connecting to sensor(4 wire type sensor)

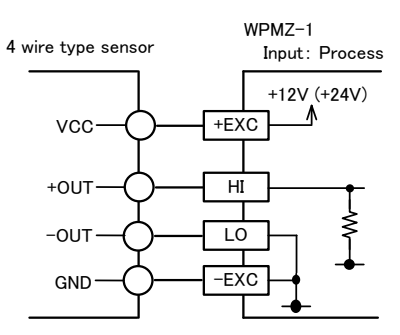

\* Use [V HI] terminal as HI terminal if the sensor is voltage output type, use [A HI] terminal if the sensor is current output type.

# 5-4. CONNECTION FOR MIDDLE ROW TERMINALS

## ANALOG OUTPUT

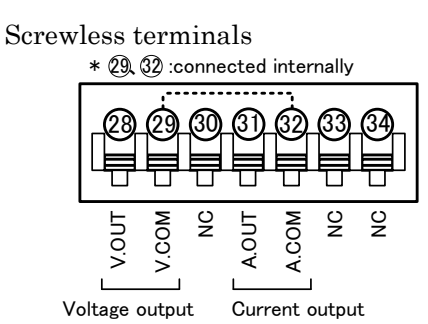

Suitable wire: AWG24 to 16

| No.   | Name  | Description                                       |
|-------|-------|---------------------------------------------------|
| 28    | V.OUT | Analog voltage output terminal (+)                |
| 29    | V.COM | Analog voltage output terminal (-)                |
| 30    | NC    | No connection<br>*Non-usable for a relay terminal |
| 31    | A.OUT | Analog current output terminal (+)                |
| 32    | A.COM | Analog current output terminal (-)                |
| 33,34 | NC    | No connection<br>*Non-usable for a relay terminal |

\*1 "V.COM terminal" and "A.COM terminal" is connected internally and same voltage level.

## BCD OUTPUT

Crimp connector

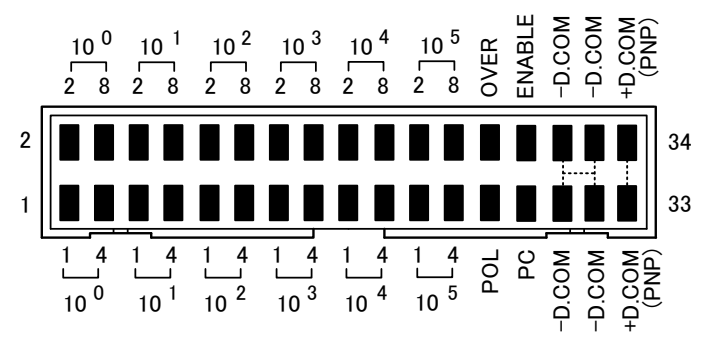

Suitable wire: AWG#28 flat cable(7/0.127mm)

| No.        | Name        | Description                                                                                                    |  |
|------------|-------------|----------------------------------------------------------------------------------------------------|--|
| 1 to 4     | $10^{0}1-8$ | Bit 1-8 of BCD 10 <sup>0</sup> digit output terminals                                                                                    |  |
| 5 to 8     | 1011-8      | Bit 1-8 of BCD 10 <sup>1</sup> digit output terminals                                                                                    |  |
| 9 to 12    | $10^{2}1-8$ | Bit 1-8 of BCD 10 <sup>2</sup> digit output terminals                                                                                    |  |
| 13 to 16   | 1031-8      | Bit 1-8 of BCD 10 <sup>3</sup> digit output terminals                                                                                    |  |
| 17 to 20   | $10^{4}1-8$ | Bit 1-8 of BCD 10 <sup>4</sup> digit output terminals                                                                                    |  |
| 21  to  24 | $10^{5}1-8$ | Bit 1-8 of BCD 10 <sup>5</sup> digit output terminals                                                                                    |  |
| 25         | POL         | BCD polarity output terminal                                                                                                    |  |
| 26         | OVER        | BCD over output terminal                                                                                                    |  |
| 27         | PC          | BCD synchronous signal output terminal                                                                                                   |  |
| 28         | ENABLE      | BCD enable terminal<br>By bringing to same voltage level of -D.COM or<br>connecting to –D.COM, transistors of BCD outputs<br>become OFF. |  |
| 29 to 32   | -D.COM      | Common terminal for BCD open collector NPN                                                                                               |  |
| 33,34      | +D.COM      | External power terminal for BCD open collector PNP                                                                                       |  |

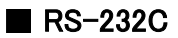

Screwless terminals

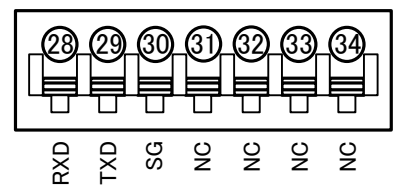

| Suitable wire: AWG24 to 16 |               |                                                   |
|----------------------------|---------------|---------------------------------------------------|
| No. Name Description       |               | Description                                       |
| 28                         | RXD           | Receive data terminal                             |
| 29                         | TXD           | Transmit data terminal                            |
| 30                         | $\mathbf{SG}$ | Common terminal for communication function        |
| 31 to 34                   | NC            | No connection<br>*Non-usable for a relay terminal |

## RS-485 MODBUS RTU

Screwless terminals

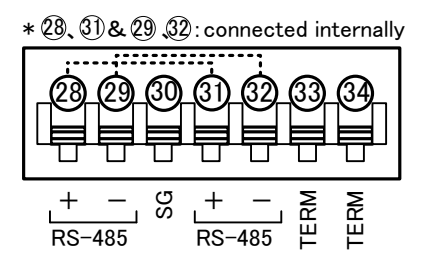

Suitable wire: AWG24 to 16

| No.   | Name | Description                                    |  |
|-------|------|------------------------------------------------|--|
| 28    | +    | Non-inverting signal                           |  |
| 29    | -    | Inverting signal                               |  |
| 30    | SG   | SG Signal ground                               |  |
| 31    | +    | + Non-inverting signal                         |  |
| 32    | -    | Inverting signal                               |  |
| 33,34 | TERM | Terminal resistance $(120\Omega)$ terminals    |  |
|       |      | * Short 33 and 34 to be enable the resistance. |  |

\* "28 terminal" and "31 terminal" is connected internally and same voltage level.

\* "29 terminal" and "32 terminal" is connected internally and same voltage level.

# 6. NAMES OF EACH PART

# 6-1. NAMES OF EACH PART

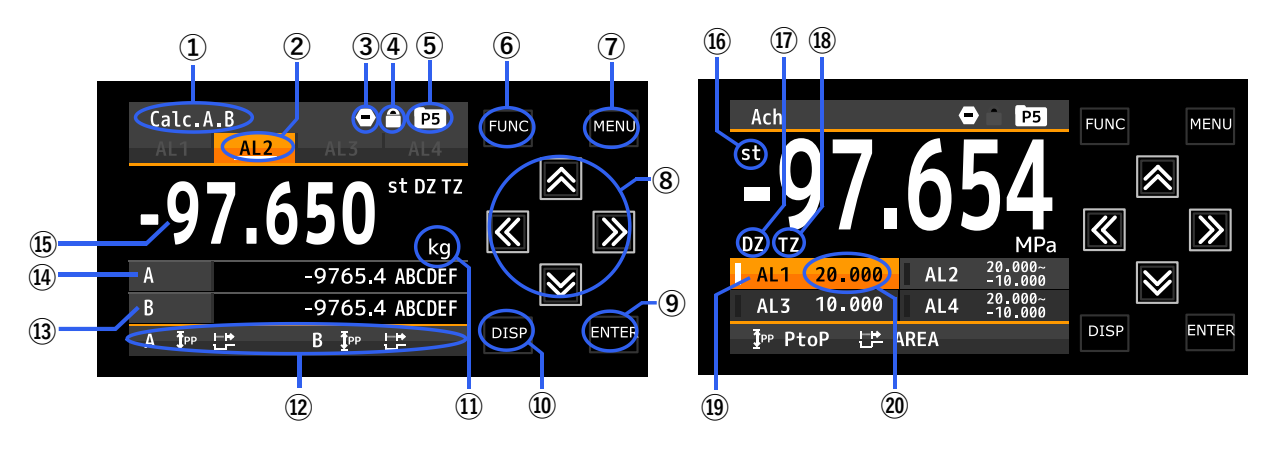

| No.                      | Name                          | Function                                                                                                    |  |  |
|--------------------------|-------------------------------|----------------------------------------------------------------------------------------------------|--|--|
| 1)                       | Display title                 | Indicates contents of display                                                                                                    |  |  |
| 2                        | Comparison result             | Lights when the result of comparative output is ON.                                                                                                    |  |  |
| 3                        | Compare reset                 | Lights when the "CompareReset"function is ON.                                                                                                    |  |  |
| 4                        | Key lock                      | Lights when the key lock is effective.                                                                                                    |  |  |
| 5                        | Pattern                       | Indicates pattern No. in use.                                                                                                    |  |  |
| 6                        | FUNC key                      | Used for registering external control shortcut function.                                                                                                    |  |  |
| $\overline{\mathcal{O}}$ | MENU key                      | Used for moving to setting display and returning measurement display.                                                                                                    |  |  |
| 8                        | Arrow keys                    | Used to move the cursor while setting and move other displays.<br>*When the shortcut function is registered, the assigned function will be valid by<br>holding down the arrow key (over 1 second).                                                                                                    |  |  |
| 9                        | ENTER key                     | Used to validate setting value.                                                                                                    |  |  |
| 10                       | DISP key                      | Used to switch measurement displays.                                                                                                    |  |  |
| 1                        | Display unit                  | Unit for 1st item display                                                                                                    |  |  |
| 12                       | Hold type<br>Hold mode        | Indicate hold type by an icon.<br>* For 1ch input products, the following abbreviations will be added.<br>HOLD: DispHold<br>MAX: MaxHold<br>MIN: MinHold<br>PtoP: AmpHold<br>DIFF: DevHold<br>AVE: AveHold<br>Indicate hold mode with icon.<br>* For 1ch input products, the following abbreviations will be added.<br>NORM: NormalHold |  |  |
| 12                       | 9.1.1.1.1.                    | AREA: AreaHold                                                                                                    |  |  |
|                          | and item display              | Displays measured value of 3rd item                                                                                                    |  |  |
| (14)                     | 2nd item display              | Displays measured value of 2nd item                                                                                                    |  |  |
| (15)                     | 1st item display              | Displays measured value of 1st item                                                                                                    |  |  |
| (16)                     | st icon                       | Lights up during display value is stable.<br>(Only when the "ActCondition" function is OnStable or<br>OnStableExceptNearZero)                                                                                                    |  |  |
| 1)                       | DZ icon                       | Lights up during digital zero operation.                                                                                                    |  |  |
| (18)                     | TZ icon                       | Lights up during tracking zero operation.                                                                                                    |  |  |
| (19)                     | Comparison result             | Lights when the result of comparative output is ON.                                                                                                    |  |  |
| 20                       | Comparison<br>judgement value | Displays comparison judgement value.                                                                                                    |  |  |

## 6-2. EXPLANATION OF ICONS

■ DISPLAY ICONS ON THE MEASUREMENT DISPLAY

| Icon                                                                                                    | Meanings                           |
|----------------------------------------------------------------------------------------------------|------------------------------------|
|                                                                                                    | Indicates comparative output reset |
|                                                                                                    | function is effective.             |
|                                                                                                    | Indicates DispHold function is     |
|                                                                                                    | effective.                         |
| Tuy                                                                                                    | Indicates MaxHold function is      |
| IMX                                                                                                    | effective.                         |
| <b>I</b> MI                                                                                                    | Indicates MinHold function is      |
|                                                                                                    | effective.                         |
| <b>Ť</b> ₽₽                                                                                                    | Indicates AmpHold function is      |
| The second second secon | effective.                         |
| Diff                                                                                                    | Indicates DevHold function is      |
|                                                                                                    | effective.                         |
| AVE                                                                                                    | Indicates AveHold function is      |
| <u>~~</u>                                                                                                    | effective.                         |

| Icon | Meanings                                       |
|------|------------------------------------------------|
| Ţ    | HoldMode/DispHoldMode is<br>NormalHold/Normal. |
| ĽŢ   | HoldMode/DispHoldMode is<br>AreaHold/Normal.   |
| ĘŦ   | DispHoldMode is OneShot.                       |
| DZ   | Indicates digital zero operation is effective. |
| P5   | Indicates pattern No. in use.                  |
| Â    | Indicates key lock function is effective.      |
|      | 0110011101                                     |

## KEY OPERATION ICONS ON THE SETTING DISPLAY

| Icon | Meanings               | Icon       | Meanings                     |
|------|------------------------|------------|------------------------------|
| М    | MENU                   |            | Arrow key                    |
| -    | key<br>FUNC            |            | (LEFT)<br>Arrow key          |
| F    | key                    |            | (RIGHT)                      |
| Ε    | ENTER<br>key           | ŧ          | Arrow key<br>(UP&DOWN)       |
| D    | DISP key               | +          | Arrow key<br>(LEFT&RIGHT)    |
|      | Arrow<br>key (UP)      | $\diamond$ | Arrow key<br>(ALL)           |
| ▼    | Arrow<br>key<br>(DOWN) | • P1       | Pattern No.<br>under setting |

# 7. MODES OF OPERATION

## 7-1. OPERATION ON MEASUREMENT DISPLAY

The system starts up after power on, and works as shown below.

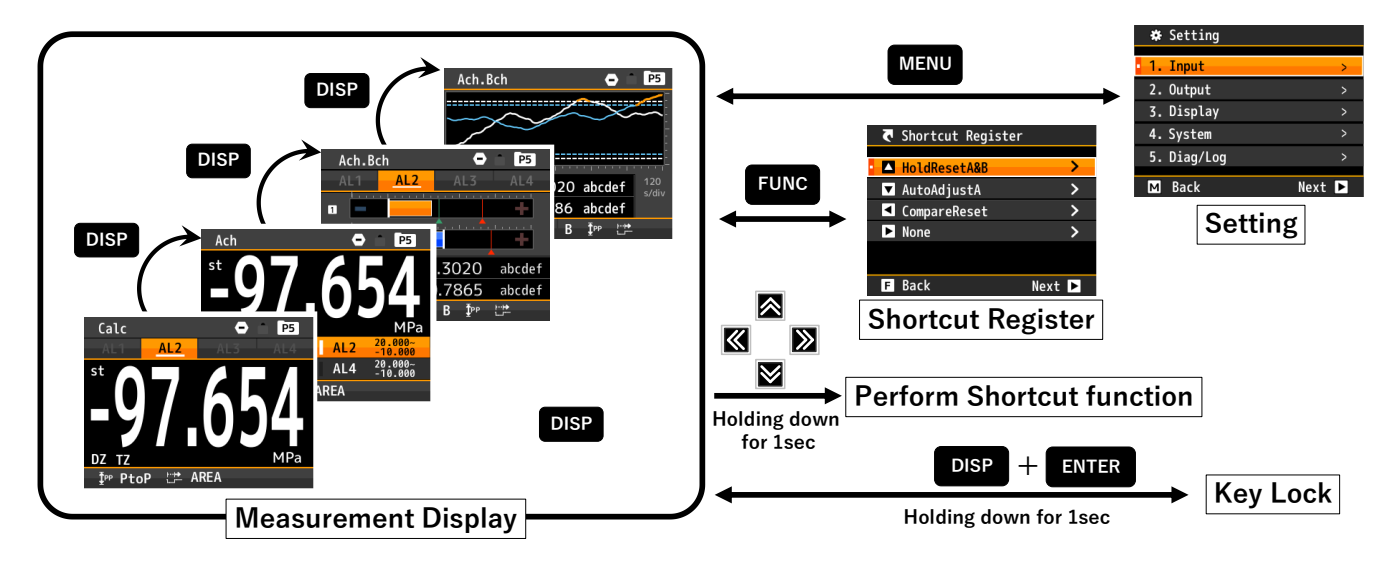

#### [Measurement Display]

By pressing the DISP key, each measurement display including level display, and trend display is displayed in order.

The measurement displays to be displayed can be selected by "screen setting".

#### [Setting]

You can make various settings.

Press the "MENU" key to open the setting screen and press the "MENU" key again to return to the measurement display.

#### [Shortcut Register]

Register the shortcut function.

Press the "FUNC" key to open the Shortcut Register screen and press the "FUNC" key again to return to the measurement display.

You can register up to 4 from external control functions, "ManuAdjust", and "AutoAdjust".

#### [Perform Shortcut Register]

By holding down any of the four-way controller keys for 1sec, the shortcut function will be done. \* Shortcuts will not work if the same function is done via communication control or external control.

#### [Key Lock]

By holding down both "DISP" and "ENTER" keys for 1sec, the key lock function will be done.

If the key lock function is doing, the system will not accept any key operations except key lock.

 $\ast$  Since the measurement screen will change if the "DISP" key is pressed first,

you should first press the "ENTER" key and then press the "DISP" key.

# 7-2. OPERATION ON SETTING

The setting procedure is shown below.

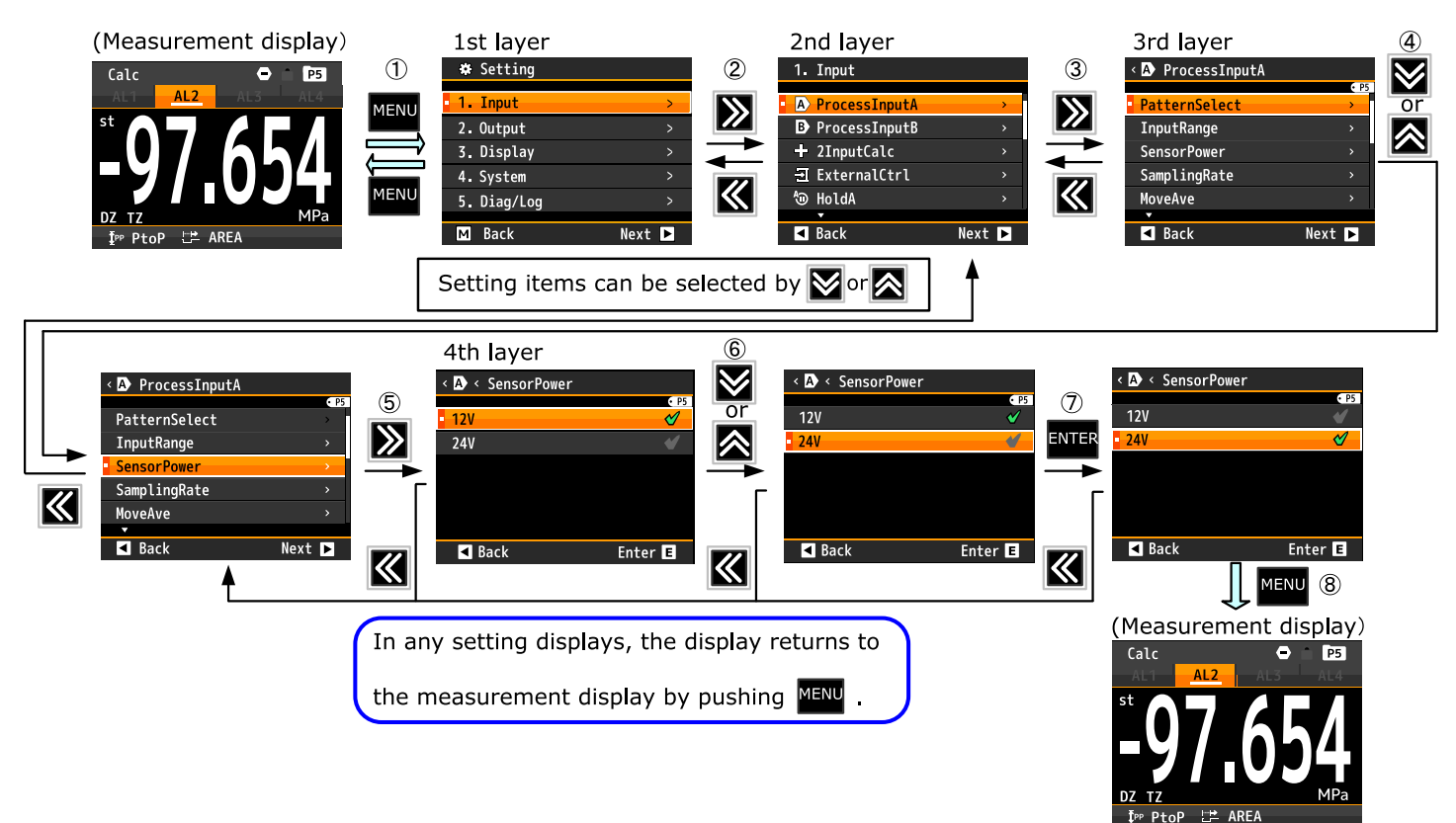

\*Some setting value change numerical value or other value.

#### 

The timing at which the change of the set value is saved is the point when returning to the measurement screen from the setting screen.

Please keep in mind that setting change will not be saved if you leave the setting screen and turn off the power.

# 8. BASIC SETTINGS

## 8-1. CALIBRATION OF DC / PROCESS INPUT

Calibration of DC / process input is proceeded as follow. Each setting items are set up at [Setting]  $\Rightarrow$  [Input]  $\Rightarrow$  [DC InputA/B] or [ProcessInputA/B].

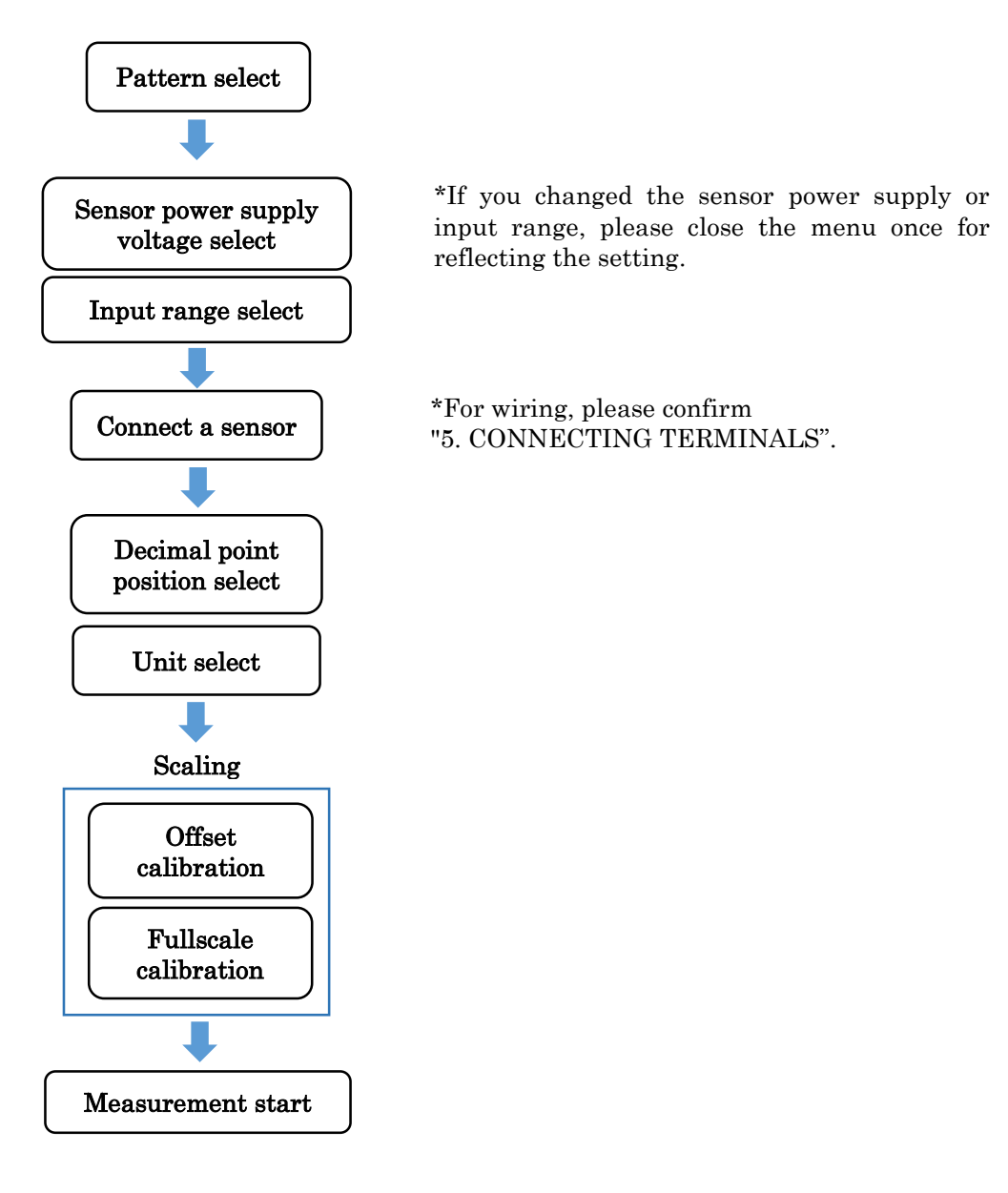

When registering calibration values of multiple sensors, change the pattern and continue setting and calibration.

Descriptions of each setting item are described on the following pages after this section.

Moreover, please check "input detailed setting" for the setting not described in the above flow.

\*1 Each setting and calibration value are saved and reflected at the timing when the menu is closed and returned to the measurement screen.

Note that the contents will not be saved if the power is turned off before closing the menu.

## PatternSelect

You can store and set up 8 patterns (8 kinds) of various settings such as input and output with this unit, you can select the pattern to save the setting in "PatternSelect".

The pattern number being set is displayed as "P5" on the upper right of the setting screen as shown below.

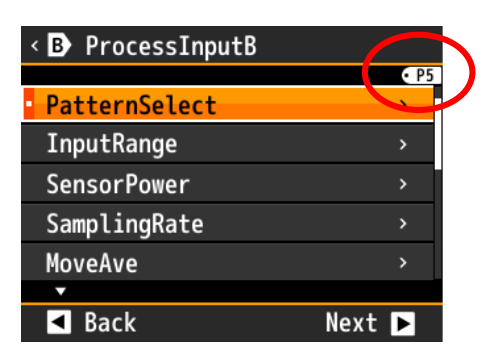

# $\begin{aligned} & Operation: [MENU] \Rightarrow [Input] \Rightarrow [DC InputA/B] [ProcessInputA/B] \Rightarrow [PatternSelect] \\ & Setting value: Pattern 1, Pattern 2, \cdots Pattern 8 \end{aligned}$

\* At the time of opening the menu, the setting pattern is the value selected as operating on the measurement screen.

\* Since the setting pattern is common in each setting, "PatternSelect" such as output setting is also changed when "PatternSelect" is changed by "DC Input A/B" or "ProcessInput A/B".

## SensorPower

Select sensor power supply voltage. If you change "SensorPower", please close the menu once for reflecting the setting before connect a sensor.

# $\begin{aligned} & Operation: [MENU] \Rightarrow [Input] \Rightarrow [DC InputA/B] [ProcessInputA/B] \Rightarrow [SensorPower] \\ & Setting value: 12V (Default), 24V \end{aligned}$

\* In 1ch products, the maximum supply current is 100mA@12V, 50mA@24V

\* In 2ch products, the maximum supply current (sum of Ach and Bch) is 100mA@12V, 50mA@24V

\* When using both DC24V and DV12V in 2ch products, the maximum (sum of Ach and Bch) is 1.2Wmax

### InputRange

Select input range of a sensor.

(In the case of DC input, only the input range corresponding to the product model is displayed, There is no range change function.)

If you change "InputRange", please close the menu once for reflecting the setting before connect a sensor. \*Be careful to connect input terminals. There are 2 terminals that one of it is for voltage input, and another is for current input. (For wiring, please confirm "5. CONNECTING TERMINALS".)

 Operation:[MENU]⇒[Input]⇒[DC InputA/B][ProcessInputA/B]⇒[InputRange]

 Setting value:
 DC Input: Input range corresponding to the product model.

 Process input: 0-5V, 1-5V, ±5V, 0-10V(Default), ±10V, 0-20mA, 4-20mA, ±20mA

#### DecPoint

Select decimal point position of display value.

#### 

(Default value is corresponding to the product model when DC input, and [#####] when process input.)

### DispUnit

Select a unit for display value.

| Items            | Setting value                                       |
|------------------|-----------------------------------------------------|
| Electrical       | μA, mA, A, kA, μV, mV, V, kV, VA, W, kW, MW         |
| Length           | μm, mm, cm, m, inch                                 |
| Resistance       | $\Omega, k\Omega, M\Omega$                          |
| Weight           | g, kg, t                                            |
| Power            | N, kN, MN                                           |
| Heat<br>quantity | J, kJ, MJ                                           |
| Work             | mN•m, N•m, kN•m                                     |
| Rotation         | Hz, kHz, MHz, ppm, rpm                              |
| Speed            | mm/s, mm/min, cm/min, m/s, m/min, m/h, m/s2         |
| Stress           | Pa, kPa, MPa, hPa, kg/m2, N/m2                      |
| Flow rate        | m3/s, m3/min, m3/h, kg/h, ℓ, ℓ /s, ℓ /min, ℓ /h, m3 |
| Other            | kg/m3, %, %0, %RH, °C, pH, CustomUnit               |

#### $Operation:[MENU] \Rightarrow [Input] \Rightarrow [DC InputA/B][ProcessInputA/B] \Rightarrow [DispUnit]$

Setting value:

(Default value is corresponding to the product model when DC input, and [None] when process input.)

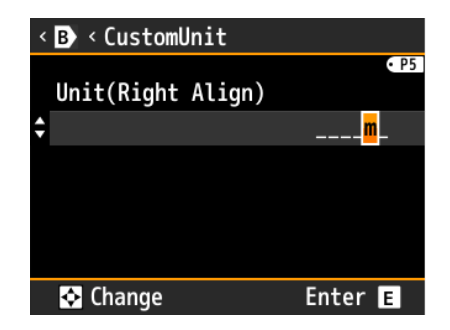

\*If you select "CustomUnit", you can create an original unit within 6 letters. You can use following letters to create a unit. ([a]~[z], [A]~[Z], [,],(,),1,2,3,1,2,3,5, $\mu$ , $\Omega$ ,g, $\cdot$ ,/, $\ell$ ,%,%,°, $\cdot$ ,")

### Offset

Calibrate offset of input signal. Please calibrate both "Offset" and "Fullscale".

- •Operation for calibration (ex: InputRange 4-20mA, set display value to be 0-10000)
  - 1. Select "Offset" and press "ENTER" key. (Go to offset setting screen)
  - 2. Input 4mA to WPMZ and select "Read input val" and press "ENTER" key. Then, input current is displayed in "Input".
  - 3. Set "Disp" to be "0".
  - 4. Back to forward screen by press "Left" key.

\*You can also set "Input" manually.

| it manaany.  |           |         |
|--------------|-----------|---------|
| < B < Offset |           |         |
|              |           | • P5    |
| Input        | +4.015    | mA      |
|              | - Read in | out val |
|              |           |         |
|              |           |         |
| Disp         | +00000    | mm      |
|              |           |         |
|              |           |         |
| Back         | Er        | nter E  |

 $\begin{aligned} & Operation: [MENU] \Rightarrow [Input] \Rightarrow [DC InputA/B] [ProcessInputA/B] \Rightarrow [Offset] \\ & Setting value: -99999 \sim 99999 (DispValue) \end{aligned}$ 

\*Setting values of "DecPoint" and "DispUnit" are reflected. (Default value is Disp:0 both DC input and process input.)

#### Fullscale

Calibrate fullscale of input signal. Please calibrate both "Offset" and "Fullscale".

•Operation for calibration (ex: InputRange 4-20mA, set display value to be 0-10000)

1. Select "Fullscale" and press "ENTER" key. (Go to fullscale setting screen)

2. Input 20mA to WPMZ and select "Read input val" and press "ENTER" key. Then, input current is displayed in "Input".

3. Set "Disp" to be "10000".

4. Back to forward screen by press "Left" key.

\*You can also set "Input" manually.

| <pre>&lt; B &lt; Full scal</pre> | le         |            |
|----------------------------------|------------|------------|
| Input                            | +20.025    | • P5<br>mA |
|                                  | - Read inp | out val    |
| Disp                             | + 10000    | mm         |
| Back                             | E          | nter E     |

# $\begin{aligned} & Operation: [MENU] \Rightarrow [Input] \Rightarrow [DC InputA/B] [ProcessInputA/B] \Rightarrow [FullScale] \\ & Setting value: 99999 \sim 99999 (DispValue) \end{aligned}$

\*Setting values of "DecPoint" and "DispUnit" are reflected. (Default value is Disp:99999 when DC input, and Disp:10000 when process input.)

## 8-2. 2 INPUT CALCULATION

\*In 1ch products, this setting item is invisible. Setting of 2 input calculation is proceed as follow. Each setting items are set up at [Setting]⇒[Input]⇒[2InputCalc]

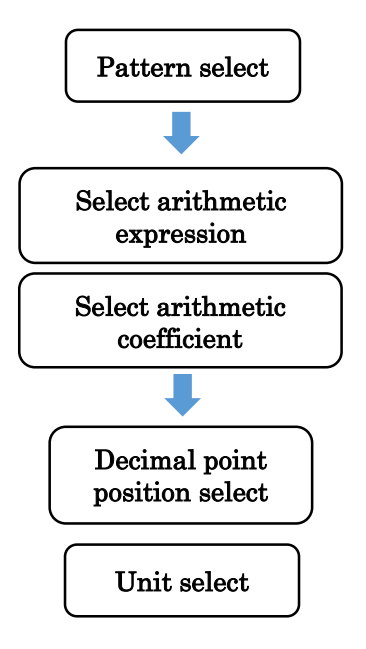

Descriptions of each setting item are described on the following pages after this section. Moreover, please check "input detailed setting" for the setting not described in the above flow.

\*1 Each setting and calibration value are saved and reflected at the timing when the menu is closed and returned to

the measurement screen.

Note that the contents will not be saved if the power is turned off before closing the menu.

### PatternSelect

You can store and set up 8 patterns (8 kinds) of various settings such as input and output with this unit, you can select the pattern to save the setting in "PatternSelect".

The pattern number being set is displayed as "P5" on the upper right of the setting screen as shown below.

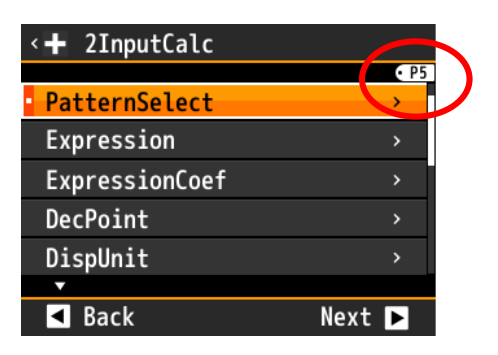

# $\begin{array}{l} Operation: [MENU] \Rightarrow [Input] \Rightarrow [2InputCalc] \Rightarrow [PatternSelect] \\ Setting value: Pattern 1, Pattern 2, \cdots Pattern 8 \end{array}$

\* At the time of opening the menu, the setting pattern is the value selected as operating on the measurement screen.

\* Since the setting pattern is common in each setting, "PatternSelect" such as output setting is also changed when "PatternSelect" is changed by "2InputCalc".

#### Expression

Select arithmetic expression for 2 input signals.

\*[A] means value of Ach, and [B] means value of Bch. The most detailed value is used for calculation.

(If display value is 123.45, calculation is done with 123.456789 that is the most detail internal data.)

\*[C] and [K] means any number. (Set in "ExpressionCoef")

\* Please note the relation between A and B in the calculation formula in Sub, Div, ErrRaito and Dens.

\* Please note that adding, subtracting, multiplying, and dividing have two different types of calculation formula (the relationship between coefficients C and K is different).

#### $Operation:[MENU] \Rightarrow [Input] \Rightarrow [2InputCalc] \Rightarrow [Expression]$

| Functions     | Arithmetic expression                 |
|---------------|---------------------------------------|
| None(Default) |                                       |
| Add           | $\{ (A+B)+C \} * K$                   |
| Sub           | $\{ (B-A) + C \} * K$                 |
| Mul           | $\{ (A * B) + C \} * K$               |
| Div           | $\{ (B/A) + C \} * K$                 |
| Ave           | $\{ [(A+B)/2] + C \} * K$             |
| HiSelect      | [ ( Larger of A and B ) + C ] * K     |
| LoSelect      | [ (Smaller of A and B) + C] $\star$ K |
| DifAbs        | [ (Abs of ( B - A )) + C ] * K        |
| ErrRaito      | [(A/B)-1]*K                           |
| Dens          | [B/(A+B)]*K                           |
| Add           | (A + B) * K + C                       |
| Sub           | (B-A) * K + C                         |
| Mul           | (A * B) * K + C                       |
| Div           | (B/A) * K + C                         |

### ExpressionCoef

Select [C] and [K] used for calculation.

#### DecPoint

Select decimal point position of display value.

#### DispUnit

Select a unit for display value.

#### $Operation:[MENU] \Rightarrow [Input] \Rightarrow [2InputCalc] \Rightarrow [DispUnit]$

Setting value:

| Items      | Setting value                                       |
|------------|-----------------------------------------------------|
| Electrical | µA, mA, A, kA, µV, mV, V, kV, VA, W, kW, MW         |
| Length     | μm, mm, cm, m, inch                                 |
| Resistance | $\Omega, k\Omega, M\Omega$                          |
| Weight     | g, kg, t                                            |
| Power      | N, kN, MN                                           |
| Heat       |                                                     |
| quantity   | 0, K0, 1410                                         |
| Work       | mN•m, N•m, kN•m                                     |
| Rotation   | Hz, kHz, MHz, ppm, rpm                              |
| Speed      | mm/s, mm/min, cm/min, m/s, m/min, m/h, m/s2         |
| Stress     | Pa, kPa, MPa, hPa, kg/m2, N/m2                      |
| Flow rate  | m3/s, m3/min, m3/h, kg/h, ℓ, ℓ /s, ℓ /min, ℓ /h, m3 |
| Other      | kg/m3, %, %0, %RH, °C, pH, CustomUnit               |

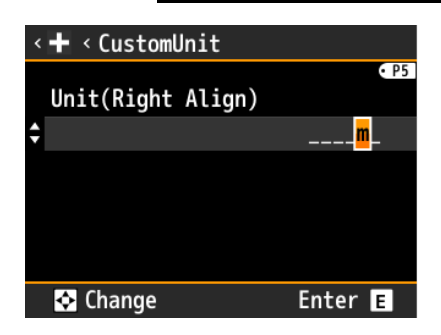

\*If you select "CustomUnit", you can create an original unit within 6 letters. You can use following letters to create a unit. ([a]~[z], [A]~[Z], [,],(,),1,2,3,1,2,3,\cdot,\mu,\Omega,g,\cdot,/,\ell,\%,\%,^{\circ},,")

## 8-3. ANALOG OUTPUT

\*In products that have no analog output option, this setting item is invisible. Setting of analog output is proceed as follow. Each setting items are set up at [Setting]⇒[Input]⇒[AnalogOutput]

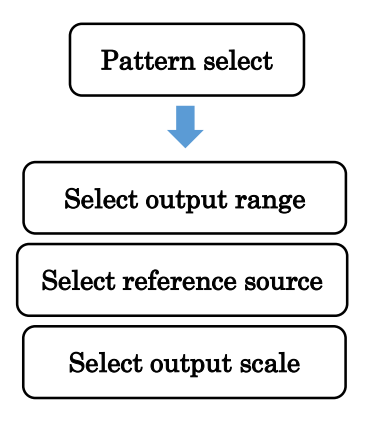

Descriptions of each setting item are described on the following pages after this section. Moreover, please check "output detailed setting" for the setting not described in the above flow.

 $\ast$   $\;$  Each setting and calibration value are saved and reflected at the timing when the menu is closed and returned to

the measurement screen.

Note that the contents will not be saved if the power is turned off before closing the menu.

#### PatternSelect

You can store and set up 8 patterns (8 kinds) of various settings such as input and output with this unit, you can select the pattern to save the setting in "PatternSelect".

The pattern number being set is displayed as "P5" on the upper right of the setting screen as shown below.

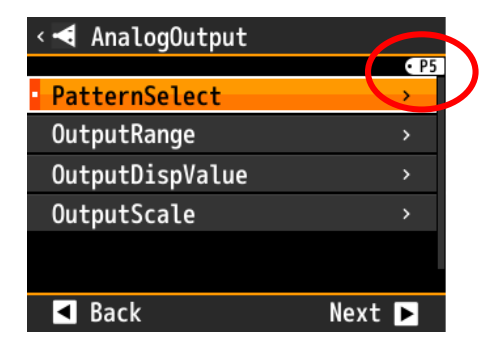

Operation:  $[MENU] \Rightarrow [Output] \Rightarrow [AnalogOutput] \Rightarrow [PatternSelect]$ Setting value: Pattern 1, Pattern 2, ·····Pattern 8

\* At the time of opening the menu, the setting pattern is the value selected as operating on the measurement screen.

\* Since the setting pattern is common in each setting, "PatternSelect" such as input setting is also changed when "PatternSelect" is changed by "AnalogOutput".

#### OutputRange

Select output range of analog output.

\*Be careful to connect output terminals. There are 2 terminals that one of it is for voltage output, and another is for current output. (For wiring, please confirm "CONNECTING TERMINALS".)

#### $Operation:[MENU] \Rightarrow [Output] \Rightarrow [AnalogOutput] \Rightarrow [OutputRange]$

| · · · · ·                      | - 0 1 - 1 0                               |
|--------------------------------|-------------------------------------------|
| Setting value: 0-10V (Default) | (Load resistance of 2 k $\Omega$ or more) |
| $\pm 10V$                      | (Load resistance of $2 k\Omega$ or more)  |
| 1-5V                           | (Load resistance of $2 k\Omega$ or more)  |
| 0-20mA                         | (Load resistance of 550 $\Omega$ or less) |
| 4-20mA                         | (Load resistance of 550 $\Omega$ or less) |
|                                |                                           |

### OutputDispValue

Select reference source of analog output. \*In 1ch products, [Bch] and [Calc] are invisible.

#### $Operation:[MENU] \Rightarrow [Output] \Rightarrow [AnalogOutput] \Rightarrow [OutputDispValue]$ Setting value: None(Default), Ach, Bch, Calc

### OutputScale

Select the display value that corresponding to output scale 0% and 100%. Analog output is referred display value. (ex: ["OutputRange" is 4-20mA and "0%DispValue" is 2000 and "100%DispValue" is 8000]

4mA is outputted when display value is 2000, and 20mA is outputted when display value is 8000)

Operation:[MENU]⇒[Output]⇒[AnalogOutput]⇒[OutputScale] Setting value: 0% DispValue: ±999999 (Default is 0) 100% DispValue: ±999999 (Default is 10000)

# 8-4. COMPARISON OUTPUT FUNCTION

The comparison output function compares the display value with a preset comparison judgment value, displays the judgment result on the comparison result monitor, and outputs according to the judgment result. There are three types of output method, two types of open collector output (NPN type / PNP type) and relay.

There are three types of output method, two types of open collector output (NPN type / PNP type) and relay output, and it can be selected depending on the model at the time of shipment. Each function and setting method does not change with any output type.

Setting of comparison output function is proceed as follow.

Each setting items are set up at [Setting]  $\Rightarrow$  [Input]  $\Rightarrow$  [CompareAL1], [CompareAL2], [CompareAL3], [CompareAL4]

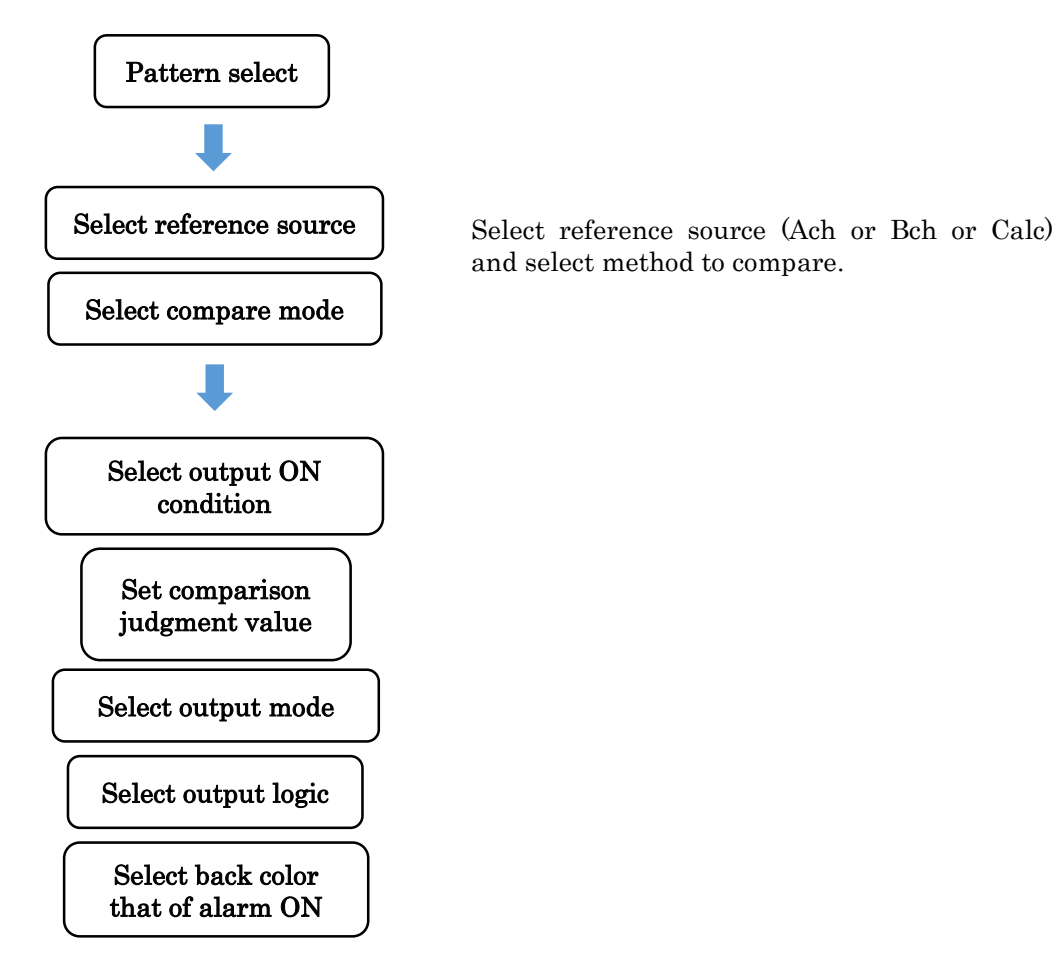

Descriptions of each setting item are described on the following pages after this section.

 $^{\ast}1$  Each setting and calibration value are saved and reflected at the timing when the menu is closed and returned to

the measurement screen.

Note that the contents will not be saved if the power is turned off before closing the menu.

## • GO Output

GO output is auxiliary output of comparison output. There is no setting item for it. GO output always operates as follows and corresponds to  $AL1 \sim AL4$ .

GO output A: Turns ON when all of alarms that refer Ach or Calc are OFF. Otherwise, GO output turns OFF. GO output B: Turns ON when all of alarms that refer Bch or Calc are OFF. Otherwise, GO output turns OFF.

\*No indication on display about GO output ON / OFF.

\*Only NPN open collector output exists.

#### PatternSelect

You can store and set up 8 patterns (8 kinds) of various settings such as input and output with this unit, you can select the pattern to save the setting in "PatternSelect".

The pattern number being set is displayed as "P5" on the upper right of the setting screen as shown below.

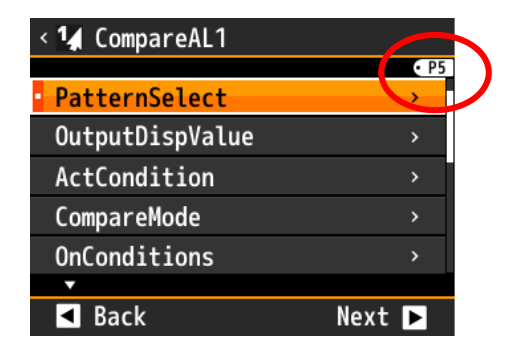

# $\begin{aligned} & Operation: [MENU] \Rightarrow [Output] \Rightarrow [CompareAL1], [CompareAL2], [CompareAL3], [CompareAL4] \Rightarrow [PatternSelect] \\ & Setting value: Pattern 1, Pattern 2, \cdots Pattern 8 \end{aligned}$

 $\ast$  At the time of opening the menu, the setting pattern is the value selected as operating on the measurement screen.

\* Since the setting pattern is common in each setting, "PatternSelect" such as input setting is also changed when "PatternSelect" is changed by "CompareAL1 $\sim$ 4".

## OutputDispValue

Select reference source of comparison output. You can set AL1~AL4 arbitrarily to Ach, Bch or Calc.

\* Even if the comparison output is allocated to a display element that is not displayed on the measurement screen, it will monitor and output when the comparison result turns ON.

\*In 1ch products, [Bch] and [Calc] are invisible.

### CompareMode

Select compare mode: Leveljudge or Zonejudge or Diffjudge.

| Compare mode | Function                                                                                                    |
|--------------|----------------------------------------------------------------------------------------------------|
| Leveljudge   | [Threshold] is set, and it is judged whether the displayed value is less than (or exceeded) the judgment value.                                                                                             |
| Zonejudge    | [ZoneLowerLimit] and [ZoneUpperLimit] are set, and it is judged whether or not<br>the displayed value is within (or out of) the zone area.                                                                  |
| Diffjudge    | The maximum value and the minimum value are monitored in [DetectionInterval], and when the change amount (maximum value - minimum value) becomes excess [ChangeAmount], the comparison output is output ON. |

# Operation: $[MENU] \Rightarrow [Output] \Rightarrow [CompareAL1]$ , [CompareAL2], [CompareAL3], $[CompareAL4] \Rightarrow [CompareMode]$

Setting value: Leveljudge(Default), Zonejudge, Diffjudge

### OnConditions

Select output ON condition. Setting value of [OnConditions] changes by setting value of [CompareMode]. \*If setting value of [CompareMode] is "Diffjudge", [OnConditions] is invisible.

# Operation: $[MENU] \Rightarrow [Output] \Rightarrow [CompareAL1], [CompareAL2], [CompareAL3], [CompareAL4] \Rightarrow [OnConditions]$

[CompareMode] is "Leveljudge" Setting value: Excess(Default), LessThan

[CompareMode] is "Zonejudge" Setting value: InTheZone(Default), OutsideTheZone

### Threshold

Set threshold for comparison output. Setting value of [Threshold] changes by setting value of [CompareMode].

 $Operation: [MENU] \Rightarrow [Output] \Rightarrow [CompareAL1], [CompareAL2], [CompareAL3], [CompareAL4] \Rightarrow [Threshold]$ 

```
Setting value: Threshold ±99999 (Default is10000)
Hysteresis 0~99999(Default is 0)
[CompareMode] is "Zonejudge"
Setting value: ZoneLowerLimit ±99999 (Default is 0)
ZoneUpperLimit ±99999 (Default is 10000)
Hysteresis 0~99999(Default is 0)
*Same hysteresis is applied in ZoneLowerLimit and ZoneUpperLimit.
[CompareMode] is "Diffjudge"
```

```
Comparison output turns ON when (MAX - MIN) > ChangeAmount (See below)
Setting value: ChangeAmount 0~99999 (Default is 10000)
DetectionInterval 0.00~99.99[sec] (Default is 1.00)
```

\*If "DetectionInterval" is 0.00, "Diffjudge" is disabled.

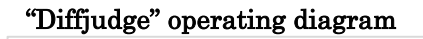

[CompareMode] is "Leveljudge"

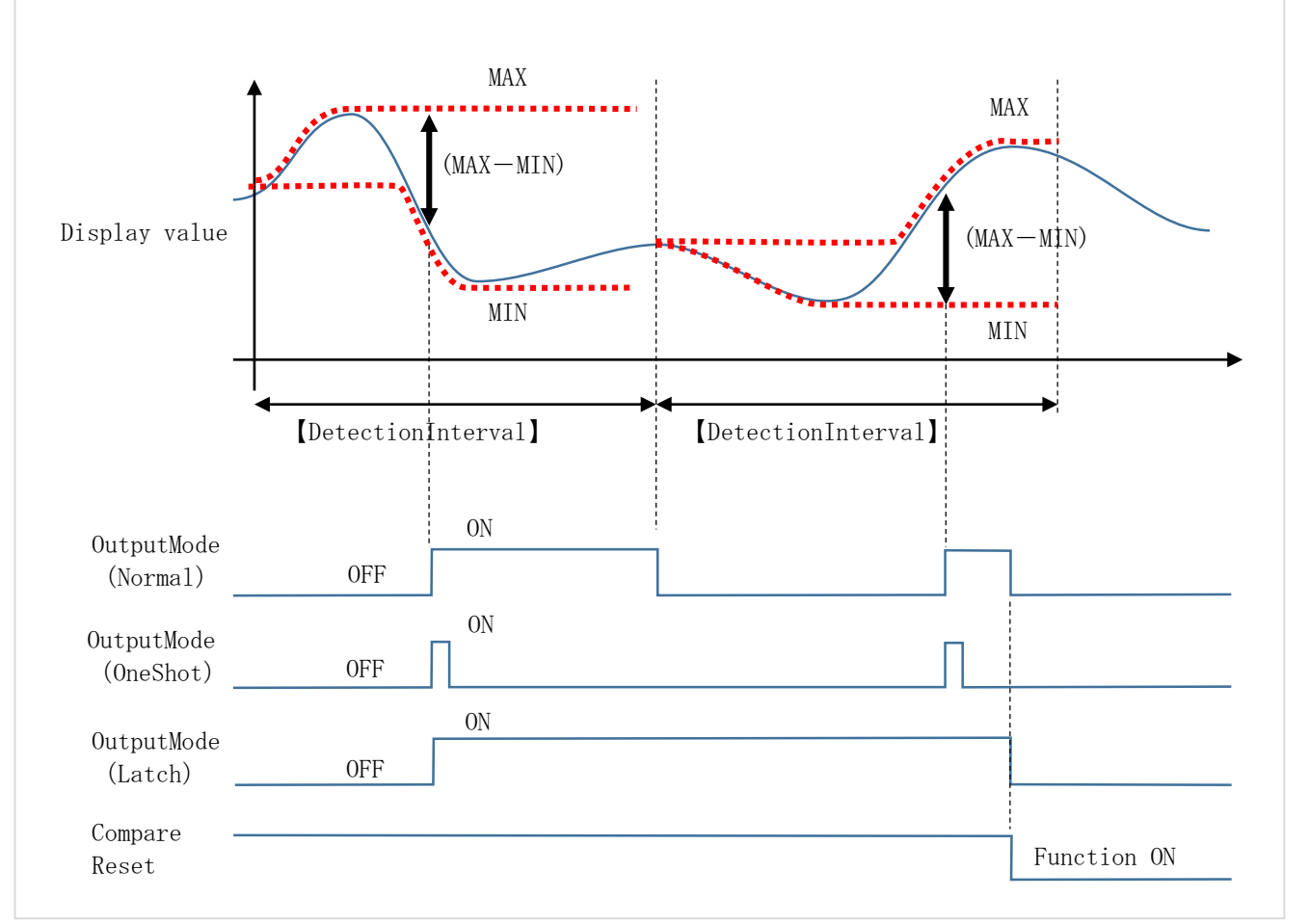

\*If setting value of [OutputMode] is "Normal", comparison output continues until end of "DetectionInterval". \*When Compare Reset is ON, comparison output is always set to OFF.

## OutputMode

Select comparison output mode.

Please check operation diagram on the previous page about operation of each output mode.

| Output mode   | Function                                                                                                    |
|---------------|----------------------------------------------------------------------------------------------------|
| Normal        | Outputs ON while the condition is satisfied.                                                                                                    |
| Latch         | Outputs ON until receive reset signal from the condition is<br>satisfied. Reset signal is controlled by [CompareReset] function<br>of external control function. |
| OneShot ## ms | Outputs ON for ## ms from the condition is satisfied.                                                                                                    |

**Operation:**[**MENU**]**⇒**[**Output**]**⇒**[**CompareAL1**], [**CompareAL2**], [**CompareAL3**], [**CompareAL4**]**⇒**[**OutputMode**] Setting value: Normal(Default), Latch, OneShot5ms, 10ms, 20ms, 50ms, 0.1s, 0.2s, 0.5s, 1s, 2s

#### OutputLogic

Select output logic of comparison output. Note that the operation of each output (NPN open collector/PNP open collector/Relay) are different.

 $\begin{aligned} & Operation: [MENU] \Rightarrow [Output] \Rightarrow [CompareAL1], [CompareAL2], [CompareAL3], [CompareAL4] \Rightarrow [OutputLogic] \\ & Setting value: Negative (Default), Positive \end{aligned}$ 

•NPN open collector

Negative: A transistor turns ON when comparison output ON (Signal level: 0) Positive: A transistor turns OFF when comparison output ON (Signal level: 1)

• PNP open collector

Negative: A transistor turns OFF when comparison output ON (Signal level: 0) Positive: A transistor turns ON when comparison output ON (Signal level: 1)

•Relay(NO, Non-inverted)

Negative: A Relay turns ON when comparison output ON Positive: A Relay turns OFF when comparison output ON

### OnBgColors

Select back color that of comparison output ON. \*You can select only the back color, not the text color.

 $Operation:[MENU] \Rightarrow [Output] \Rightarrow [CompareAL1], [CompareAL2], [CompareAL3], [CompareAL4] \Rightarrow [OnBgColors]$ 

#### Setting value: Black(Default), Red, Yellow, Green

\*When the setting value is black, the back color does not change compered to normal operation.

\*If some comparison outputs are ON at the same time, priority of back color is given in following order. AL1 > AL2 > AL3 > AL4

# 9. INPUT ADVANCED SETTING

Here, the items of input setting which are not explained in the "BASIC SETTING" are explained.

## 9-1. DC InputA/B, ProcessInputA/B

#### SamplingRate

Select a sampling rate. Max rate of 1ch input products is 4000 sampling per sec(sps), and of 2ch input products is 2000 sps.

Operation:[MENU]⇒[Input]⇒[DC InputA/B][ProcessInputA/B]⇒[SamplingRate] Setting value:4000sps, 2000sps, 1000sps, 500sps, 200sps, 100sps, 50sps(Default), 20sps, 10sps, 5sps, 2sps, 1sps

#### MoveAve

Select the number of moving average.

Operation:  $[MENU] \rightarrow [Input] \rightarrow [DC InputA/B] [ProcessInputA/B] \rightarrow [MoveAve]$ Setting value: None (Default), 2times, 4times, 8times, 16times, 32times, 64times

#### InputCorrect

Select linearize ON or OFF.

Linearize is a function to correct by maximum 16 points of polygonal line approximation when the sensor characteristics are nonlinear.

Operation:[MENU]⇒[Input]⇒[DC InputA/B][ProcessInputA/B]⇒[InputCorrect] Setting value: None(Default), Linearize \* Calculation processing of linearize is performed after calculation processing of "DispLoCut". ("DispLoCut" is to be described later)

#### LinearizePoint

\*This setting item can be set only when "InputCorrect" is "Linearize".

Set the correction value for 16 points of the linearize function.

After the second point, if both the pre-correction and post-correction set values are set to 0, it is judged to be a termination, and the subsequent correction points are invalidated.

ex) In the case of a sensor whose output is dull when the load is large.

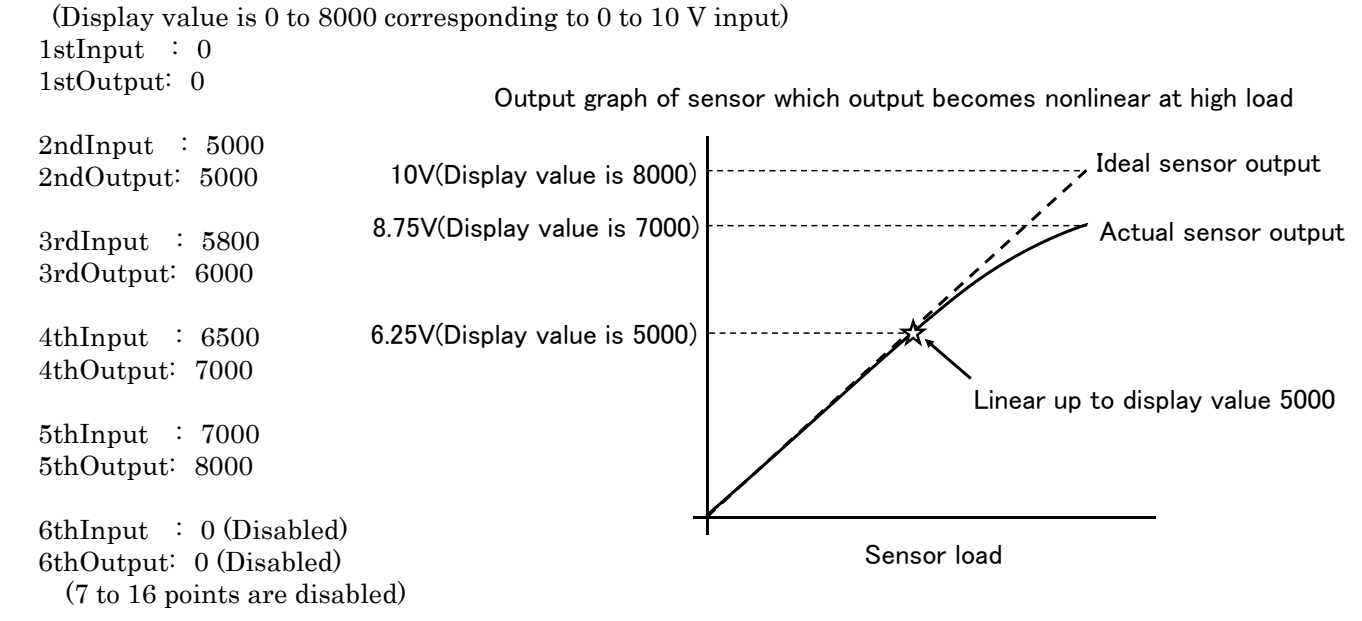

 $Operation:[MENU] \Rightarrow [Input] \Rightarrow [DC InputA/B][ProcessInputA/B] \Rightarrow [LinearizePoint]$ 

Setting value: 1stInput : ±99999 (Default is 0) 1stOutput: ±99999 (Default is 0) 2ndInput: ±99999 (Default is 1000) 2ndOutput: ±99999 (Default is 1000)

> 15thInput: ±99999 (Default is 14000) 15thOutput: ±99999 (Default is 14000) 16thInput: ±99999 (Default is 15000) 16thOutput: ±99999 (Default is 15000)

#### DispShift

Set offset of display value.

Operation:  $[MENU] \Rightarrow [Input] \Rightarrow [DC InputA/B] [ProcessInputA/B] \Rightarrow [DispShift]$ Setting value:  $\pm 99999$  (Default is 0)

#### TrackingZero

Tracking zero is a function that automatically corrects minute offset of display value over time. The judgment is made at each setting time, and if the display value is within  $0 \pm$  "ActiveArea", offset correction is performed and the display value becomes 0.

While the tracking zero function is in operation, the "TZ" mark will light.

\* The tracking zero function operates only when the digital zero function operates, and it works automatically when the function is enabled and when the function of the digital zero function starts.

#### $Operation:[MENU] \Rightarrow [Input] \Rightarrow [DC InputA/B][ProcessInputA/B] \Rightarrow [TrackingZero]$

Setting value: Interval 0 to 9999[msec](Default is 0)

ActiveArea ±99999(Default is 0)

\* If either of "Interval" or "ActiveArea" is 0, the tracking zero function is invalid.

\* As the power is turned off, the offset value corrected by tracking zero becomes 0.

#### DispLimit

Sets the upper and lower limit of the display value. It is effective when you want to suppress output to 10 V even if input is over (ex: 22mA) when input is 4 to 20 mA and output is 0 to 10 V.

ex) When the display value 0 to 10000 is set for the input 4-20 mA and the analog output is 0 to 10 V, the analog output becomes maximum 10 V by setting the "UpperLimit" 10000. (The output is limited to 10 V even when an excessive input of 22 mA is entered)

Operation:[MENU]⇒[Input]⇒[DC InputA/B][ProcessInputA/B]⇒[DispLimit] Setting value: LowerLimit ±99999 (Default is -99999) UpperLimit ±99999(Default is +99999)

#### DispLoCut

It is a function to cut floating input near zero. If the absolute value of the display value is less than the set value, set the display value to zero.

Operation:  $[MENU] \Rightarrow [Input] \Rightarrow [DC InputA/B] [ProcessInputA/B] \Rightarrow [DispLoCut]$ Setting value:  $0 \sim 99999$  (Default is 0)

\* Calculation processing of "DispLoCut" is performed after calculation processing of digital zero function.

#### InsDispStep

When the minimum digit of display value fluctuates, truncate the minimum digit and stabilize the display.
```
Operation: [MENU] \Rightarrow [Input] \Rightarrow [DC InputA/B] [ProcessInputA/B] \Rightarrow [InsDispStep]
Setting value: None (Default): 0 to 9
```

```
\begin{array}{ccc} 5 \text{steps} & \vdots & 0 \text{ to } 4 \rightarrow 0, & 5 \text{ to } 9 \rightarrow 5 \\ 10 \text{steps} & \vdots & 0 \text{ to } 9 \rightarrow 0 \end{array}
```

#### ZeroArea

Zero detection is a function to judge whether the display value is around zero and disable comparison output function when it is near zero.

It is effective when measuring the weight of an object, such as suppressing comparison output function when not holding anything on the tare.

In this item, set the range of the display value considered to be near zero.

\* To enable this function, it is necessary to set the "ActCondition" of the comparison output function. (The setting method of the "ActCondition" is  $[MENU] \Rightarrow [Output] \Rightarrow [CompareAL1 \sim 4] \Rightarrow [ActCondition]$ 

#### Operation: $[MENU] \Rightarrow [Input] \Rightarrow [DC InputA/B] [ProcessInputA/B] \Rightarrow [ZeroArea]$ Setting value: $0 \sim 99999$ (Default is 0)

#### StableArea

It judges whether the display value is stable or not and invalidates the comparison output function when it is not stable. If the variation of the display value at each specified time is within the set value, it is judged stable and the "st" mark will light.

It is effective when measuring the weight of the object caught with a crane when you want to make a comparison output function after the shake falls.

In this item, set the fluctuation range of the display value considered stable.

\* Please set it together with "StableTime". This function is invalid if either set value is 0.

\* To enable this function, it is necessary to set the "ActCondition" of the comparison output function. (The setting method of the "ActCondition" is  $[MENU] \Rightarrow [Output] \Rightarrow [CompareAL1 \sim 4] \Rightarrow [ActCondition]$ 

#### Operation: $[MENU] \Rightarrow [Input] \Rightarrow [DC InputA/B] [ProcessInputA/B] \Rightarrow [StableArea]$ Setting value: $0 \sim 999999$ (Default is 0)

#### StableTime

Same function as "StableArea" and this item is a time parameter for detecting stability of display value. \* Please set it together with "StableArea". This function is invalid if either set value is 0.

Operation:[MENU]⇒[Input]⇒[DC InputA/B][ProcessInputA/B]⇒[StableTime] Setting value: 0~9999 \* 10msec (Default is 0) \*You can set by 10ms steps.

# 9-2. 2InputCalc

#### InsDispStep

When the minimum digit of display value fluctuates, truncate the minimum digit and stabilize the display.

#### DispLimit

Sets the upper and lower limit of the display value. It is effective when you want to suppress output to 10 V even if input is over (ex: 22mA) when input is 4 to 20 mA and output is 0 to 10 V.

ex) When the display value 0 to 10000 is set for the input 4-20 mA and the analog output is 0 to 10 V, the analog output becomes maximum 10 V by setting the "UpperLimit" 10000. (The output is limited to 10 V even when an excessive input of 22 mA is entered)

#### Operation:[MENU]⇒[Input]⇒[2InputCalc]⇒[DispLimit] Setting value: LowerLimit ±99999 (Default is -99999) UpperLimit ±99999(Default is +99999)

# **10. OUTPUT ADVANCED SETTING**

Here, the items of output setting which are not explained in the "BASIC SETTING" are explained.

Since the output options differ depending on the model, the items that can be set change depending on the model. The correspondence between model number and output option is as follows.

•WPMZ-1-□□□-X□-□□□: No output

•WPMZ-1-000-10-000: Analog output

•WPMZ-1-□□□-2□-□□□: BCD output(open collector NPN)

•WPMZ-1-DDD-3D-DDD: BCD output(open collector PNP)

•WPMZ-1-000-40-000: RS-232C

•WPMZ-1-DDD-5D-DDD: RS-485(Modbus RTU)

### **10-1.** CompareAL1~4

#### ActCondition

Select the condition of comparison output function.

```
Operation:[MENU]→[Output]→[CompareAL1], [CompareAL2], [CompareAL3], [CompareAL4]→[ActCondition]
Setting value: Always(Default)
ExceptNearZero *
OnStable *
OnStableExceptNearZero*
```

OnBiabl

\*Please also set "ZeroArea", "StableArea", "StableTime" of input setting.

#### OnDelay

This is a delay function that comparison output turns ON when the comparison condition is kept continuously for the set time or more.

 $\begin{aligned} & Operation: [MENU] \Rightarrow [Output] \Rightarrow [CompareAL1], [CompareAL2], [CompareAL3], [CompareAL4] \Rightarrow [OnDelay] \\ & Setting value: None (Default), 20ms, 50ms, 100ms, 200ms, 500ms, 1s, 5s, 10s, 20s, \\ & Operation (Default), 20ms, 50ms, 100ms, 200ms, 500ms, 1s, 5s, 10s, 20s, \\ & Operation (Default), 20ms, 50ms, 100ms, 200ms, 500ms, 1s, 5s, 10s, 20s, \\ & Operation (Default), 20ms, 50ms, 100ms, 200ms, 500ms, 1s, 5s, 10s, 20s, \\ & Operation (Default), 20ms, 50ms, 100ms, 200ms, 500ms, 1s, 5s, 10s, 20s, \\ & Operation (Default), 20ms, 50ms, 100ms, 200ms, 500ms, 1s, 5s, 10s, 20s, \\ & Operation (Default), 20ms, 50ms, 100ms, 200ms, 500ms, 1s, 5s, 10s, 20s, \\ & Operation (Default), 20ms, 50ms, 100ms, 200ms, 500ms, 1s, 5s, 10s, 20s, \\ & Operation (Default), 20ms, 50ms, 100ms, 200ms, 500ms, 1s, 5s, 10s, 20s, \\ & Operation (Default), 20ms, 50ms, 100ms, 200ms, 500ms, 1s, 5s, 10s, 20s, \\ & Operation (Default), 20ms, 50ms, 100ms, 200ms, 500ms, 1s, 5s, 10s, 20s, \\ & Operation (Default), 20ms, 50ms, 100ms, 200ms, 500ms, 1s, 5s, 10s, 20s, \\ & Operation (Default), 20ms, 50ms, 100ms, 200ms, 500ms, 1s, 5s, 10s, 20s, \\ & Operation (Default), 20ms, 50ms, 100ms, 200ms, 500ms, 1s, 5s, 10s, 20s, \\ & Operation (Default), 20ms, 50ms, 100ms, 20ms, 50ms, 1s, 5s, 10s, 20s, \\ & Operation (Default), 20ms, 50ms, 100ms, 20ms, 50ms, 1s, 5s, 10s, 20s, \\ & Operation (Default), 20ms, 50ms, 100ms, 20ms, 50ms, 1s, 5s, 10s, 20s, \\ & Operation (Default), 20ms, 20ms, 20m$ 

#### OffDelay

This is a delay function that comparison output turns OFF when the comparison condition is kept continuously for the set time or more.

 $\begin{aligned} & Operation: [MENU] \Rightarrow [Output] \Rightarrow [CompareAL1], [CompareAL2], [CompareAL3], [CompareAL4] \Rightarrow [OffDelay] \\ & Setting value: None (Default), 20ms, 50ms, 100ms, 200ms, 500ms, 1s, 5s, 10s, 20s, \\ & Operation (Default), 20ms, 50ms, 100ms, 200ms, 500ms, 1s, 5s, 10s, 20s, \\ & Operation (Default), 20ms, 50ms, 100ms, 200ms, 500ms, 1s, 5s, 10s, 20s, \\ & Operation (Default), 20ms, 50ms, 100ms, 200ms, 500ms, 1s, 5s, 10s, 20s, \\ & Operation (Default), 20ms, 50ms, 100ms, 200ms, 500ms, 1s, 5s, 10s, 20s, \\ & Operation (Default), 20ms, 50ms, 100ms, 200ms, 500ms, 1s, 5s, 10s, 20s, \\ & Operation (Default), 20ms, 50ms, 100ms, 200ms, 500ms, 1s, 5s, 10s, 20s, \\ & Operation (Default), 20ms, 50ms, 100ms, 200ms, 500ms, 1s, 5s, 10s, 20s, \\ & Operation (Default), 20ms, 50ms, 100ms, 200ms, 500ms, 1s, 5s, 10s, 20s, \\ & Operation (Default), 20ms, 50ms, 100ms, 200ms, 500ms, 1s, 5s, 10s, 20s, \\ & Operation (Default), 20ms, 50ms, 100ms, 200ms, 500ms, 1s, 5s, 10s, 20s, \\ & Operation (Default), 20ms, 50ms, 100ms, 20ms, 500ms, 1s, 5s, 10s, 20s, \\ & Operation (Default), 20ms, 50ms, 100ms, 20ms, 500ms, 1s, 5s, 10s, 20s, \\ & Operation (Default), 20ms, 50ms, 100ms, 20ms, 500ms, 1s, 5s, 10s, 20s, \\ & Operation (Default), 20ms, 50ms, 100ms, 20ms, 50ms, 1s, 5s, 10s, 20s, \\ & Operation (Default), 20ms, 50ms, 100ms, 20ms, 50ms, 1s, 5s, 10s, 20s, \\ & Operation (Default), 20ms, 50ms, 1s, 5s, 10s, 20s, \\ & Operation (Default), 20ms, 20ms,$ 

#### **10-2.** BCD output

\*In products that have no BCD output option, this setting item is invisible.

#### PatternSelect

You can store and set up 8 patterns (8 kinds) of various settings such as input and output with this unit, you can select the pattern to save the setting in "PatternSelect".

#### Operation: $[MENU] \Rightarrow [Output] \Rightarrow [BCDOutput] \Rightarrow [PatternSelect]$ Setting value: Pattern 1, Pattern 2, ....Pattern 8

\* At the time of opening the menu, the setting pattern is the value selected as operating on the measurement screen.

\* Since the setting pattern is common in each setting, "PatternSelect" such as input setting is also changed when "PatternSelect" is changed by "BCD output".

#### OutputDispValue

Select reference source of analog output. \*In 1ch products, [Bch] and [Calc] are invisible.

 $Operation:[MENU] \Rightarrow [Output] \Rightarrow [BCDOutput] \Rightarrow [OutputDispValue]$ Setting value: None(Default), Ach, Bch, Calc

#### DataSignalLogic

Select output logic of BCD output data.

 $Operation:[MENU] \Rightarrow [Output] \Rightarrow [BCDOutput] \Rightarrow [DataSignalLogic]$ Setting value: Negative(Default), Positive

#### SynSignalLogic

Select output logic of BCD output synchronized signal.

#### $Operation:[MENU] \Rightarrow [Output] \Rightarrow [BCDOutput] \Rightarrow [SynSignalLogic]$

Setting value: Negative(Default), Positive

\*When acquiring data of BCD, when the synchronous signal (PC signal) is negative logic, please do it when the transistor is OFF (rising edge or 1 level of the synchronous signal). In the case of positive logic, please do it when the transistor is ON (falling edge of synchronous signal is 0 level).

\* Since it is described based on the NPN open collector output, the output level is reversed in case of PNP output.

### 10-3. Modbus Communication

This item is valid only for products with output option RS - 485 (Modbus RTU).

When using Modbus communication output, in addition to this setting item, please refer to "WPMZ Series Modbus communication instruction manual supported module type WPMZ - 1/3" from our website.

\*In products that have no Modbus communication option, this setting item is invisible.

#### SlaveAddress

Select slave address of Modbus communication.

#### Operation: $[MENU] \Rightarrow [Output] \Rightarrow [ModbusCom] \Rightarrow [SlaveAddress]$ Setting value: $1 \sim 31$ (Default is 1)

#### Baudrate

Select baudrate of Modbus communication.

Operation:[MENU]⇒[Output]⇒[ModbusCom]⇒[Baudrate] Setting value: 9600bps, 19200bps(Default), 38400bps

#### Parity

Select parity of Modbus communication.

 $Operation:[MENU] \Rightarrow [Output] \Rightarrow [ModbusCom] \Rightarrow [Parity]$ Setting value: None, Even(Default), Odd

### 10-4. RS-232C Communication

This item is valid only for products with output option RS-232C communication.

When using RS-232C communication output, in addition to this setting item, please refer to "RS-232C Originalcommand/Originaloutput communication manual supported module type WPMZ - 1/3" from our website. \*In products that have no RS-232C communication option, this setting item is invisible.

#### Protocol

Select protocol of RS-232C communication.

•Modbus-RTU: Modbus communication

- •OriginalCommand: The master (PC etc) sends the command, and the slave (this product) sends the response message.
- •OriginalOutput: The slave (this product) sends a message to the master (PC etc.) at regular intervals. The slave (this product) will reject messages from the master.

\* For details, refer to "RS-232C Original command/Original output communication manual supported module type WPMZ-1/3".

#### Operation: $[MENU] \Rightarrow [Output] \Rightarrow [RS-232C Com] \Rightarrow [Protocol]$ Setting value: Modbus-RTU (Default), OriginalCommand, OriginalOutput

#### Baudrate

Select baudrate of RS-232C communication.

```
Operation:[MENU]⇒[Output]⇒[RS-232C Com]⇒[Baudrate]
Setting value: 9600bps, 19200bps(Default), 38400bps

■ DataLength
```

\*Valid only when the protocol is " OriginalCommand " or " OriginalOutput ". Select data length of RS-232C communication.

 $Operation:[MENU] \Rightarrow [Output] \Rightarrow [RS-232C Com] \Rightarrow [DataLength]$ Setting value: 7bit(Default),8bit

#### Parity

Select parity of RS-232C communication.

```
Operation: [MENU] \Rightarrow [Output] \Rightarrow [RS-232C Com] \Rightarrow [Parity]
Setting value: None, Even(Default), Odd
```

#### Stopbit

\*Valid only when the protocol is " OriginalCommand " or " OriginalOutput ". Select length of stopbit of RS-232C communication.

```
Operation:[MENU] \Rightarrow [Output] \Rightarrow [RS-232C Com] \Rightarrow [Stopbit]
Setting value: 1bit(Default),2bit
```

#### Delimiter

\*Valid only when the protocol is " OriginalCommand " or " OriginalOutput ". Select delimiter of RS-232C communication.

```
Operation: [MENU] \Rightarrow [Output] \Rightarrow [RS-232C Com] \Rightarrow [Delimiter]
Setting: CR LF(Default), CR
```

# **11. EXTERNAL CONTROL FUNCTION**

# 11-1. OVERVIEW

As the external control function, the functions of "comparison reset", "hold (various types of hold)", "hold reset", "digital zero", "pattern select", "switching measurement display", "trend log", etc. These functions can be executed by assigning functions to external control terminals 1 to 5.

\*In addition to terminal control, each external control can be assigned (registered) to 4 cross keys using the shortcut function, and the assigned shortcut function can be executed by pressing and holding the key for 1 second on the measurement screen.

Setting of external control function is proceed as follow.

Each setting items about external control assignment are set up at  $[Setting] \Rightarrow [Input] \Rightarrow [ExternalCtrl] \Rightarrow [ExtCtrl1Func], [ExtCtrl2Func], [ExtCtrl3Func], [ExtCtrl4Func], [ExtCtrl5Func], and about hold function are set up at [Setting] \Rightarrow [Input] \Rightarrow [HoldA], [HoldB]$ 

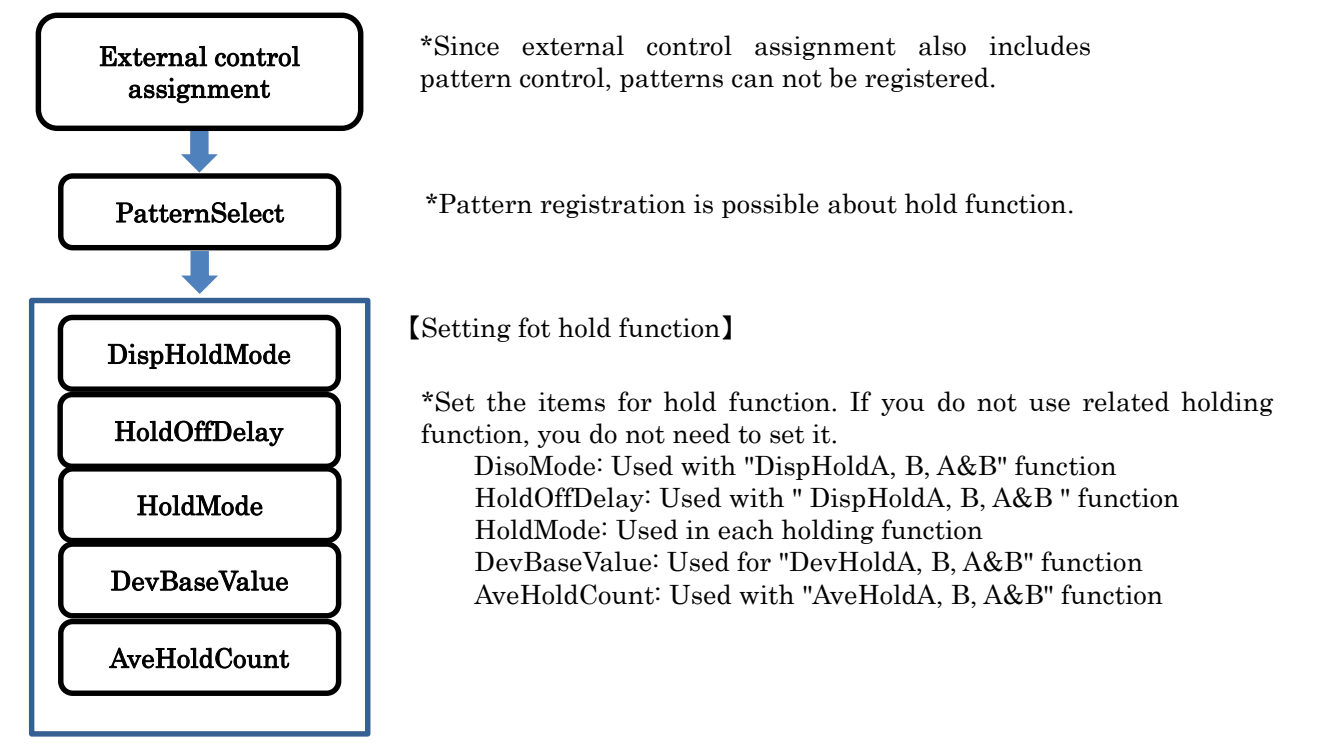

\* Each setting is saved and reflected at the timing of closing the menu and returning to the measurement screen. Please note that the contents will not be saved if the power is turned off before closing the menu.

#### External control function list

The list of functions that can be assigned to external control is as follows. Details of each function and setting will be described on the following pages after this section.

| Function        | Operation                                                                                              |
|-----------------|----------------------------------------------------------------------------------------------------|
| None            | None                                                                                                   |
| CompareReset    | Function to turn off all comparison output function                                                    |
| DispHoldA/B/A&B | Function to hold display value                                                                         |
| MaxHoldA/B/A&B  | Function to hold max value (Peak hold)                                                                 |
| MinHoldA/B/A&B  | Function to hold min value (Bottom hold)                                                               |
| AmpHoldA/B/A&B  | Function to hold difference between max and min(Peak to peak hold)                                     |
| DevHoldA/B/A&B  | Function to hold display value the most distant from reference value                                   |
| AveHoldA/B/A&B  | Function to stabilize the display value by performing moving average for the specified number of times |

| HoldResetA/B/A&B   | Function to reset holding state                                                 |
|--------------------|---------------------------------------------------------------------------------|
| DigitalZeroA/B/A&B | Function to zero display value as offset                                        |
| MonitorChange      | Function to switch measurement display (Same as Disp key)                       |
| TrendLog           | Function to instruct starting trend log (This is disable if it started already) |
| PatternChange1/2/3 | Function to switch operating pattern (Use 3 terminals max)                      |

\*A/B/A&B of function column indicate Ach operation, Bch operation, both Ach and Bch operation. \*If same function is assigned to some external control terminals, the function will operate regardless

of which pin is used.

\*"DispHold" is independent of other holding functions.

\*When the function execution timings are simultaneous, it operates with the following priority order. MaxHold > MinHold > AmpHold > DevHold > AveHold

#### Terminal control

The control of assigned functions is performed by shorting each terminal to the com terminal or bringing to the "0" level

"0" level: 0 to 1.5V

"1" level: 3.5 to 5V

Input current: -1.2mA

\* The control terminals 1 to 5 are isolated from Power and input as DC signals.

# 11-2. Details of functions

#### CompareReset

This function makes all of comparative judgement results and their outputs OFF. The function becomes valid while the terminal which is assigned the function is shortened to the COM terminal or brought to 0 level.

#### DispHold

This function stops the display value update independently of other holding functions.

Measurement is continued internally during holding, and the latest display value including other holding operation such as maximum value holding is displayed at the time of release.

The function has two modes, "FreeRun" and "OneShot", and you can change the mode with the "DispHoldMode".

FreeRun: The display value is held while the external control terminal is set to low level.

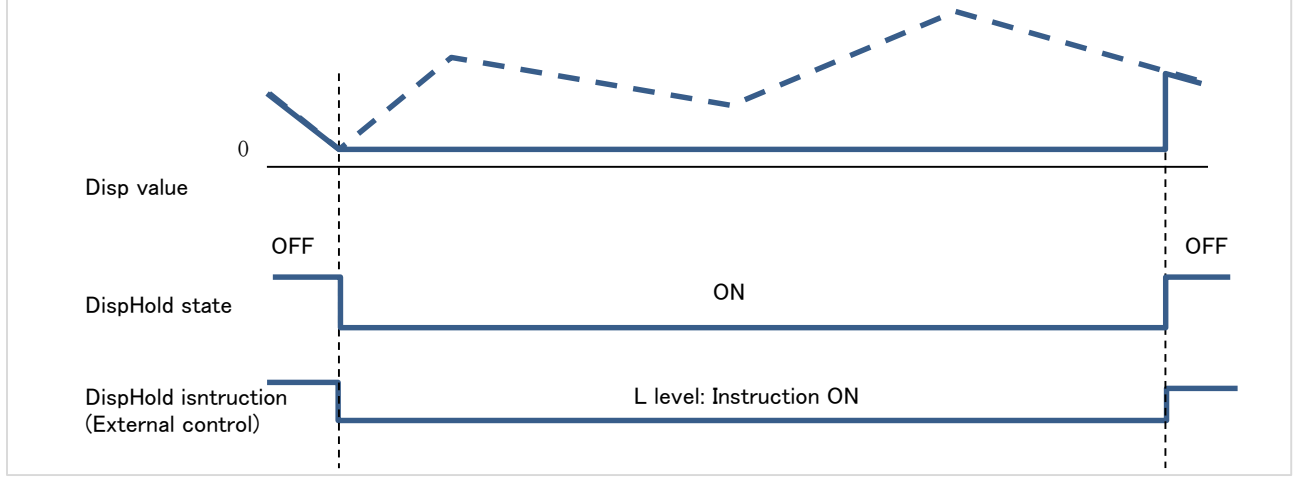

\*If "HoldOffDelay" is set, holding is canceled after the set time passed after the instruction is turned off.

OneShot: The display value is kept constant all the time, and it is updated every time the external control terminal falls.

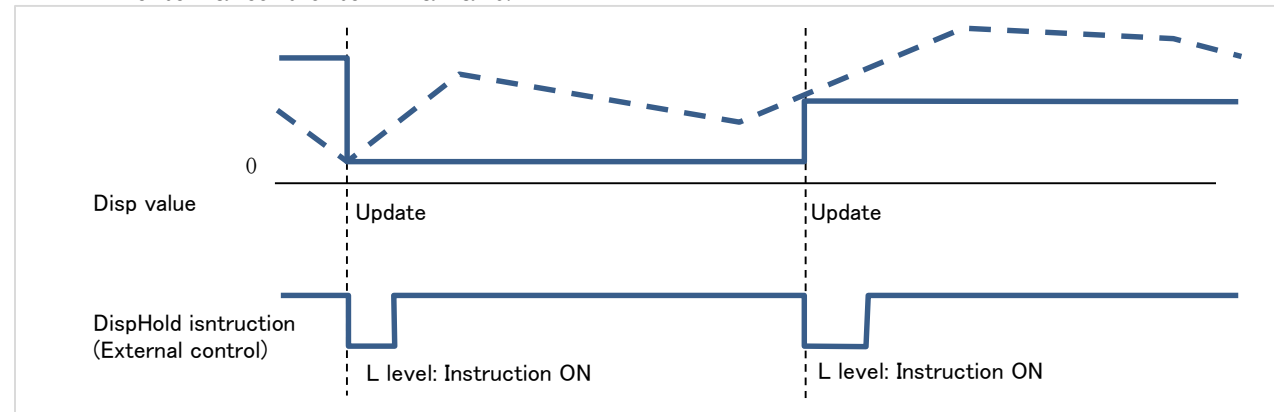

\*If "HoldOffDelay" is set, holding is canceled after the set time passed after the instruction is turned off.

#### MaxHold

This function holds the maximum value of display value. There are two modes of "NormalHold" and "AreaHold", and the mode can be changed by the "HoldMode".

- NormalHold: As long as the external control terminal is set to the L level, the display continues to be updated with the maximum value. By setting the pin to H level, holding is canceled and the latest display value is displayed.
- AreaHold: As long as the external control terminal is set to the L level, the display continues to be updated with the maximum value. When the terminal is set to H level, it keeps holding at the maximum value at that point.
  - \* When the display value becomes OVER during control of the maximum value holding function, the OVER display will not disappear unless control is canceled once.

#### MinHold

This function holds the minimum value of display value. There are two modes of "NormalHold" and "AreaHold", and the mode can be changed by the "HoldMode".

- NormalHold: As long as the external control terminal is set to the L level, the display continues to be updated with the minimum value. By setting the pin to H level, holding is canceled and the latest display value is displayed.
- AreaHold: As long as the external control terminal is set to the L level, the display continues to be updated with the minimum value. When the terminal is set to H level, it keeps holding at the minimum value at that point.
  - \* When the display value becomes -OVER during control of the minimum value holding function, the -OVER display will not disappear unless control is canceled once.

#### AmpHold (Peak to peak)

This function holds the difference between maximum and minimum value.

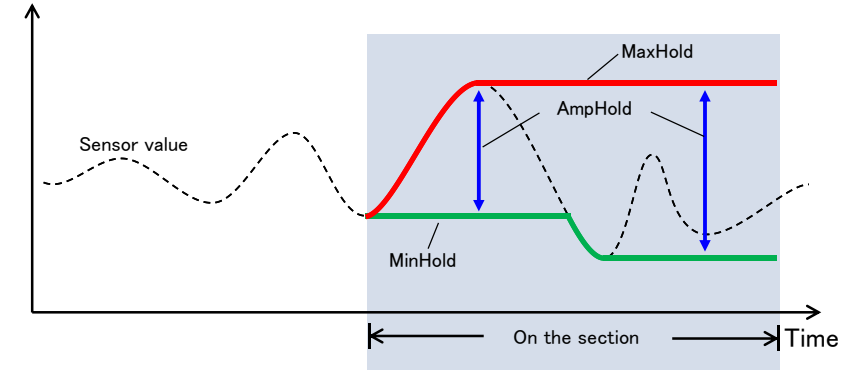

There are two modes of "NormalHold" and "AreaHold", and the mode can be changed by the "HoldMode".

- NormalHold: As long as the external control terminal is set to the L level, the display continues to be updated with the peak to peak value. By setting the pin to H level, holding is canceled and the latest display value is displayed.
- AreaHold: As long as the external control terminal is set to the L level, the display continues to be updated with the peak to peak value. When the terminal is set to H level, it keeps holding at the peak to peak value at that point.
  - \* When the display value becomes OVER during control of the peak to peak value holding function, the OVER display will not disappear unless control is canceled once.

#### DevHold

This function holds value that is the most distant from reference value. The reference value is set with "DevBaseValue".

It is used to indicate the position of the error with respect to the target control value.

\*Note that this function holds not difference value but display value.

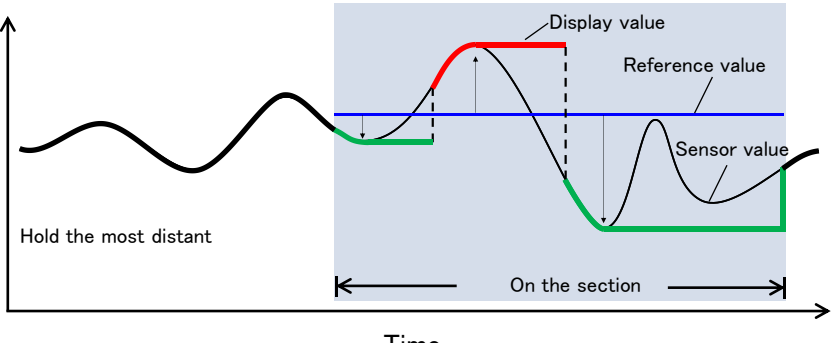

Time

There are two modes of "NormalHold" and "AreaHold", and the mode can be changed by the "HoldMode".

- NormalHold: As long as the external control terminal is set to the L level, the display continues to be updated with the most distant value. By setting the pin to H level, holding is canceled and the latest display value is displayed.
- AreaHold: As long as the external control terminal is set to the L level, the display continues to be updated with the most distant value. When the terminal is set to H level, it keeps holding at the most distant value at that point.

#### AveHold

This function performs additional moving average while running.

The average number of times is set by the "AveHoldCount" of the setting item.

It is effective in temporarily canceling vibration influences etc. by the external environment.

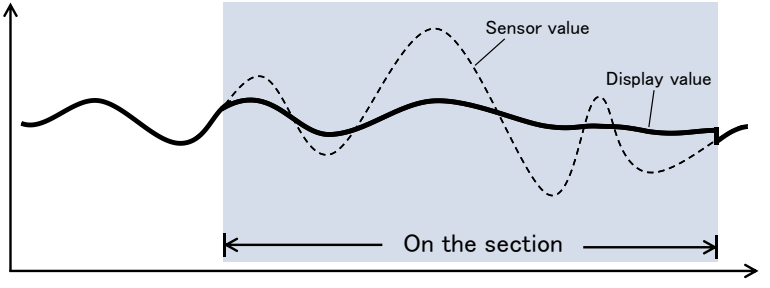

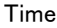

There are two modes of "NormalHold" and "AreaHold", and the mode can be changed by the "HoldMode".

- NormalHold: As long as the external control terminal is set to the L level, the display continues to be updated with the moving average value. By setting the pin to H level, holding is canceled and the latest display value is displayed.
- AreaHold: As long as the external control terminal is set to the L level, the display continues to be updated with the moving average value. When the terminal is set to H level, it keeps holding at the moving average value at that point.

#### HoldReset

This is a function to cancel all holding state and display the latest display value during function ON. The function becomes valid while the terminal is "0" level or shorted with the COM terminal.

#### DigitalZero

The digital zero function (DZ) is a function to set the display value to zero when the DZ instruction is made. The display is offset during the DZ instruction, and the fluctuation width from the start of instruction is treated as the display value.

"DZ" icon is displayed on the measurement screen during operation.

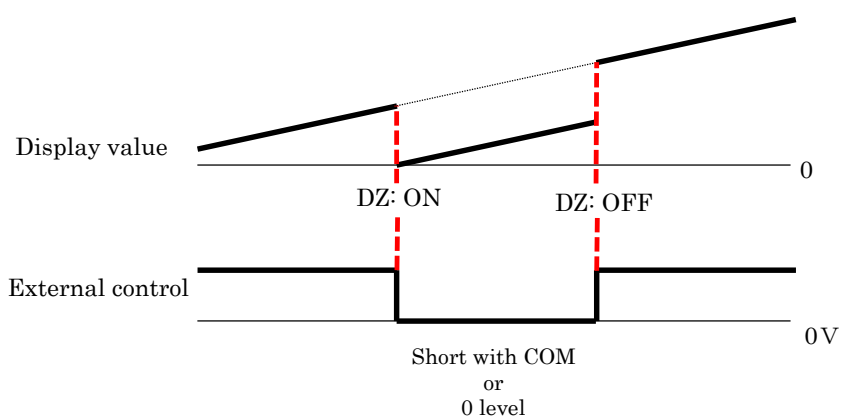

In addition, when restarting after turning off the power, it is also possible to set the offset by the DZ function at last power off.

For details, refer to the contents of "D-ZeroRetention" in the system setting.

# **A**Caution

- 1) If the DZ instruction is issued during execution of various holding functions, the digital zero function is executed immediately after the end of these holding.
- 2) If the DZ indication is issued during the display value is OVER or -OVER, the digital zero is executed immediately after OVER or -OVER is lost.

#### MonitorChange

This is a function to switch the measurement display. The kind of displays are selected by  $[MENU] \Rightarrow [Display] \Rightarrow [DispSelect]$ 

The screen is switched by shorting the terminal for 20 ms or longer with the COM terminal or setting it to "0" level (falling edge detection), releasing the terminal once and shorting again will cause the screen to switch again.

It is the same as the "DISP key" on the front panel.

#### TrendLog

This is a function to start acquiring trend data automatically apart from alarm log function. This function operates even without alarm. Data storage starts with shorting the terminal for 20 ms or more or setting it to "0" level (falling edge detection).

Please check the section about log for the contents of the log and how to view it.

\* Log data cannot be saved even if trend log signal is input while trend data is being saved.

#### PatternChange

You can store and set up 8 patterns (8 kinds) of various settings such as input and output with this unit. You can select a pattern by setting the terminals 1, 2, 3 to high or low. Even if you only use one terminal, you can select pattern 1 or 2. Even if you only use terminals 1 and 2, you can select pattern 1 or 2 or 3 or 4. \*Functions not assigned to external control terminals are treated as "open".

| Erro eti err   |      |       |       | Selected | Pattern |       |       |       |
|----------------|------|-------|-------|----------|---------|-------|-------|-------|
| Function       | 1    | 2     | 3     | 4        | 5       | 6     | 7     | 8     |
| PatternChange1 | Open | Short | Open  | Short    | Open    | Short | Open  | Short |
| PatternChange  | Open | Open  | Short | Short    | Open    | Open  | Short | Short |
| 2              |      |       |       |          |         |       |       |       |
| PatternChange  | Open | Open  | Open  | Open     | Short   | Short | Short | Short |
| 3              |      |       |       |          |         |       |       |       |

Open: Open the terminal or set to "1" level.

Short: Short the terminal with "COM" terminal or set to "0" level.

# **ACAUTION**

When the pattern is switched, the measurement data before switching is cleared and measurement starts from the switching point.

# 11-3. Setting Items

#### DispHoldMode

You can switch the operating mode of DispHold either "FreeRun" or "OneShot".

FreeRun: The display value is held while the external control terminal is set to low level. OneShot: The display value is kept constant all the time, and it is updated every time the external control terminal falls.

For details, please refer the content about "DispHold".

#### Operation: $[MENU] \Rightarrow [Input] \Rightarrow [HoldA] [HoldB] \Rightarrow [DispHoldMode]$ Setting value: Normal (Default), OneShot

#### HoldOffDelay

You can set the delay about when the DispHold function is canceled. There are differences in the delay operation for each "FreeRun" and "OneShot" shown below. "FreeRun": You can set the time from release of device to release of hold. "OneShot": You can set the time from release of device to update of display value. This function is disable when the setting value is 0.

Operation: [MENU]⇒[Input]⇒[HoldA] [HoldB]⇒[HoldOffDelay] Setting value:0~99.99[sec] (Default is 0)

# **ACAUTION**

Setting of retention cancellation delay is effective only for "DispHold". No delay occurs when releasing other holding functions.

#### HoldMode

You can switch the operation mode of each holding function except "DispHold" function to "NormalHold" or "AreaHold".

The basic operation of each mode is as follows.

"NormalHold": The hold function is executed while the terminal is short-circuited and released when the terminal is released

"AreaHold": The hold function is executed while the terminal is short-circuited, and the display value is fixed with the final holding value when the terminal is released

For details of operation of each holding function, please confirm the holding function explanation.

#### 

# **ACAUTION**

Because it is a common setting, you can not specify the mode for each holding function. It is possible to change the setting for each input channel.

### DevBaseValue

You can set a reference value for "DevHold". Please confirm the page of "DevHold" function.

Operation: [MENU]⇒[Input]⇒[HoldA] [HoldB]⇒[DevBaseValue] Setting value:±99999 (Default is 0)

### AveHoldCount

You can set the additional moving average number during "AveHold" operation. Please confirm the "AveHold" function.

Operation:  $[MENU] \Rightarrow [Input] \Rightarrow [HoldA] [HoldB] \Rightarrow [AveHoldCount]$ Setting value: None(Default), 2times, 4times, 8times, 16time, 32times, 64times

# 12. SHORTCUT

# 12-1. OVERVIEW

The shortcut function allows you to control the external control function by key operation. You can regist external control functions, "ManuAdjust" function and "AutoAdjust" function in the each upper, lower, left, and right keys.

Please set it when calibration work is used frequently.

Register the function on the shortcut registration screen and execute the function by pressing and holding the corresponding cross key for 1 second on the measurement screen.

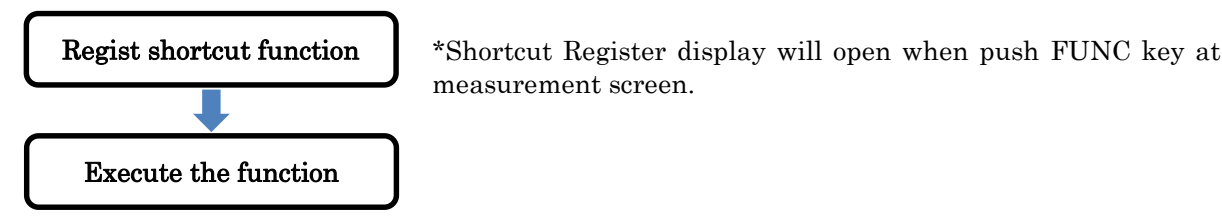

### 12-2. How to regist

Register the shortcut function by the following procedure.

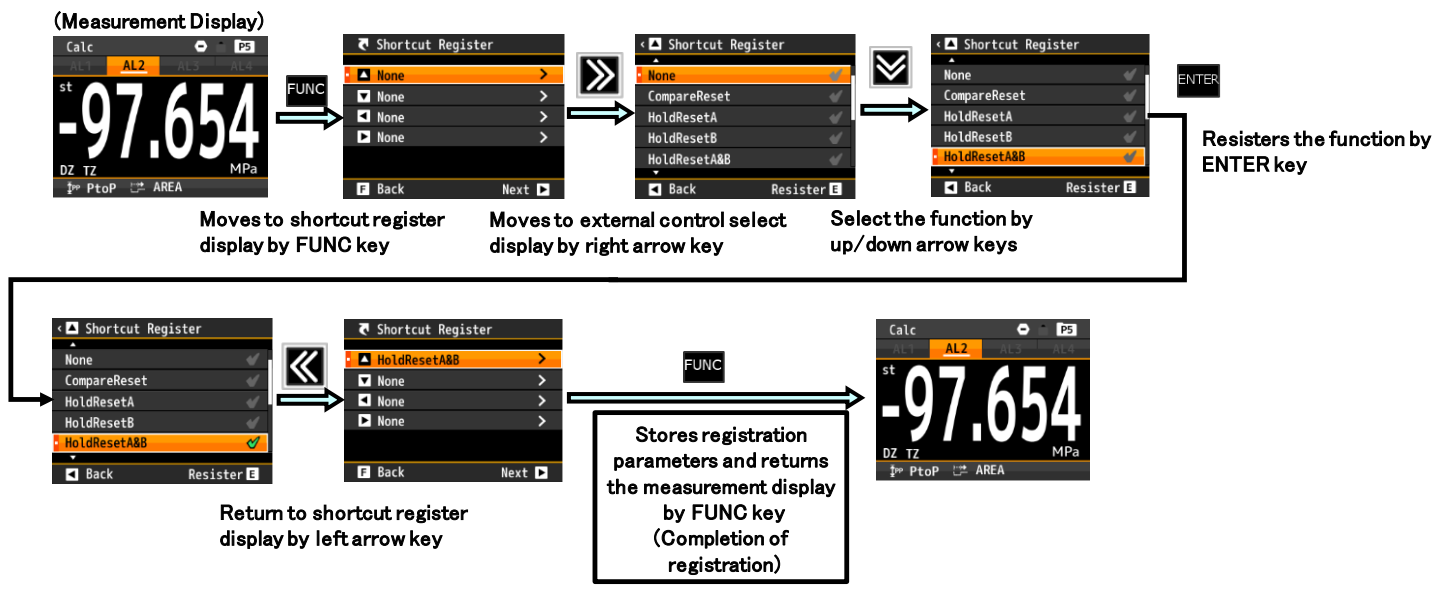

### 12-3. How to execute

The relationship between function execution operation and terminal control is as shown in the table below.

|                         | Terminal control                                                                                          | Shortcut                                                                             |
|-------------------------|----------------------------------------------------------------------------------------------------|--------------------------------------------------------------------------------------|
| ON/OFF<br>operation     | ON: Short with COM terminal (or input<br>"Low")<br>OFF: Open the terminal (or input "High")               | ON: Press and hold the key for 1sec<br>OFF: Press and hold again the key for<br>1sec |
| Trigger<br>Operation(*) | The function is executed at each falling edge<br>when shorting with the COM terminal. (or<br>input "Low") | The function is executed at each pressing<br>and holding the key for 1sec.           |

\*The function to perform trigger operation is "DispHold (When DispHoldMode is "OneShot")", "MonitorChange", "TrendLog".

\*"PatternChange" operates continuously switching when continuing long press.

There are three operation methods of external control function, terminal control, shortcut, and communication function, but there are the relationships shown in the table below as the operation at the time of simultaneous execution.

| ON operation | If one of the control methods is ON, the function will be ON.                                                             |
|--------------|----------------------------------------------------------------------------------------------------|
| OFF          | The function is canceled when both control states (terminal control and communication) are OFF.                           |
| operation    | The function ON state by shortcut is automatically canceled by OFF operation either of terminal control or communication. |
| Trigger      | It is possible to operate simultaneously by any control method.                                                           |
| operation    | However, if each function is not ready for operation again, it cannot operate.                                            |

# 12-4. Control function list

Shows the list of functions that can be registered as a shortcut function. Please check each function description for each operation details. Other control functions  $\Rightarrow$  describe details in "11. EXTERNAL CONTROL FUNCTION".

| Function            | Operation                                                                                                    |
|---------------------|----------------------------------------------------------------------------------------------------|
| None                | None                                                                                                    |
| CompareReset        | Function to turn off all comparison result and its output.                                                   |
| DispHold A/B/A&B    | Function to hold display value of current value.                                                             |
| MaxHold A/B/A&B     | Function to hold the maximum value of display.                                                               |
| MinHold A/B/A&B     | Function to hold the minimum value of display.                                                               |
| AmpHold A/B/A&B     | Function to hold difference between maximum and minimum.                                                     |
| DevHold A/B/A&B     | Function to hold a display value most distant from an arbitrary reference value.                             |
| AveHold A/B/A&B     | Function to stabilize the display by performing additional moving average for the specified number of times. |
| HoldResetA/B/A&B    | Function to reset holding state.                                                                             |
| DigitalZero A/B/A&B | Function to zero display value.                                                                              |
| TrendLog            | Function to start trend logging, invalid if logging is already in progress.                                  |
| PatternChange 1/2/3 | Function to change active pattern (up to 3 terminals used).                                                  |

\* A/B/A&B in the function column indicate Ach operation, Bch operation, Ach / Bch simultaneous operation, respectively.

\*Only pattern change function, pattern is switched in order shown below. Pattern changing is carried out every seconds when you press and hold the button.

Pattern  $1 \rightarrow 2 \rightarrow 3 \rightarrow 4 \rightarrow 5 \rightarrow 6 \rightarrow 7 \rightarrow 8 \rightarrow 1 \rightarrow$  (continue)

# **13. DISPLAY SETTINGS**

This section explains the items of the display setting.

The screen displayed on the measurement screen is as follows.

- •Measure Disp: Displayed values of Ach, Bch, calculation are displayed with numbers. It is a display method which is displayed with large letters and real values are easy to see.
- •Level Disp: The display values of Ach, Bch and calculation are displayed in level notation. It is a display method which can understand the ratio to the setting upper limit value and the lower limit value at a glance.
- •Trend Disp: Displays the display values of Ach, Bch and calculation in a trend graph. It is a display method that makes it easy to understand the change with time of the display value.

If you press Disp key, the display is switched to next display. The order of displays is shown below. Measurement display  $\Rightarrow$  Level display  $\Rightarrow$  Trend display  $\Rightarrow$  Measurement display (repeat).

### 13-1. Display select

#### Measurement display select

Select the screen to be displayed as measurement screen.

#### $Operation:[MENU] \Rightarrow [Display] \Rightarrow [Display select] \Rightarrow [MeasureSelect]$

| MeasureSelect                                                                    | Operation                                                                     | Display type                | Initial display         |
|----------------------------------------------------------------------------------|-------------------------------------------------------------------------------|-----------------------------|-------------------------|
| Ach                                                                              | Screen shows only display value of Ach.                                       | 1 parameter                 | O<br>(when 1<br>input)  |
| Bch                                                                              | Screen shows only display value of Bch.                                       | 1 parameter                 |                         |
| Calc                                                                             | Screen shows only calculated value.                                           | 1 parameter                 |                         |
| Ach + Comp                                                                       | Screen show display value of Ach and threshold for comparison judgment.       | 1 parameter +<br>comparison |                         |
| Bch + Comp                                                                       | Screen show display value of Bch and threshold for comparison judgment.       | 1 parameter +<br>comparison |                         |
| Calc + Comp                                                                      | lc + Comp Screen show calculated value and threshold for comparison judgment. |                             |                         |
| Ach + Bch                                                                        | Screen show display values of Ach and Bch.                                    | 2 parameters                | O<br>(when 2<br>inputs) |
| Calc + Ach + Bch Screen show calculated value and display values of Ach and Bch. |                                                                               | 3 parameters                |                         |

Setting value (Multiple selection is possible.)

\*In 1ch products, some setting items are invisible.

#### Level display select

Select the screen to be displayed as level screen.

#### $Operation: [MENU] \Rightarrow [Display] \Rightarrow [Display select] \Rightarrow [LevelSelect]$

| MeasureSelect | Operation                                          | Display type | Initial display         |
|---------------|----------------------------------------------------|--------------|-------------------------|
| Ach           | Screen shows only level value of Ach.              | 1 parameter  | O<br>(when 1<br>input)  |
| Bch           | Screen shows only level value of Bch.              | 1 parameter  |                         |
| Calc          | Screen shows only calculated value as level value. | 1 parameter  |                         |
| Ach + Bch     | Screen show level values of Ach and Bch.           | 2 parameters | O<br>(when 2<br>inputs) |

Setting value (Multiple selection is possible.)

\*In 1ch products, some setting items are invisible.

\*3 parameter display is not available in level display select.

### Trend display select

Select the screen to be displayed as trend screen.

### $Operation:[MENU] \Rightarrow [Display] \Rightarrow [Display select] \Rightarrow [TrendSelect]$

| MeasureSelect | Operation                                                 | Display type | Initial display         |
|---------------|-----------------------------------------------------------|--------------|-------------------------|
| Ach           | Screen shows only display value of Ach as trend graph.    | 1 parameter  | O<br>(when 1<br>input)  |
| Bch           | Screen shows only display value of Bch as trend graph.    | 1 parameter  |                         |
| Calc          | Screen shows only calculated value of Ach as trend graph. | 1 parameter  |                         |
| Ach + Bch     | Screen show display values of Ach and Bch as trend graph. | 2 parameters | O<br>(when 2<br>inputs) |

| Setting | value | (Multiple | selection | is | possible)  |
|---------|-------|-----------|-----------|----|------------|
| Detting | value | Muniple   | selection | 19 | possible./ |

\*In 1ch products, some setting items are invisible. \*3 parameter display is not available in trend display select.

# 13-2. Level display

Level display show display values and level values.

You can set each upper limit and lower limit freely and they are also shown.

 $1\ \mathrm{parameter}$  or  $2\ \mathrm{parameters}$  are shown in the display.

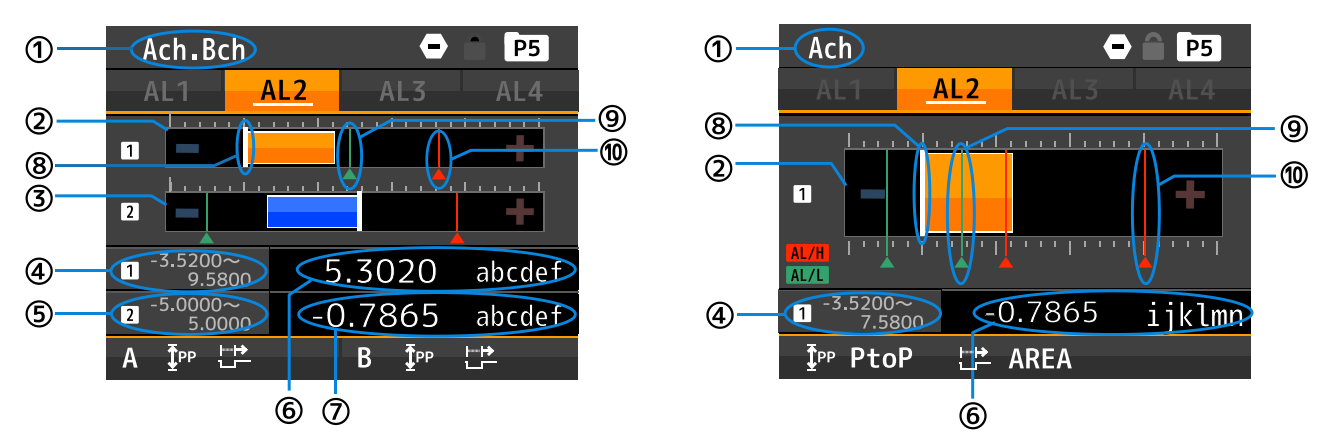

| Number     | Explain                                                                                                    |
|------------|----------------------------------------------------------------------------------------------------|
|            | Display title of the screen.                                                                                                    |
| Ū          | *First element is Ach, Second element is Bch.                                                                                             |
|            | Display level value of first element(Ach) as bar graph.                                                                                   |
| 2          | When the value is a positive number, the color of the bar graph is orange, and when the                                                   |
|            | value is a negative number it is displayed in blue.                                                                                       |
|            | Display level value of second element(Bch) as bar graph.                                                                                  |
| 3          | When the value is a positive number, the color of the bar graph is orange, and when the                                                   |
|            | value is a negative number it is displayed in blue.                                                                                       |
| 4          | Upper and lower limit of first element(Ach).                                                                                              |
| 5          | Upper and lower limit of second element(Bch).                                                                                             |
| 6          | Display value and unit of first element(Ach).                                                                                             |
| $\bigcirc$ | Display value and unit of second element(Bch).                                                                                            |
| 8          | While line in bar graph means zero value.                                                                                                 |
|            | Green line means lower threshold of comparison judgement. You can select thresholds that                                                  |
| 9          | should be displayed in [MENU] $\Rightarrow$ [Display] $\Rightarrow$ [Display select] $\Rightarrow$ [LevelSelect] $\Rightarrow$ [ALSelect] |
|            | *Threshold for other input channel is not displayed.                                                                                      |
|            | Green line means upper threshold of comparison judgement. You can select thresholds that                                                  |
| 10         | should be displayed in [MENU] $\Rightarrow$ [Display] $\Rightarrow$ [Display select] $\Rightarrow$ [LevelSelect] $\Rightarrow$ [ALSelect] |
|            | *Threshold for other input channel is not displayed.                                                                                      |

Caution: Others except ① to ⑩ are listed in [6-1. NAMES OF EACH PART].

# **A**Caution

Thresholds are displayed only when the setting "Comparison mode" is "Level operation".

### PatternSelect

You can store and set up 8 patterns (8 kinds) of various settings such as input and output with this unit, you can select the pattern to save the setting in "PatternSelect".

\* Actual pattern switching is done by "Pattern switching of external control function" or "Assign pattern switching of external control function to shortcut key".

#### $Operation:[MENU] \Rightarrow [Display] \Rightarrow [LevelDisp] \Rightarrow [PatternSelect]$ Setting value:Pattern1, Pattern 2, ·····Pattern 8

\* At the time of opening the menu, the setting pattern is the value selected as operating on the measurement screen.

\* Since the setting pattern is common in each setting, "PatternSelect" such as input setting is also changed when "PatternSelect" is changed by "LevelDisp".

#### Ach Scale

Set upper limit and lower limit in Level Display of Ach. \*This is not scaling for display value of Ach, but only set limits of values in level display.

#### Operation:[MENU]⇒[Display]⇒[LevelDisp]⇒[Ach Scale] Setting value: Lower limit: ±99999 (Initial value is 0) Upper limit: ±99999 (Initial value is 10000)

#### Bch Scale

Set upper limit and lower limit in Level Display of Bch. \*This is not scaling for display value of Bch, but only set limits of values in level display.

#### Operation:[MENU]⇒[Display]⇒[LevelDisp]⇒[Bch Scale] Setting value: Lower limit: ±99999 (Initial value is 0) Upper limit: ±99999 (Initial value is 10000)

#### CalcScale

Set upper limit and lower limit in Level Display of calc value. \*This is not scaling for display value of calc value, but only set limits of values in level display.

```
Operation:[MENU]⇒[Display]⇒[LevelDisp]⇒[CalcScale]
Setting value: Lower limit: ±99999 (Initial value is 0)
Upper limit: ±99999 (Initial value is 10000)
```

#### ALSelect

Set  $alarms(AL1 \sim 4)$  that should be display in level display.

Operation:[MENU]⇒[Display]⇒[LevelDisp]⇒[ALSelect] Setting value: AL1 ON/OFF (Initial state is ON) AL2 ON/OFF (Initial state is ON) AL3 ON/OFF (Initial state is ON) AL4 ON/OFF (Initial state is ON)

# 13-3. TrendDisp

Trend display shows trend graph of selected CH. As the right side is new value, and left side is old value. Setting items are upper and lower limit and time axis. Less than 2 parameters are displayed.

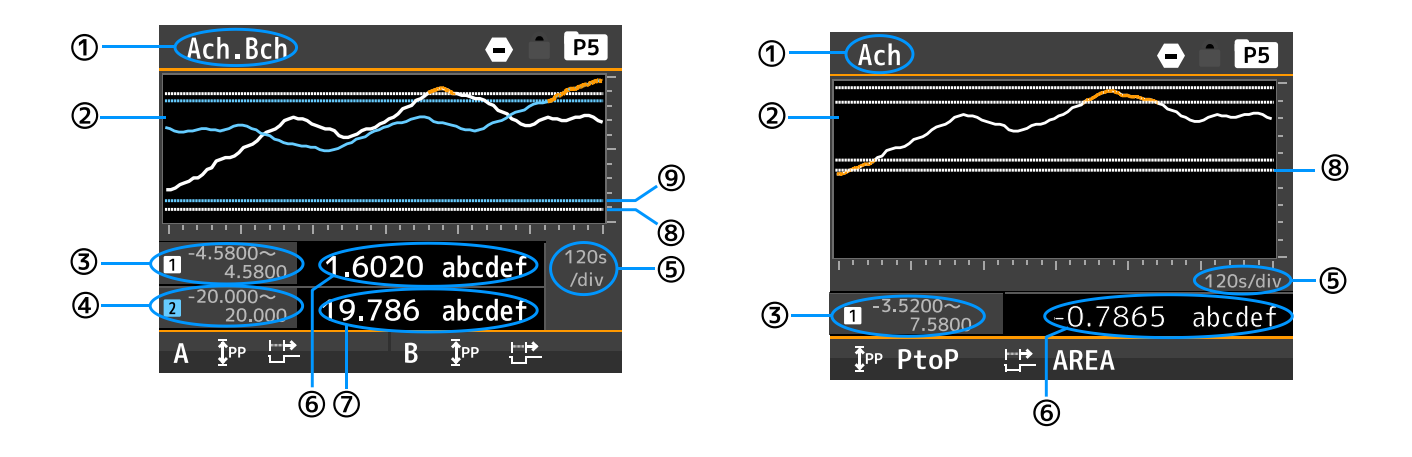

| 項目             | 内容                                                                           |
|----------------|------------------------------------------------------------------------------|
|                | Display title of the screen.                                                 |
| Û              | *First element is Ach, Second element is Bch.                                |
|                | Display trend graph.                                                         |
| $\bigcirc$     | White line is first trend graph(Ach).                                        |
| (2)            | Blue line is second graph(Bch).                                              |
|                | Orange line means overring the limit(Color is common in both A and B graph.) |
| 3              | Display upper and lower limits of first element(Ach).                        |
| 4              | Display upper and lower limits of socond element (Bch).                      |
| Ē              | Display time scale of the graph.                                             |
| 3              | *Time scale is common in both Ach and Bch.                                   |
| 6              | Display first element(Ach) value and unit.                                   |
| $\overline{O}$ | Display first element(Ach) value and unit.                                   |
| 8              | White dash line means threshold of first element.                            |
| 9              | Blue dash line means threshold of first element                              |

Caution: Others except ① to ⑨ are listed in [6-1. NAMES OF EACH PART].

# **A**Caution

Thresholds are displayed only when the setting "Comparison mode" is "Level operation".

#### PatternSelect

You can store and set up 8 patterns (8 kinds) of various settings such as input and output with this unit, you can select the pattern to save the setting in "PatternSelect".

\* Actual pattern switching is done by "Pattern switching of external control function" or "Assign pattern switching of external control function to shortcut key".

#### Operation: $[MENU] \Rightarrow [Display] \Rightarrow [TrendDisp] \Rightarrow [PatternSelect]$ Setting value: Pattern1, Pattern 2, ·····Pattern 8

\* At the time of opening the menu, the setting pattern is the value selected as operating on the measurement screen.

\* Since the setting pattern is common in each setting, "PatternSelect" such as input setting is also changed when "PatternSelect" is changed by "TrendlDisp".

#### Ach Scale

Set upper limit and lower limit in Trend Display of Ach. \*This is not scaling for display value of Ach, but only set limits of values in level display.

#### Operation:[MENU]⇒[Display]⇒[TrendDisp]⇒[Ach Scale] Setting value: Lower limit: ±99999 (Initial value is 0) Upper limit: ±99999 (Initial value is 10000)

#### Bch Scale

Set upper limit and lower limit in Trend Display of Bch. \*This is not scaling for display value of Bch, but only set limits of values in level display.

#### Operation:[MENU]⇒[Display]⇒[TrendDisp]⇒[Bch Scale] Setting value: Lower limit: ±99999 (Initial value is 0) Upper limit: ±99999 (Initial value is 10000)

#### CalcScale

Set upper limit and lower limit in Trend Display of calc value. \*This is not scaling for display value of calc value, but only set limits of values in level display.

```
Operation:[MENU]⇒[Display]⇒[TrendlDisp]⇒[CalcScale]
Setting value: Lower limit: ±99999 (Initial value is 0)
Upper limit: ±99999 (Initial value is 10000)
```

#### ALSelect

Set  $alarms(AL1 \sim 4)$  that should be display in Trend display.

Operation:[MENU]⇒[Display]⇒[TrendDisp]⇒[ALSelect] Setting value: AL1 ON/OFF (Initial state is ON) AL2 ON/OFF (Initial state is ON) AL3 ON/OFF (Initial state is ON) AL4 ON/OFF (Initial state is ON)

#### TimeAxis

Set time axis of trend display.

Operation:[MENU]⇒[Display]⇒[TrendDisp]⇒[TimeAxis] Setting value: 100ms/div,1s/div (Initial state),2s/div,5s/div,10s/div,30s/div,60s/div,120s/div \*When you change time scale, past graph is erased.

# 14. SYSTEM SETTINGS

This section explains the items of the system setting.

# 14-1. General

#### Brightness

Set screen brightness.

Operation:[MENU]⇒[System]⇒[General]⇒[Brightness] Setting value: 5 Bright(Initial state), 4, 3, 2, 1 (Dark), 0 (Off) \*When the setting is 0(Off), screen lighting up only when you push MENU key or FUNC key.

#### PowerOnDelay

Set time until to start measuring after power on. \*While waiting for measurement start, screen shows [-----] and each output turn OFF.

#### $Operation:[MENU] \Rightarrow [System] \Rightarrow [General] \Rightarrow [PowerOnDelay]$ Setting value: None (Initial state), 2Sec, 5Sec, 10Sec, 20Sec, 30Sec, 60Sec

#### PowerSavingTime

Set the time to turn off the screen when there is no operation for a certain period of time. \*Screen turns ON when some key is operated.

Operation:[MENU]⇒[System]⇒[General]⇒[PowerSavingTime] Setting value: None (Initial state), 1min, 2min, 5min, 10min, 30min, 60min

#### D-ZeroRetention

This function continuous D-Zero function even when re-power on. (D-Zero function is reset at re-power on as default.)

Operation:  $[MENU] \Rightarrow [System] \Rightarrow [General] \Rightarrow [D-ZeroRetention]$ Setting: Disable (Initial state), Enable

#### Language

Select menu language.

Operation:[MENU]⇒[System]⇒[General]⇒[Language] Setting: English (Initial state), 日本語(Japanese)

#### DisplayDirection

Select direction of display. \*When the direction is changed, the cross key is also changed and measured values are initialized.

#### $Operation:[MENU] \Rightarrow [System] \Rightarrow [General] \Rightarrow [DisplayDirection]$ Setting: Horizontal (Initial state), Vertical

### SettingProtect

This function forbids changing other settings. You need to disable this function to change other settings. (You can check settings but can't change settings.)

\*When this function is enabled, protecting icon is displayed as follows.

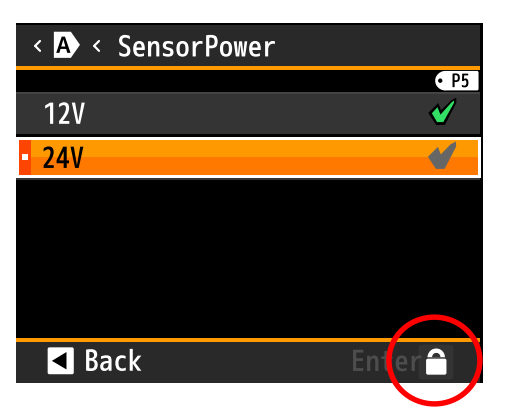

 $Operation:[MENU] \rightarrow [System] \rightarrow [General] \rightarrow [SettingProtect]$ Setting: Disable (Initial state), Enable

#### DisplayUpdateCycle

Select a cycle of updating display.

```
Operation:[MENU]⇒[System]⇒[General]⇒[DisplayUpdateCycle]
Setting: 10 sps (Initial state), 1 sps
```

#### PatternCopy

Copy pattern to other pattern.

```
Operation:[MENU]⇒[System]⇒[General]⇒[PatternCopy]
Setting: CopyFrom Pattern1, 2, 3, 4, 5, 6, 7, 8
Copy To Pattern1, 2, 3, 4, 5, 6, 7, 8
```

# 14-2. Initialize ■ UserDefaultSave

Save all settings as a user setting.

#### UserDefaultLoad

Initialize all settings to the saved setting above.

#### FactoryDefaultLoad

Initialize all settings to the factory setting.

# 15. DIAGNOSIS

This section explains the items relate to diag setting of diag/log setting.

(The items related to log setting are in other section.)

- •InputDiag: You can check whether the output of the sensor is performing normally or check ON / OFF of the external controls.
- •OutputTest: You can try comparisonjudgemant outputs, pulse outputs and other option outputs for operation confirmation.

### 15-1. InputDiag ■ DC InputA/B, ProcessInputA/B

Display process input level in percentage and actual value.

Operation:[MENU]⇒[Diag/Log]⇒[InputDiag]⇒[DC InputA/B] [ProcessInputA/B] Display: InputRatingPercent: (Input level in percentage.) InputActualValue: (Input level in actual value.)

#### ExternalCtrl

Display statuses of each external controls.

Operation:[MENU]⇒[Diag/Log]⇒[InputDiag]⇒[ExternalCtrl] Setting: Terminal 1 ON / OFF Terminal 2 ON / OFF Terminal 3 ON / OFF Terminal 4 ON / OFF Terminal 5 ON / OFF \*Statuses are reflected in real time.

### 15-2. OutputTest

#### CompareAL1~AL4

You can arbitrarily turn on / off the comparison judgment outputs in order to check connected device.

```
Operation:[MENU]⇒[Diag/Log]⇒[OutputTest]⇒[CompareAL1~AL4]
Setting: CompareAL1 TestOutput: Disable (Initial state) / Enable
TerminalOutput: ON Output/ OFF Output (Initial state)
CompareAL2~4 Same as above.
```

\*The output enables as soon as TestOutput turn on. TestOutput is enabled until it is disabled or power off. TestOutput automatically turn off when re-power on.

#### GoOutputA/B

You can arbitrarily turn on / off the GO outputs in order to check connected device.

Operation:[MENU]⇒[Diag/Log]⇒[OutputTest]⇒[GoOutputA/B] Setting: GoOutputA TestOutput: Disable (Initial state) / Enable TerminalOutput: ON / OFF (Initial state) GoOutputB Same as above.

> \*The output enables as soon as TestOutput turn on. TestOutput is enabled until it is disabled or power off. TestOutput automatically turn off when re-power on.

#### AnalogOutput

You can arbitrarily set analog output by 10% steps in order to check connected device. \*This function is for only products that have analog output option.

#### $Operation:[MENU] \Rightarrow [Diag/Log] \Rightarrow [OutputTest] \Rightarrow [AnalogOutput]$

Setting: TestOutput: Disable (Initial state) / Enable TeminalOutput: 0%(Initial state), 10%, 20%, 30%, 40%, 50%, 60%, 70%, 80%, 90%, 100%

> \*The output enables as soon as TestOutput turn on. TestOutput is enabled until it is disabled or power off. TestOutput automatically turn off when re-power on.

#### BCD Output(DATA)

You can arbitrarily turn on / off each bits of BCD output (DATA) in order to check connected device. \*This function is for only products that have BCD output option.

Operation: [MENU] ⇒ [Diag/Log] ⇒ [OutputTest] ⇒ [BCD Output(DATA)] Setting: TestOutput: Disable (Initial state) / Enable POL Output ON / OFF(Initial state) OVER Output ON / OFF(Initial state)  $10^{4-1} / 10^{4-2} / 10^{4-4} / 10^{4-8}$  Output ON / OFF(Initial state)  $10^{3-1} / 10^{3-2} / 10^{3-4} / 10^{3-8}$  Output ON / OFF(Initial state)  $10^{2-1} / 10^{2-2} / 10^{2-4} / 10^{2-8}$  Output ON / OFF(Initial state)  $10^{1-1} / 10^{1-2} / 10^{1-4} / 10^{1-8}$  Output ON / OFF(Initial state)  $10^{0-1} / 10^{0-2} / 10^{0-4} / 10^{0-8}$  Output ON / OFF(Initial state)

\*The output enables as soon as TestOutput turn on. TestOutput is enabled until it is disabled or power off. TestOutput automatically turn off when re-power on.

#### ■ BCD Output (PC)

You can arbitrarily turn on / off each bits of BCD output (PC) in order to check connected device. \*This function is for only products that have BCD output option.

Operation:[MENU]⇒[Diag/Log]⇒[OutputTest]⇒[BCD Output(DATA)] Setting: TestOutput: Disable (Initial state) / Enable PC Output ON / OFF(Initial state)

> \*The output enables as soon as TestOutput turn on. TestOutput is enabled until it is disabled or power off. TestOutput automatically turn off when re-power on.

#### ModbusCom

Display received data and transmitted data of Modbus communication. \*This function is for only products that have RS485 output option.

#### Operation:[MENU]⇒[Diag/Log]⇒[OutputTest]⇒[ModbusCom] Setting: RecieveData: (Data sent form host.) TransmitData: (Data replied to host)

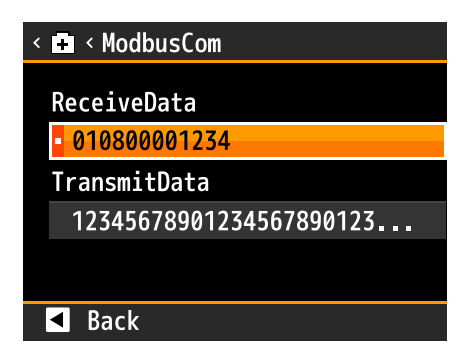

### RS-232C Com

Display received data and transmitted data of RS-232C communication. \*This function is for only products that have RS485 output option.

#### Operation:[MENU]⇒[Diag/Log]⇒[OutputTest]⇒[RS-232C Com] Setting: RecieveData: (Data sent form host.) TransmitData: (Data replied to host)

| < 🗗 < RS-232C Com       |
|-------------------------|
| ReceiveData             |
| - MSR,01,05             |
| TransmitData            |
| MSR,01,05,1234567890123 |
|                         |
| ▲ Back                  |

# 16. AlarmLog

### 16-1. Orverview

This function log trend data before and after occurring comparison judgement alarm.

The trend data remain only during power on and "MeasureMode" is "Default".

The trend data is discarded when power off or "MeasureMode" is not "Default".

This function log max 8 data.

If overwrite function is enabled,  $9^{\text{th}}$  or later data are overwritten to the oldest data.

If overwrite function is disabled,  $9^{\rm th}$  or later data are not saved.

You can also log trend data anytime by using external controls, shortcut key Modbus or RS-232C communication. The flow of function usage is as follows.

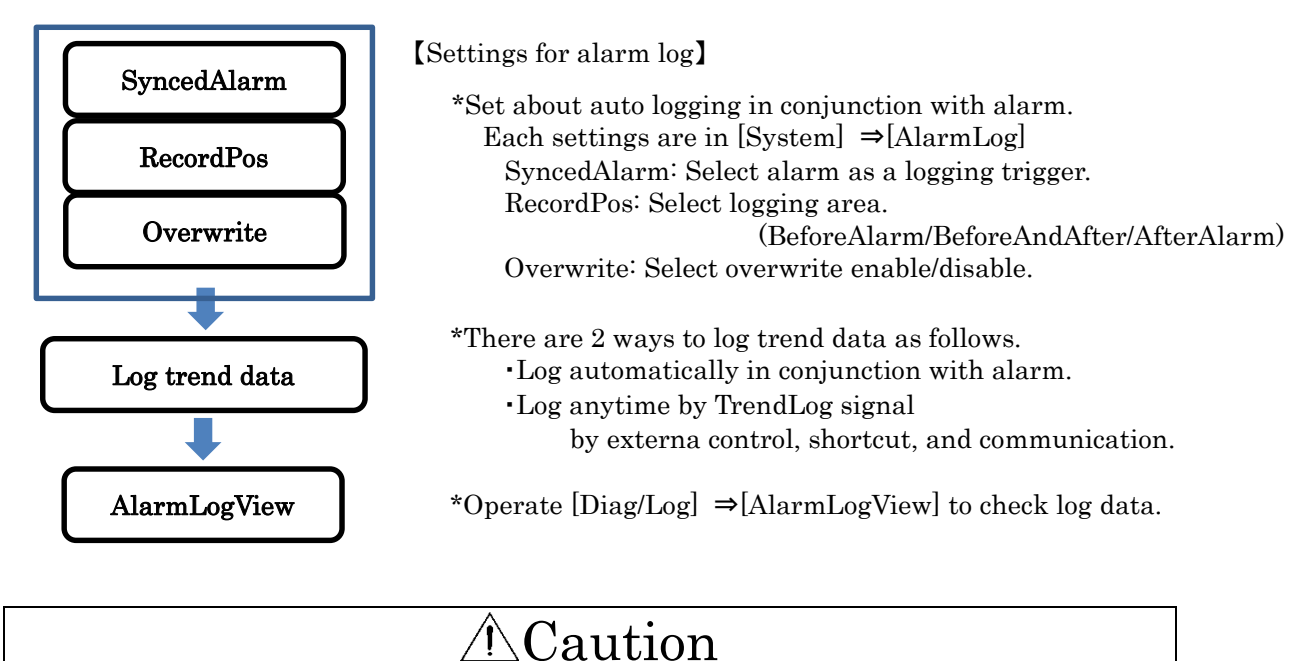

Log data is discarded when power off. If you operate changing time scale, range, etc. that affects trend data during logging, logging is stopped and save previous data.

# 16-2. Specification of logged data

Specification of logging data is as follow.

| Item                    | Content                                                                       |
|-------------------------|-------------------------------------------------------------------------------|
| Number of data<br>point | 300 points per screen.<br>*228 points when display direction is vertical.     |
| Logging time            | Depends on time scale. (Mentioned as follow table.)                           |
| Logging data(CH)        | 1 input product:Ach<br>2 input product:Ach, Bch, Calculation                  |
| Storage capacity        | 1 input product:1 element * 8 screen<br>2 input product:3 elements * 8 screen |
| Time stamp              | Display elapsed time from alarm.                                              |

#### •Logging time

| Setting  |           | Logging time (Full scale of time of screen) |                  |  |  |
|----------|-----------|---------------------------------------------|------------------|--|--|
|          | 100ms/div | Horisontal:3sec                             | Vertical:2.22sec |  |  |
|          | 1s/div    | Horisontal:0.5min                           | Vertical:0.37min |  |  |
|          | 2s/div    | Horisontal:1min                             | Vertical:0.7min  |  |  |
| TimeAxis | 5s/div    | Horisontal:2.5min                           | Vertical:1.8min  |  |  |
|          | 10s/div   | Horisontal:5min                             | Vertical::3.7min |  |  |
|          | 30s/div   | Horisontal:15min                            | Vertical:11min   |  |  |
|          | 60s/div   | Horisontal:30min                            | Vertical:22min   |  |  |
|          | 120s/div  | Horisontal:60min                            | Vertical:44min   |  |  |

If the product has RS-485 or RS-232C option, you can export the logging data by each communication. For details, please see the "WPMZ-1-3\_Modbus Communication Guide".

# 16-3. AlarmLogView/Clear

You can check logged data in  $[Diag/Log] \Rightarrow [AlarmLogView]$ .

It is displayed in order from old data. Time stamp of data means as follows.

 $[1 \text{ to } 99\text{s ago}] \Rightarrow [[1 \text{ to } 99\text{m ago}] \Rightarrow [1 \text{ to } 99\text{h ago}] \Rightarrow [4 \text{ to } 99\text{d ago}] \Rightarrow [99+\text{d ago}]$ 

[No data] is displayed if no data exist.

| 🌣 Setting   |        | < 5. Diag/Log            |        | < 🕲 < AlarmLogView       |                                       |
|-------------|--------|--------------------------|--------|--------------------------|---------------------------------------|
| 1. Input    | >      | ToputDiag                | >      | No 1 00+d ago            |                                       |
| 2. Output   | >      | OutputTest               | >      | No.2 5d ago              | >                                     |
| 3. Display  | >      | AlarmLogView             | >      | No.3 5h ago              | · · · · · · · · · · · · · · · · · · · |
| 4. System   | >      | ③ AlarmLogClear          | >      | No.4 5m ago              | New >                                 |
| 5. Diag/Log | >      |                          |        | No.5 No data             |                                       |
|             |        |                          |        | ▼                        |                                       |
| M Back      | Next 🕨 | <ul> <li>Back</li> </ul> | Next 🕨 | <ul> <li>Back</li> </ul> | Next 🕨                                |

Confirmation screens are shown below. You can select Ach/Bch/Calc screen by operating up/down key. You can move cursor to confirm point of data by operating right/left key.

•Up/Down key: Select screen. (Ach⇔Bch⇔Calc.)

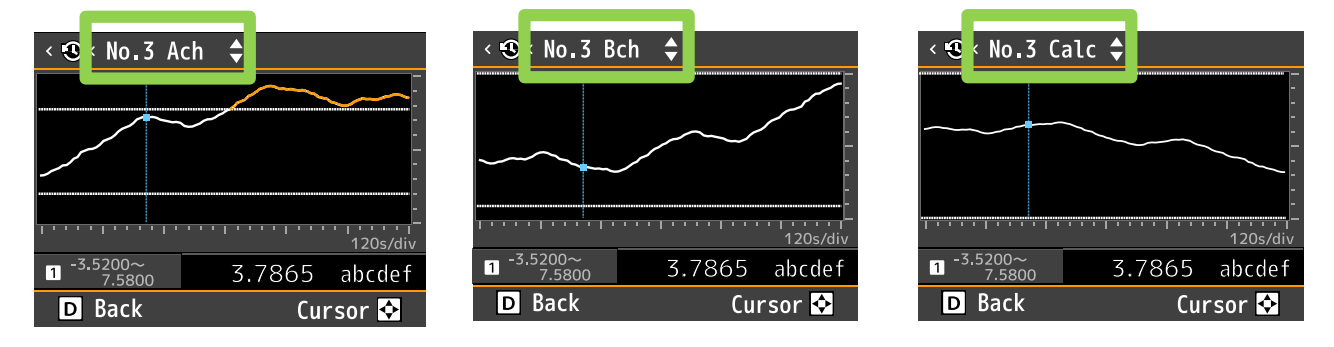

•Right/Left key: Moving cursor.

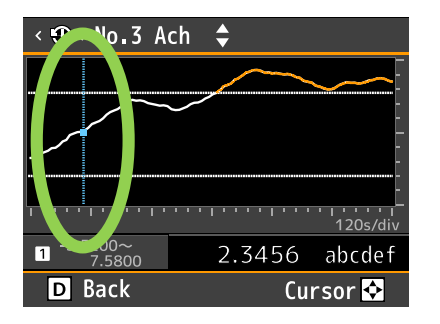

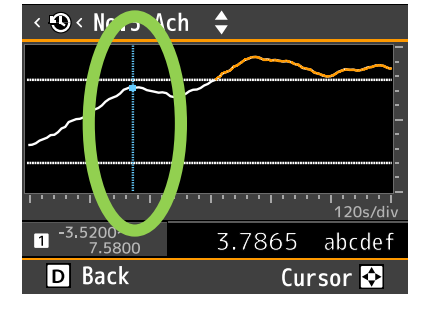

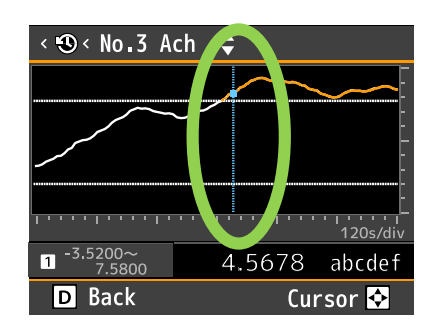

You can erase logged data by [Diag/Log]⇒[AlarmLogClear]. This screen is displayed and you can clear all of data by operating [Yes].

 < AlarmLogClear</li>
 Are you sure to erase alarm logs?
 Yes

 No

 Back Enter E

# 16-4. Setting Items

Settings related alarm log are shown below.

#### SyncedAlarm

Select automatically save with ON of each alarms  $1 \sim 4$ .

```
Operation:[MENU]⇒[System]⇒[AlarmLog]⇒[SyncedAlarm]
Setting: AL1 ON / OFF (Initial state is ON)
AL2 ON / OFF (Initial state is ON)
AL3 ON / OFF (Initial state is ON)
AL4 ON / OFF (Initial state is ON)
```

#### RecordPos

Select a timing of saving data after alarm occurs.

•BeforeAlarm: Save log when the data before alarm occurs occupies 80% in screen. (Save data of red frame below.)

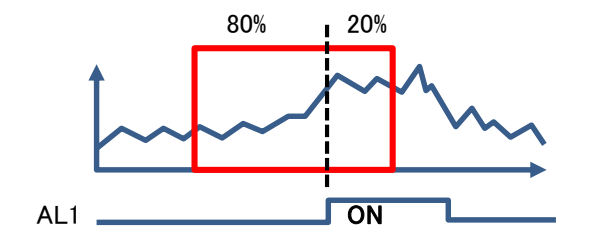

•BeforeAndAfter: Save log when the data before alarm occurs occupies **50%** in screen. (Save data of red frame below.)

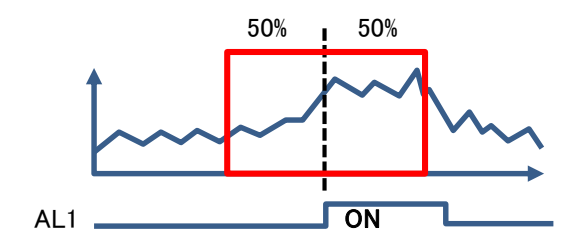

•AfterAlarm: Save log when the data before alarm occurs occupies 20% in screen. (Save data of red frame below.)

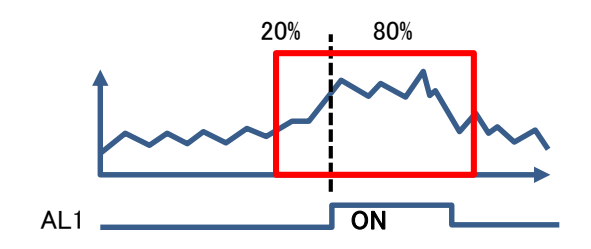

 $Operation:[MENU] \Rightarrow [System] \Rightarrow [AlarmLog] \Rightarrow [RecordPos]$ 

Setting: BeforeAlarm (Initial state), BeforeAndAfter, AfterAlarm

\* Because data is saved after constant time after alarm occurs, long time is needed if the time scale is large.

#### Overwrite

Select overwrite setting enable/disable. You can save data up to 8 data and 9th data is overwritten to oldest data or canceled.

 $Operation:[MENU] \rightarrow [System] \rightarrow [AlarmLog] \rightarrow [Overwritten]$ Setting: Enable (Initial state), Disable 17. SPECIFICATIONS

# 17-1. BASIC SPECIFICATIONS

| Number of          | : 1 or 2 (According to model codes)                                                                                                    |
|--------------------|----------------------------------------------------------------------------------------------------|
| input channel      |                                                                                                    |
| Display            | 2.4 inch TFT liquid crystal display                                                                                                    |
|                    | Used in 1ch input: Ach measurement result                                                                                                    |
|                    | Used in 2ch inputs: Ach measurement result,                                                                                                    |
|                    | Bch measurement result, calculation result, Ach and Bch measurement                                                                                                    |
|                    | results, Ach or Bch measurement result and calculation result                                                                                                    |
| Over warning       | By exceeding the range of display, displays OVER or -OVER                                                                                                    |
| External controls  | 5 functions of the followings can be assigned to control terminals                                                                                                    |
|                    | (user-configurable).                                                                                                    |
|                    | DComparative output reset function                                                                                                    |
|                    | <sup>(2)</sup> Hold reset function A/B/A&B                                                                                                    |
|                    | 3 Display value holding function $A/B/A\&B$                                                                                                    |
|                    | $(Maximum value holding function \Lambda/B/\Lambda \& B$                                                                                                    |
|                    | (4) Maximum value holding function A/D/A&D                                                                                                    |
|                    | (3) Minimum value holding function A/D/A&D                                                                                                    |
|                    | <sup>(6)</sup> Amplitude value holding function A/B/A&B                                                                                                    |
|                    | ⑦Deviation value holding function A/B/A&B                                                                                                    |
|                    | (8) Average value holding function A/B/A&B                                                                                                    |
|                    | Digital zero function A/B/A&B                                                                                                    |
|                    | Monitor change function                                                                                                    |
|                    | DTrend rog function                                                                                                    |
|                    | <sup>(12)</sup> Pattern select function 1/2/3                                                                                                    |
| Ambient            | : -5 to 50°C 35 to 85%RH(Non condensing)                                                                                                    |
| temperature        |                                                                                                    |
| range              |                                                                                                    |
| Storage            | : -10 to 70°C up to 60%RH                                                                                                    |
| temperature        | -                                                                                                    |
| range              |                                                                                                    |
| Supply power       | : AC power(WPMZ-1-1**-***)                                                                                                    |
|                    | AC100 to 240V±10% 50/60Hz                                                                                                    |
|                    | DC power(WPMZ-1-3**-***)                                                                                                    |
|                    | $DC12V\pm10\%$                                                                                                    |
|                    | DC nower (WPMZ-1-4**-***)                                                                                                    |
|                    | DC24 to $48V+10%$                                                                                                    |
| Power              | AC  nower(WPMZ-1-1**-**-**)                                                                                                    |
| consumption        | At AC100V:10VA max At AC240V:14VA max                                                                                                    |
| comotamption       | DC nower (WPMZ-1-3**-***)                                                                                                    |
|                    | At DC12V:6W max                                                                                                    |
|                    | DC power(WPM7-1-1**-***)                                                                                                    |
|                    | $\frac{1}{2} \frac{1}{2} \frac{1}$ |
| Fytomal            | At D024 000 max, At D040 000 max                                                                                                    |
| dimonsion's        | $\cdot$ 90mm(w)~52mm(m)~140mm(D)                                                                                                    |
| Woight             | · Approx 350g                                                                                                    |
| Withstand voltage  | · AC nowor (WDM7-1-1**-***)                                                                                                    |
| withstallu voltage | • AC power (wrmz 1 1 )<br>Potween Demon terminals and inputs/sutemal controls/componentius                                                                                                    |
|                    | between Fower terminals and inputs/external controls/comparative $\Lambda C^{2000V}$ for 1 minute                                                                                                    |
|                    | DC now on (WDMZ-1-2on/**-***)                                                                                                    |
|                    | Between Bewen terminals and inputs/sutemal controls/componentius                                                                                                    |
|                    | submitted and and and another the submitted and another the submitted and the submitted and the submit                                                                                                    |
|                    | AC supervised DC supervised by the supervised by the supervised by                                                                                                    |
|                    | AU power and DU power                                                                                                    |
|                    | between input terminals and external controls/comparative outputs/other                                                                                                    |
|                    | Retween englosures and each terminals. AC2000W for 1 minute                                                                                                    |
| Ingulation         | · Detween terminals mentioned above at DC500V 100MO on higher                                                                                                    |
| resistence         | · Detween terminals mentioned above, at DO500V 100MM2 or higher                                                                                                    |
| resistance         |                                                                                                    |
| Vibration          | : 10 to 55Hz half amplitude 0.15mm in X. V. Z directions for 30 minutes                                                                                                    |
| tolerance          | 10 vo 00112 nun amprivace 0.10mm m A, 1, 2 un conons for 50 minutes                                                                                                    |
|                    |                                                                                                    |

| Protective               | : | IP66(front)                                                                                                    |
|--------------------------|---|----------------------------------------------------------------------------------------------------|
| structure                |   |                                                                                                    |
| Installation             | : | indoor use                                                                                                    |
| environment              |   |                                                                                                    |
| Rated altitude           | : | up to 2000m                                                                                                    |
| Transient<br>overvoltage | : | П                                                                                                    |
| Measurement<br>category  | : | П                                                                                                    |
| Pollution degree         | : | 2                                                                                                    |
| Conformed EN<br>standard | : | EN61326-1(EMS:industrial electromagnetic environment/EMI:Class A)<br>(Applicable to line length only under 30m)<br>EN61010-1<br>EN50581 |
| Material of<br>enclosure | : | polycarbonate(PC) black UL94V-0                                                                                                    |

# **17-2. INPUT SPECIFICATIONS**

●Voltage input

| Code | Measurement<br>range   | Input<br>resistance | Maximum<br>arrowable input | Accuracy<br>(at 23±5°C 35~85%RH) |
|------|------------------------|---------------------|----------------------------|----------------------------------|
| 1    | $\pm 99.999 \text{mV}$ |                     | $\pm 10 V$                 |                                  |
| 2    | ±999.99mV              | Approx.<br>1MQ      | ±100V                      | ±(0.05% of FS + 1digit)          |
| 3    | $\pm 9.9999 V$         |                     | ±100V                      |                                  |

•Current input

| Code | Measurement<br>range | Input<br>resistance | Maximum<br>arrowable input | Accuracy<br>(at 23±5℃ 35~85%RH) |
|------|----------------------|---------------------|----------------------------|---------------------------------|
| 5    | ±99.999uA            | Approx. $1k\Omega$  | ±1mA                       |                                 |
| 6    | ±999.99uA            | Approx. $100\Omega$ | ±10mA                      | ±(0.1% of FS + 1digit)          |
| 7    | ±9.9999mA            | Approx. $10\Omega$  | ±50mA                      |                                 |

•Process input

| Code | Measurement<br>range | Input<br>resistance | Maximum<br>arrowable input | Accuracy<br>(at 23±5℃ 35~85%RH)                               |  |  |
|------|----------------------|---------------------|----------------------------|---------------------------------------------------------------|--|--|
| -    | $\pm 5 V$            |                     |                            |                                                               |  |  |
|      | $0\sim 5V$           |                     |                            |                                                               |  |  |
|      | $1\sim 5V$           | Approx.<br>1MO      | ±100V                      |                                                               |  |  |
| D    | $\pm 10 V$           |                     |                            | $\downarrow (0.050/\text{ of FC} \downarrow 1 \text{ digit})$ |  |  |
| В -  | 0~10V                |                     |                            | $\pm (0.05\% \text{ of FS} + 1 \text{ algeb})$                |  |  |
|      | ±20mA                |                     |                            |                                                               |  |  |
|      | 0 <b>~</b> 20mA      | Approx.             | ±50mA                      |                                                               |  |  |
|      | 4 <b>~</b> 20mA      | 1000                |                            |                                                               |  |  |

\*It is possible to measure up to  $\pm 10\%$  FS range on each range. (Limited with  $\pm 10\%$  FS by internal processing.) In the bipolar input setting, the full scale is set to be  $\pm$  separately, and for  $\pm 10$  V input, for example, limit processing is performed up to  $\pm 11$  V. (20 V is not treated as FS.)

Also, in the accuracy of  $\pm$  10 V input, it is prescribed as one side FS handling and accuracy is calculated as 5 mV (0.05%)  $\pm$  1 digit.

| Conversion              | : | $	ilde{}$ conversion method                                                 |
|-------------------------|---|-----------------------------------------------------------------------------|
| method                  |   |                                                                             |
| Input signal            | : | Single ended                                                                |
| Sampling rate           | : | Max. 4000times/sec (1ch product) Max. 2000times/sec (2ch product)           |
| Display updating period | : | 10sps, 1sps                                                                 |
| Display resolution      | : | 1/99999                                                                     |
| Zero display            | : | Reading zero suppress                                                       |
| Decimal point           | : | Settable freely                                                             |
| Display range           | : | -99999~99999                                                                |
| Sensor power            | : | DC12V±10% 100mA max. DC24V±10% 50mA max.                                    |
| supply                  |   | *Allowable current of 2 ch input is the above current together with Ach and |
|                         |   | Bch.                                                                        |
|                         |   | *When used with a combination of DC12V and DC24V, power consumption is      |
|                         |   | 1.2W max.                                                                   |

# **17-3. OUTPUT SPECIFICATIONS** [Comparison output]

| nparison output]  |   |                                                                                                    |                                  |                   |
|-------------------|---|----------------------------------------------------------------------------------------------------|----------------------------------|-------------------|
| Open collector    | : | Output rating                                                                                                    |                                  |                   |
| output            |   | NPN: Sink current 50mA MAX.                                                                                                    |                                  |                   |
|                   |   | PNP: Source current 50mA MAX.                                                                                                    |                                  |                   |
|                   |   | Applied voltage 30V MAX.                                                                                                    |                                  |                   |
|                   |   | Output saturation voltage $\leq 1.2$ V at 5                                                                                                    | 0mA                              |                   |
|                   |   | Number of outputs 4 transistor output                                                                                                    | 3                                |                   |
| Relay output      | : | Contact rating AC250V 2A.DC30V 2A                                                                                                    |                                  |                   |
|                   |   | Mechanical life:20 million times                                                                                                    |                                  |                   |
|                   |   | Electrical life:100 thousand times or mo                                                                                                    | are                              |                   |
|                   |   | A contacts AL1 and AL2 AL3 and AL                                                                                                    | 1 share common                   |                   |
| Control mothod    |   | Microcomputer calculating method                                                                                                    | 4 Share common                   |                   |
| Ludgement velue   | : |                                                                                                    |                                  |                   |
| outgement value   | • | 99999. 99999                                                                                                    |                                  |                   |
|                   |   | Cattable within the new read 1-00000 di                                                                                                    | nite for on the induced on the   |                   |
| Hysteresis        | • | Settable within the range of 1-99999 dig                                                                                                    | gits for each judgemen           | t value           |
| <b>a</b>          |   | independently.                                                                                                    | • 1                              |                   |
| Comparison action | · | According to sampling rate (circulate pe                                                                                                    | eriod).                          |                   |
| Setting condition | : | Condition of comparison can be set to A                                                                                                    | L1 to AL4 independent            | ily.              |
|                   |   | •Level judgement mode                                                                                                    |                                  |                   |
|                   |   | The alarm is ON when display value                                                                                                    | exceeds judgement val            | ue                |
|                   |   | (over alarm)                                                                                                    |                                  |                   |
|                   |   | The alarm is ON when display value                                                                                                    | underruns judgement <sup>,</sup> | value             |
|                   |   | (under alarm)                                                                                                    |                                  |                   |
|                   |   | Over alarm (upper limit judgement)                                                                                                    |                                  |                   |
|                   |   | Condition of comparison                                                                                                    | Judgement result                 |                   |
|                   |   | display value>AL1 judgement value                                                                                                    | AL1                              |                   |
|                   |   | display value>AL2 judgement value                                                                                                    | AL2                              |                   |
|                   |   | display value>AL3 judgement value                                                                                                    | AL3                              |                   |
|                   |   | display value>AL4 judgement value                                                                                                    |                                  |                   |
|                   |   | Under alorm (lower limit inderment)                                                                                                    | 11114                            |                   |
|                   |   | Onder alarm (lower limit judgement)                                                                                                    | T. 1                             |                   |
|                   |   | Condition of comparison                                                                                                    | Judgement result                 |                   |
|                   |   | ALI judgement value>display value                                                                                                    | ALI                              |                   |
|                   |   | AL2 judgement value>display value                                                                                                    | AL2                              |                   |
|                   |   | AL3 judgement value>display value                                                                                                    | AL3                              |                   |
|                   |   | AL4 judgement value>display value                                                                                                    | AL4                              |                   |
|                   |   | •Zone judgement mode                                                                                                    |                                  |                   |
|                   |   | The alarm is ON when display value                                                                                                    | between upper and lo             | wer judgement     |
|                   |   | values (inside of zone alarm)                                                                                                    |                                  |                   |
|                   |   | The alarm is ON when display valu                                                                                                    | e out of upper and lo            | wer judgement     |
|                   |   | values(outside of zone alarm)                                                                                                    |                                  |                   |
|                   |   | Inside of zone alarm                                                                                                    |                                  |                   |
|                   |   |                                                                                                    |                                  | Judgement         |
|                   |   | Condition of comparison                                                                                                    |                                  | result            |
|                   |   | AL1 zone upper limit≥display value≥A                                                                                                    | L1 zone lower limit              | AL1               |
|                   |   | AL2 zone upper limit≥display value≥A                                                                                                    | L2 zone lower limit              | AL2               |
|                   |   | AL3 zone upper limit>display value>A                                                                                                    | L3 zone lower limit              | AL3               |
|                   |   | AL4 zone upper limit>display value>A                                                                                                    | L4 zone lower limit              | AL4               |
|                   |   | Outside of zone alarm                                                                                                    |                                  |                   |
|                   |   | Condition of comparison                                                                                                    |                                  | Judgement         |
|                   |   | display value>AL1 zone upper limit                                                                                                    |                                  |                   |
|                   |   | or AL1 zone lower limit>display value                                                                                                    |                                  | 1111              |
|                   |   | display value>AL2 zone upper limit                                                                                                    |                                  | AT C              |
|                   |   | display value>AL2 zone upper limit<br>or AL2 zone lower limit>display value                                                                                                    |                                  | AL2               |
|                   |   | display value>AL2 zone upper limit<br>or AL2 zone lower limit>display value<br>display value>AL3 zone upper limit<br>or AL3 zone lower limit>display value                                       |                                  | AL2<br>AL3        |
|                   |   | display value>AL2 zone upper limit<br>or AL2 zone lower limit>display value<br>display value>AL3 zone upper limit<br>or AL3 zone lower limit>display value<br>display value>AL4 zone upper limit |                                  | AL2<br>AL3<br>AL4 |

|                    |   |                                                |                       | Graphical Digital I al                                |                 | 1 110111001101  |  |
|--------------------|---|------------------------------------------------|-----------------------|-------------------------------------------------------|-----------------|-----------------|--|
|                    |   | •Differenc                                     | e judgement           | mode                                                  |                 |                 |  |
|                    |   | When the (                                     | ed time excee         | ds the                                                |                 |                 |  |
|                    |   | <u>judgement</u>                               | value, alarn          | n ON.                                                 |                 |                 |  |
|                    |   | Condition                                      | of comparis           | on                                                    |                 | Result          |  |
|                    |   | (maximur                                       | n - minimun           | n) during the fixed time)                             | ≥AL1            | AT 1            |  |
|                    |   | Judgemen                                       | nt value              |                                                       |                 | ALI             |  |
|                    |   | (maximu                                        | n - minimun           | n) during the fixed time)                             | ≥AL2            | Δ1.2            |  |
|                    |   | Judgemen                                       | nt value              |                                                       |                 | 1112            |  |
|                    |   | (maximur                                       | n - minimun           | n) during the fixed time)                             | ≥AL3            | AL3             |  |
|                    |   | Judgemen                                       | nt value              |                                                       |                 | 1110            |  |
|                    |   | (maximur                                       | n - minimun           | n) during the fixed time)                             | ≥AL4            | AL4             |  |
|                    |   | Judgemen                                       | nt value              |                                                       |                 |                 |  |
| Comparison         | : | 8 pattern r                                    | nemory                |                                                       |                 |                 |  |
| formula memory     |   |                                                |                       |                                                       |                 |                 |  |
| (Analog output)    |   |                                                |                       |                                                       |                 |                 |  |
| Conversion         | : | D/A conver                                     | sion method           |                                                       |                 |                 |  |
| method             |   | <b>D</b> • 1 •                                 | 6101.                 |                                                       |                 |                 |  |
| Resolution         | : | Equivalent                                     | of 13bit              |                                                       |                 |                 |  |
| Capability         |   | Distal                                         | line ou               |                                                       |                 |                 |  |
| Scaling            | : | An item co                                     | ling<br>n bo colootod | from course displayable                               | waluoa          |                 |  |
| Circuit response   | : | An item ca                                     | a(0, 0, 0, 0)/ma      | anonaa)                                               | values          |                 |  |
| Succifications for | : | Op to SOOM                                     | s(0→90% re            | A coursey                                             | D               | innlo           |  |
| Specifications for | · | type                                           | resistance            | $(23+5^{\circ}C, 35 \text{ to } 85^{\circ}\text{BH})$ | IV.             | ippie           |  |
| each output        |   | 0  to  10V                                     | resistance            |                                                       |                 |                 |  |
|                    |   | -10 to 10V                                     | $\geq 2k\Omega$       |                                                       | $\pm 50$        | mVp-p           |  |
|                    |   | 1 to 5V                                        |                       | $\pm (0.196 \text{ of FS})$                           |                 | * *             |  |
|                    |   | 0 to 20mA                                      |                       | ±(0.170 01 FS)                                        | ±25             | mVp-p           |  |
|                    |   | $4 \pm 20 \text{m}$                            | $\leq 550\Omega$      |                                                       | *Ripple is at   | load resistance |  |
|                    |   | 4 to 2011A                                     |                       |                                                       | $250\Omega, 20$ | )mA output.     |  |
|                    |   |                                                |                       |                                                       |                 |                 |  |
| BCD output]        |   | 0                                              |                       |                                                       |                 |                 |  |
| Magazza da da      | : | • Open conector output NPN/PNP type            |                       |                                                       |                 |                 |  |
| Measurement data   | : | Negative logic transistor is ON at logical "1" |                       |                                                       |                 |                 |  |
| Polarity signal    | : | Negative lo                                    | gic transisto         | or is ON at minus display                             | /               |                 |  |
| Synchronizod       | : | Tropaistor                                     | ia ON for a f         | ived period every time de                             | to boomoo w     | lid             |  |
| signal (DC)        | • | Transistor                                     | 15 OIN 101 a L        | ixeu perioù every time da                             | ita becomes va  | anu.            |  |

| Output type                               | : | Open collector output NPN/PNP type                                                                                                    |
|-------------------------------------------|---|----------------------------------------------------------------------------------------------------|
| Measurement data                          | : | Negative logic transistor is ON at logical "1"                                                                                                    |
| Polarity signal                           | : | Negative logic transistor is ON at minus display                                                                                                    |
| Over signal                               | : | Negative logic transistor is ON at over display                                                                                                    |
| Synchronized<br>signal (PC)               | : | Transistor is ON for a fixed period every time data becomes valid.                                                                                                    |
| Transistor output<br>capability<br>Enable | : | Voltage 30V max. Current 10mA max.<br>Output saturation voltage up to 1.2V at 10mA<br>By shorting the enable terminal to -D.COM or bringing to same voltage level,<br>the BCD output transistors become OFF. |

[RS-232C]

| 520 <b>1</b>                      |   |                                                          |
|-----------------------------------|---|----------------------------------------------------------|
| Communication protocol            |   | $Modbus \hbox{-} RTU, Original Command, Original Output$ |
| Communication<br>protocol         | : | Asynchronous                                             |
| Communication method              | : | Full duplex                                              |
| Baud rate                         | : | 9600bps,19200bps,38400bps                                |
| Data length                       | : | 7bit,8bit                                                |
| Start bit                         | : | 1bit                                                     |
| Parity bit                        | : | None, Odd, Even                                          |
| Stop bit                          | : | 1bit,2bit                                                |
| Delimiter                         | : | CR LF,CR                                                 |
| Character code                    | : | Code ASCII                                               |
| Transmission<br>control procedure | : | No control sequence                                      |
| Used signal names                 | : | TXD,RXD,SG                                               |
| Number of connectable units       | : | 1                                                        |
| Cable length                      | : | Max. 15m                                                 |
|                                   |   |                                                          |

| [RS-485 Modbus]             |   |                                                      |
|-----------------------------|---|------------------------------------------------------|
| Communication<br>protocol   | : | Modbus RTU                                           |
| Synchronization method      |   | Asynchronous                                         |
| Communication method        | : | 2-wire half- duplex                                  |
| Baud rate                   |   | 9600bps,19200bps,38400bps                            |
| Data length                 | : | 8bit                                                 |
| Start bit                   | : | 1bit                                                 |
| Parity bit                  | : | None, Odd, Even                                      |
| Stop bit                    | : | 1bit                                                 |
| Used signal names           | : | Non-inverting (+), Inverting (-)                     |
| Number of connectable units | : | 31                                                   |
| Cable length                | : | Max.1.2km (total) *Conforming CE mark, less than 30m |
|                             |   |                                                      |

# **18. TROUBLESHOOTING**

# 18-1. ERROR MODE

#### Display on occurrence of an error

When some malfunctions occur, error codes are displayed according to the factor of the error.

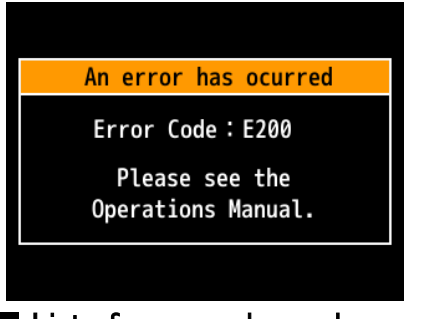

#### List of error codes and recovery procedures

When some malfunction occurs, an error code is displayed according to the factor of the error.

| ERROR<br>CODE              | ERROR MESSAGE                              | RECOVERY PROCEDURE                                                                                                    |  |
|----------------------------|--------------------------------------------|----------------------------------------------------------------------------------------------------|--|
| E000                       | Program sum error                          |                                                                                                    |  |
| E006                       | RAM error                                  |                                                                                                    |  |
| E100 to 102                | Errors associated with serial flash memory |                                                                                                    |  |
| E103 to 105<br>E210 to 211 | Errors associated with FRAM                | During the error mode, hold down the<br>ENTER key for 1 second (long-press) to<br>reset or power down and on.<br>*If the WPMZ does not recover by this |  |
| E202 to 203                | Errors associated with calibration values  |                                                                                                    |  |
| E110 to 111                | Error associated with sensor power short   |                                                                                                    |  |
| E204 to 205                | Errors associated with setting values      | company.                                                                                                    |  |
| E206 to 209                | Errors associated with initial values      |                                                                                                    |  |
| Other than above codes     | Other errors                               |                                                                                                    |  |

· If start-up delay is enabled, the WPMZ displays "-----" according to the delay time.

• If display value becomes out of displayable range, "OVER" is displayed in the display.

# **ACAUTION**

If error display is not recovered by system reset or power re-activation, please let us know the error code and situation.

During error mode, outputs are disabled.
| No. | Condition                                   | Checkpoint                                                                                         | Action                                                                                                    |
|-----|---------------------------------------------|----------------------------------------------------------------------------------------------------|----------------------------------------------------------------------------------------------------|
| 1   | The display does not<br>light up.           | Check the power is supplied<br>correctly.<br>Check the setting of<br>"brightness" is set to "OFF". | <ul> <li>Check the supplied power meets<br/>requirement of supply power<br/>specifications.</li> <li>Using a circuit-tester, check<br/>voltage and wiring. Tighten up the<br/>screws of the terminals.</li> <li>By pushing MENU and FUNC<br/>keys, if the display lights up,</li> </ul>                                                                |
| 2   | Display keeps<br>indicating"0" or"".        | Check the input signal is applied adequately.                                                      | <ul> <li>BRIGHTNESS" is set to "OFF".<br/>Change "BRIGHTNESS" setting.</li> <li>Check the supplied input signal<br/>meets requirement of input<br/>specifications.</li> <li>Check input wiring and its</li> </ul>                                                                                                    |
|     |                                             |                                                                                                    | <ul> <li>continuity.</li> <li>Check with input diag function of the product.</li> <li>Check status of external control function.</li> <li>Check these settings.</li> <li>Linearize</li> <li>DispLoCut</li> <li>PowerOnDelay</li> <li>Initialize the WPMZ.</li> <li>Caution: All settings are reset to default values by the initialization.</li> </ul> |
|     |                                             | Check the selected display is<br>appropriate for the input<br>channel or displayed item in<br>use. | <ul> <li>Using DISP key, try to switch display.</li> <li>Check setting of "Display Select".</li> </ul>                                                                                                    |
| 3   | OVER alarm display<br>(-OVER alarm display) | Confirm over input<br>(Warning display with input of<br>± 110% or more of the input<br>range)      | <ul> <li>Check the supplied input signal<br/>meets requirement of input<br/>specifications.</li> <li>Check by using input diag<br/>function.</li> </ul>                                                                                                    |
|     |                                             | Confirmation of scaling setting<br>(The display of 99999 or more<br>is OVER)<br>Effect of noise    | <ul> <li>Check the settings.</li> <li>Application of shielded wire and wiring improvement</li> <li>Perform input filter setting</li> </ul>                                                                                                    |
|     |                                             |                                                                                                    | • Change the average number of times and add moving average                                                                                                    |

### 18-2. Phenomena and measures

| No.    | Condition                                                              | Checkpoint                                                                                                    | Action                                                                                                    |
|--------|------------------------------------------------------------------------|----------------------------------------------------------------------------------------------------|----------------------------------------------------------------------------------------------------|
| 4      | Comparative output does<br>not turn OFF.                               | Check setting of "comparison<br>judgement value" and<br>"hysteresis".                                                                              | <ul> <li>Setting of "comparison judgement value"</li> <li>Check whether output mode of comparative output is set to "Latch".</li> </ul>                                                           |
| 5      | Can't change settings.                                                 | Check "Setting Protect"<br>function.                                                                                                    | Check whether the function is ON.                                                                                                    |
| 6      | Can't execute calibration.                                             | Check "Adjust Protect"<br>function.                                                                                                    | Check whether the function is ON.                                                                                                    |
| 7<br>8 | Can't operate by keys.<br>Fluctuations of displayed<br>value are wide. | Check "Key Lock" function.<br>Check wring and measurement<br>target.                                                                               | <ul> <li>Check whether the function is ON.</li> <li>Check for wobble factors such as vibration.</li> <li>Make sure that the wiring is not close to a power line etc. with high noises.</li> </ul> |
|        |                                                                        | If input signal drifts.                                                                                                    | <ul> <li>Consider to use moving average.</li> <li>Consider to change sampling rate.</li> </ul>                                                                                                    |
| 9      | Analog output abnormal                                                 | Check by "test output"<br>Check connected load is                                                                                                  | <ul> <li>Check using "test output"<br/>function.</li> <li>Disconnect the load and check the</li> </ul>                                                                                            |
|        |                                                                        | Check wiring.                                                                                                    | • Check whether the load is<br>connected to suitable terminal<br>(current output or voltage output).                                                                                              |
|        |                                                                        | Check settings.                                                                                                    | <ul> <li>Check scaling setting for analog<br/>output.</li> <li>Check selected displayable value<br/>for analog output.</li> <li>Check output range of analog<br/>output.</li> </ul>               |
| 10     | BCD output abnormal                                                    | <ul> <li>Check connected device is<br/>suitable. (NPN/PNP,external<br/>pullup etc.)</li> <li>Check output logic setting is<br/>correct.</li> </ul> | • Check by using "test output"<br>function.                                                                                                    |

| No. | Condition                                                                          | Checkpoint                                                                                                    | Action                                                                                    |
|-----|------------------------------------------------------------------------------------|----------------------------------------------------------------------------------------------------|-------------------------------------------------------------------------------------------|
| 11  | RS-232C communication<br>abnormal                                                  | Check wiring, wire length is<br>correct.<br>Check setting such as baud<br>rate is correct.<br>Check communication<br>command is correct. | • Check by using "test output"<br>function.                                               |
| 12  | RS-485 communication<br>abnormal                                                   | Check wiring, wire length,<br>termination, number of<br>connected devices are correct.<br>Check setting such as baud<br>rate is correct. | •Check by using "test output"<br>function.                                                |
| 13  | In a DC/process input<br>product, instantaneous<br>value has large offset<br>error | Check whether the digital zero<br>function is working                                                                                    | <ul> <li>Check digital zero function.</li> <li>Check D-ZeroRetention function.</li> </ul> |

# 19. Appendix

## **19-1.** KEY OPERATION REFERENCE CHART

The functions of keys are shown in the chart below.

| FUNC       MENU       DISP       ENTER       Image: Second second se | ction of external |
|----------------------------------------------------------------------------------------------------|-------------------|
| O     Moves to entering shortcut function       O     Moves to setting mode.                                                                                                    | ction of external |
| o     Moves to setting mode.                                                                                                    |                   |
| O     Moves to setting mode.                                                                                                    |                   |
| Suritabag maggurament dignlay a                                                                                                    |                   |
| Switches measurement display c                                                                                                    | contents.         |
| Image: Second system by press and h                                                                                                    | nold for 1 second |
| in error mode.                                                                                                    |                   |
| When assigned shortout function                                                                                                    | ong malaga tha    |
| © when assigned shortcut function                                                                                                    | ons, makes the    |
| □ □ □ □ □ □ □ □ □ □ □ □ □ □ □ □ □ □ □                                                                                                    | and nota for 1    |
| Second.                                                                                                    |                   |
| Makes the key lock function OI                                                                                                    | N/OFF by press    |
| and hold for 1 second.                                                                                                    |                   |
| Operation in "setting mode"                                                                                                    |                   |
| FUNC MENU DISP ENTER 🐼 🕅 🐼 Disp                                                                                                    |                   |
| • Moves from shortcut function e measurement mode.                                                                                                    | entry display to  |
| Stores settings and moves to                                                                                                    | o measurement     |
| mode.                                                                                                    |                   |
| • Return to the higher layer.                                                                                                    |                   |
| • Fixes setting parameters.                                                                                                    |                   |
| 0                                                                                                    |                   |
| • Moves to other setting display / M                                                                                                    | Moves cursors in  |
| • setting displays / Modifying setti                                                                                                    | ing values.       |
|                                                                                                    | -                 |

\*Note:  $\circ$  short-pressing  $\bigcirc$  press and hold 1sec

## **19-2.** SETTING VARIABLES

| 1 at Lorrow | and Lawon              | 3rd Layer               | 4                                                                                                 | 4th Layer (setting values)                                                                                                    | Pomorko                                                                                           |
|-------------|------------------------|-------------------------|---------------------------------------------------------------------------------------------------|----------------------------------------------------------------------------------------------------|---------------------------------------------------------------------------------------------------|
| Ist Layer   | Znu Layer              | (setting items)         | Initial values                                                                                    | Settable values                                                                                                    | nemarks                                                                                           |
|             |                        | PatternSelect           | Pattern in use                                                                                    | Pattern 1/2/3/4/5/6/7/8                                                                                                    | Select pattern No. to set.                                                                        |
|             |                        | InputRange<br>(DC)      | Depend on model                                                                                   | Fixed by default value.                                                                                                    |                                                                                                   |
|             |                        | InputRange<br>(Process) | 0~10V                                                                                             | 0~5V/1~5V/±5V/0~10V<br>/±10V/0~20mA/4~20mA/±20mA                                                                                                    | Select an input range.<br>*Offset and Fullscale setting are initialized<br>by changing this item. |
|             |                        | SensorPower             | 12V                                                                                               | 12V/24V                                                                                                    | Switch sensor power supply                                                                        |
|             |                        | SamplingRate            | 50times/sec<br>(1 input product)<br>50times/sec                                                   | 4000 times/sec, 2000, 1000, 500, 200, 100, 20,10, 5, 2, 1,                                                                                                    | Select sampling rate<br>(4000times/sec is enabled only 1 input<br>product)                        |
|             |                        | 3.6 4                   | (2 input product)                                                                                 | N 19/4/9/1 9/99/94/                                                                                                    |                                                                                                   |
|             |                        | Offset                  | None<br>DC:*Depend on<br>model<br>Process: ######                                                 | Go to screen of setting offset.                                                                                                    | *It is set to specific position<br>depends on each input ranges.                                  |
|             | DC InputA<br>DC InputB | Fullscale               | DC:*Depend on<br>model<br>Process: None                                                           | Go to screen of setting fullscale.                                                                                                    | *Unit that depends on input range is set.                                                         |
|             | -                      | DecPoint                | ######                                                                                            | ######/ #.#####/ ##.####/ ####.###/ #####.#                                                                                                    |                                                                                                   |
|             | Process                | DispUnit                | None                                                                                              | None/mV, mA, Pa, kg, N, etc./CustomUnit                                                                                                    |                                                                                                   |
|             | InputA                 | InputCorrect            | None                                                                                              | None/Linearize                                                                                                    |                                                                                                   |
|             | Process<br>InputB      | LinearizePoint          | 1stIn : 0<br>1stOut : 0<br>2ndIn : 1000<br>2ndOut : 1000<br><br>16thIn : 15000<br>16thOut : 15000 | Each: ±99999                                                                                                    | Enable only if [InputCorrect] is [Linearize].                                                     |
|             |                        | DispShift               | 0                                                                                                 | +99999                                                                                                    | Take over setting of [DecPoint]                                                                   |
|             |                        | Disponit                | Interval: 0                                                                                       | Interval : 0~99 99[sec]                                                                                                    | Disable if setting value is 0[sec]                                                                |
|             |                        | TrackingZero            | ActiveArea : 0                                                                                    | ActiveArea : 0~99999                                                                                                    | Take over setting of [DecPoint].                                                                  |
|             |                        | DispLimit               | Lower : -999999<br>Upper : +99999                                                                 | ±99999<br>±99999                                                                                                    | Take over setting of [DecPoint].                                                                  |
| 1. Input    |                        | DispLoCut               | 0                                                                                                 | 0~99999                                                                                                    | Cut both positive and negative.                                                                   |
|             |                        | InsDispStep             | None                                                                                              | None/5steps/10steps                                                                                                    |                                                                                                   |
|             |                        | ZeroArea                | 0                                                                                                 | 0~99999[digit]                                                                                                    | Disable if the value is 0[digit].                                                                 |
|             |                        | StableArea              | 0                                                                                                 | 0~99999[digit]                                                                                                    | Disable if the value is 0[digit].                                                                 |
|             |                        | StableTime              | 0                                                                                                 | 0~99.99[sec]                                                                                                    | Disable if the value is 0[sec].                                                                   |
|             |                        | PatternSelect           | Pattern in use                                                                                    | Pattern 1/2/3/4/5/6/7/8                                                                                                    | Select pattern No. to set.                                                                        |
|             | 2InputCalc             | Expression              | None                                                                                              | None/Add((A+B)+C)*K /Sub((B-A)+C)*K<br>/Mul((A*B)+C)*K /Div((B/A)+C)*K<br>/Ave (((A+B)/2)+C)*K<br>/Hiselect((Larger of A and B)+C)*K<br>/LoSelect((Smaller of A and B)+C)*K<br>/DifAbs(Abs of (B-A))+C)*K<br>/DifAbs(Abs of (B-A))+C)*K<br>/ErrRaito((A/B)-1)*K /Dens(B/(A+B))*K<br>/Add(A+B)*K+C /Sub(B-A)*K+C<br>/Mul(A*B)*K+C /Div(B/A)*K+C | Select an expression.                                                                             |
|             |                        | Const-C                 | C: 0                                                                                              | C : $\pm 9.9999 \times 10^{(\pm 5)}$                                                                                                    |                                                                                                   |
|             |                        | Coef-K                  | K: 1                                                                                              | K: ±9.9999                                                                                                    |                                                                                                   |
|             |                        | DecPoint                | ######                                                                                            | #######/ #.####/ ###.###/ ####.##/ ########                                                                                                    |                                                                                                   |
|             |                        | DispUnit                | None                                                                                              | None/mV, mA, Pa, kg, N, etc./CustomUnit                                                                                                    |                                                                                                   |
|             |                        | InsDispStep             | Inone                                                                                             | None/5steps/10steps                                                                                                    |                                                                                                   |
|             |                        | DispLimit               | Upper : +99999                                                                                    | ±99999                                                                                                    | Take over setting of [DecPoint].                                                                  |
|             | ExternalCtrl           | ExtCtrl 1~5 Func        | None                                                                                              | None/CompareReset/HoldResetA,B,A&B<br>/DispHoldA,B,A&B/PeakHoldA,B,A&B<br>/BottomHoldA,B,A&B/AmpHoldA,B,A&B<br>/DevHoldA,B,A&B/AveHoldA,B,A&B<br>/DigitalZeroA,B,A&B/PatternChange1,2,3<br>/MonitorChange/TrendLog                                                                                                    | Select a function which is attached to each external control terminals.                           |
|             |                        | PatternSelect           | Pattern in use                                                                                    | Pattern 1/2/3/4/5/6/7/8                                                                                                    | Select pattern No. to set.                                                                        |
|             |                        | DispHoldMode            | Normal                                                                                            | Normal/OneShot                                                                                                    |                                                                                                   |
|             | Hold A/B               | HoldOffDelay            | 0.00                                                                                              | 0.00~99.99[sec]                                                                                                    |                                                                                                   |
|             | 10101010               | HoldMode                | NormalHold                                                                                        | NormalHold/AreaHold                                                                                                    | Select a mode of DispHold.                                                                        |
|             |                        | DevBaseValue            | 0                                                                                                 | ±99999                                                                                                    | Take over setting of [DecPoint].                                                                  |
|             |                        | AveHoldCount            | None                                                                                              | None/2/4/8/16/32/64times                                                                                                    |                                                                                                   |

|           |              | 3rd Laver              | 4                                              | th Laver (setting values)                                          |                                           |
|-----------|--------------|------------------------|------------------------------------------------|--------------------------------------------------------------------|-------------------------------------------|
| 1st Layer | 2nd Layer    | (setting items)        | Initial values                                 | Settable values                                                    | Remarks                                   |
|           |              | PatternSelect          | Pattern in use                                 | Pattern 1/2/3/4/5/6/7/8                                            | Select pattern No. to set.                |
|           |              | OutputDispValue        | None                                           | None/Ach/Bch/Calc                                                  | *<br>                                     |
|           |              |                        |                                                | Always/ExceptNearZero/OnStable                                     |                                           |
|           |              | ActCondition           | Always                                         | / OnStableExceptNearZero/OnHold                                    | Select a condition of comparison.         |
|           |              | CompareMode            | LevelJudge                                     | LevelJudge/ZoneJudge/DiffJudge                                     |                                           |
|           |              | OnConditions           | Excess                                         | Excess/LessThan                                                    | Only LevelJudge.                          |
|           |              | Onconditions           | InTheZone                                      | InTheZone/OutsideTheZone                                           | Only ZoneJudge.                           |
|           |              |                        | 10000                                          | Threshold : ±99999                                                 | Only Loyal Judga                          |
|           | a            |                        | 0                                              | Hysteresis : $0 \sim 999999$                                       | Only Develoudge.                          |
|           | CompareAL1   |                        | 0                                              | ZoneLowerLimit : ±99999                                            |                                           |
|           | CompareAL3   | Threshold              | 10000                                          | ZoneUpperLimit : ±99999                                            | Only ZoneJudge.                           |
|           | CompareAL4   |                        | 0                                              | Hysteresis : 0~99999                                               |                                           |
|           |              |                        | 10000                                          | ChangeAmount : ±99999                                              | Only DiffJudge                            |
|           |              |                        | 1.00                                           | DetectionInterval : 0.00~99.99[sec]                                |                                           |
|           |              | OnDelay                | None                                           | None/20ms/50ms/100ms/200ms/500ms                                   | Compare ON/OFF after ActCondition is kent |
|           |              |                        |                                                | 1s/5s/10s/20s                                                      | certain time set here.                    |
|           |              | OffDelay               | None                                           |                                                                    |                                           |
|           |              | OutputMode             | Normal                                         | Normal/Latch/OneShot5ms/10ms/20ms                                  | Select an output mode                     |
|           |              | outputitioue           | rtormar                                        | /50ms/0.1s/0.2s/0.5s/1s/2s                                         | Scielt an output mode.                    |
|           |              | OutputLogic            | Negative                                       | Positive/Negative                                                  | Select an output logic.                   |
| 2.Output  |              | OnBgColors             | Black                                          | Black/Red/Yellow/Green                                             | Priority: AL1 > AL2 > AL3 > AL4           |
| p         |              | PatternSelect          | Pattern in use                                 | Pattern 1/2/3/4/5/6/7/8                                            | Select pattern No. to set.                |
|           | Analog       | OutputRange            | 0-10V<br>Nono                                  | 0-10V/±10V/1-5V/0-20mA/4-20mA                                      | Select a type of output range.            |
|           | Output       | OutputDispvalue        | 0                                              | 0% · +99999                                                        | Seeling of analog output                  |
|           |              | OutputScale            | 10000                                          | 100% · +99999                                                      | Set 0% and 100% value                     |
|           |              | PatternSelect          | Pattern in use                                 | Pattern 1/2/3/4/5/6/7/8                                            | Select pattern No. to set                 |
|           |              | OutputDispValue        | None                                           | None/Ach/Bch/Calc                                                  | Select a ch referenced for BCD output     |
|           | BCD Output   | DataSignalLogic        | Negative                                       | Positive/Negative                                                  | Select an output mode.                    |
|           |              | SyncSignalLogic        | Negative                                       | Positive/Negative                                                  | Select an output mode.                    |
|           |              | SlaveAddress           | 1                                              | 1~31                                                               | Set ID of the product.                    |
|           | ModbusCom    | Baudrate               | 19200bps                                       | 9600bps/19200bps/38400bps                                          | Select a baudrate.                        |
|           |              | Parity                 | Even                                           | None/Even/Odd                                                      | Select a type of parity bit.              |
|           |              | Protocol               | Modbus-RTU                                     | ModbusRTU/OriginalCommand/OriginalO<br>utput                       | Select a protocol.                        |
|           |              | Baudrate               | 19200bps                                       | 9600bps/19200bps/38400bps                                          | Select a baudrate.                        |
|           |              | Parity                 | Even                                           | None/Even/Odd                                                      | Select a type of parity bit.              |
|           | RS-232C Com  | DataLongth             | 7hit                                           | 7hit/8hit                                                          | Enable when Protocol is OriginalCommand   |
|           | 10 2020 0011 | Databeligtii           | 7.510                                          |                                                                    | or OriginalOutput.                        |
|           |              | Stopbit                | 1bit                                           | 1bit/2bit                                                          | Enable when Protocol is OriginalCommand   |
|           |              | *                      |                                                |                                                                    | or OriginalOutput.                        |
|           |              | Delimiter              | CR LF                                          | CR / CR LF                                                         | or OriginalOutput                         |
|           | DispSelect   | MeasureSelect          | 1ch product<br>Ach, Ach + Comp<br>Level, Trend | Ach/Bch/Calc/Ach+Comp/Bch+Comp<br>/Calc+Comp/Ach+Bch/Calc+A+B      | *Bch and Calc is enable in 2ch product.   |
|           |              | LevelSelect            | Ach + Bch,                                     | Ach/Bch/Calc/Ach+Bch                                               | *Bch and Calc is enable in 2ch product.   |
|           | ļ            | TrendSelect            | Devel, frenu                                   |                                                                    |                                           |
|           |              | PatternSelect          | Pattern in use                                 | Pattern 1/2/3/4/5/6/7/8                                            | Select pattern No. to set.                |
|           | T ID:        | Ach Scale<br>Rob Scale | 0                                              | LowerLimit : ±99999                                                | Set apple of level sensor                 |
| 3.Display | LevelDisp    | CalcScale              | 10000                                          | UpperLimit : ±999999                                               | Set scale of level screen.                |
|           |              | AL Select              | AL1~AL4 : ON                                   | AL1/AL2/AL3/AL4                                                    |                                           |
|           |              | PatternSelect          | Pattern in use                                 | Pattern $\frac{1/2}{3/4/5/6/7/8}$                                  | Select pattern No. to set                 |
|           |              | Ach Scale              | -                                              |                                                                    | Select pattern 110, 10 000.               |
|           |              | Bch Scale              | 0                                              | LowerLimit : ±99999                                                | Set scale of trend screen.                |
|           | TrendDisp    | CalcScale              | 10000                                          | UpperLimit : ±99999                                                |                                           |
|           | , ,          | AL Select              | AL1~AL4 : ON                                   | AL1/AL2/AL3/AL4                                                    |                                           |
|           |              | TimeAxis               | 1s/div                                         | 100ms/div,1s/div,2s/div,5s/div,10s/div,<br>30s/div,60s/div120s/div | Set time scale of division time.          |

|            | AT 3rd Layer 4th Layer (setting values) |                                |                                              |                                        |                                                                          |
|------------|-----------------------------------------|--------------------------------|----------------------------------------------|----------------------------------------|--------------------------------------------------------------------------|
| 1st Layer  | 2nd Layer                               | (setting items)                | Initial values                               | Settable values                        | Remarks                                                                  |
|            |                                         | Brightness                     | 5 Bright                                     | 5Bright/4/3/2/1Dark/0 Off              | Off means that whole of screen is turned off.                            |
|            |                                         | PowerOnDelay                   | None                                         | None/2sec/5sec/10sec/20sec/30sec/60sec | Set time that until measure after power on.                              |
|            |                                         | PowerSavingTime                | None                                         | None/1/2/5/10/30/60min                 | Display is dark while power saving.                                      |
|            |                                         | D-ZeroRetention                | Disable                                      | Disable/Enable                         | Whether remember D-Zero value or not.                                    |
|            |                                         | Language                       | English                                      | 日本語/English                            | Language.                                                                |
|            | General                                 | DisplayDirection               | Horizontal                                   | Horizontal/Vertical                    | Select a direction of screen.                                            |
|            |                                         | SettingProtect                 | Disable                                      | Disable/Enable                         |                                                                          |
|            |                                         | AdjustProtect                  | Disable                                      | Disable/Enable                         |                                                                          |
|            |                                         | Display<br>UpdateCycle         | 10 times/sec                                 | 1 times/sec,10 times/sec               |                                                                          |
| 4.System   |                                         | PatternCopy                    |                                              | Go to screen of pattern copy.          | Copy settings of pattern to other pattern.                               |
|            | AlarmLog                                | SyncedAlarm                    | AL1 : ON<br>AL2 : ON<br>AL3 : ON<br>AL4 : ON | AL1/AL2/AL3/AL4                        |                                                                          |
|            |                                         | RecordPos                      | BeforeAndAfter                               | BeforeAlarm/BeforeAndAfter/AfterAlarm  |                                                                          |
|            |                                         | Overwrite                      | Enable                                       | Disable/Enable                         |                                                                          |
|            | Initialize                              | UserDefaultSave                | Save current setting                         | gs as use initial values.              |                                                                          |
|            |                                         | UserDefaultLoad                | Initialize setting va                        | lues to user initial values.           |                                                                          |
|            |                                         | Factory<br>DefautLoad          | Initialize setting va                        | lues to factory default.               |                                                                          |
|            | InputDiag                               | DC InputA/B<br>ProcessInputA/B | -                                            | InputRatingPercent<br>InputActualValue | Check input confirm existence.<br>Display percent value or actual value. |
|            |                                         | ExternalCtrl                   | -                                            | -                                      | Check ON/OFF of terminal.                                                |
|            |                                         | Compare<br>AL1~AL4             | _                                            | -                                      | Check ON/OFF Level of compare output.                                    |
|            |                                         | PulseOutputA/B                 | -                                            | -                                      | Check ON/OFF Level of pulse output.                                      |
|            |                                         | AnalogOutput                   | -                                            | -                                      | Output any value output. (Step by 10%)                                   |
| 5.Diag/Log | OutputTest                              | BCD<br>Output(Data)            | _                                            | -                                      | Output ON/OFF data of each bits.                                         |
|            |                                         | BCD Output(PC)                 | -                                            | -                                      | Output ON/OFF by photo coupler of each bits.                             |
|            |                                         | ModbusCom                      | -                                            | -                                      | Display received and transmitted data.                                   |
|            |                                         | RS-232C Com                    | -                                            | -                                      | Display received and transmitted data.                                   |
|            | Alarm<br>LogView                        | No. 1~8                        |                                              | Go to screen of log data confirmation. |                                                                          |
|            | Alarm<br>LogClear                       |                                |                                              | Erase alarm logs.                      |                                                                          |

## **19-3. BEHAVIOR OF COMPARISON JUDGEMENT**

Behavior of each comparison modes (LevelJudge/ZoneJudge/DiffJudge) and output modes (Normal/Latch/OneShot) are mentioned below with some figures.

### LevelJudge

Determine the magnitude relationship between the display value and the comparison judgment value. Below, the comparison output operation is shown for each output mode.

1)In case of upper limit determination 4 stages

To use in the upper limit judgment, set the "OnCondition" to "Excess".

| Output | OnCondition | Comparison condition             | Result |
|--------|-------------|----------------------------------|--------|
| AL1    | Excess      | Display value>Judgement value of | AL1    |
|        |             | AL1                              |        |
| AL2    | Excess      | Display value>Judgement value of | AL2    |
|        |             | AL2                              |        |
| AL3    | Excess      | Display value>Judgement value of | AL3    |
|        |             | AL3                              |        |
| AL4    | Excess      | Display value>Judgement value of | AL4    |
|        |             | AL4                              |        |

•Behavior of judgement when output mode is "Normal".

"OutputMode" is "Normal": Outputs while result is ON.

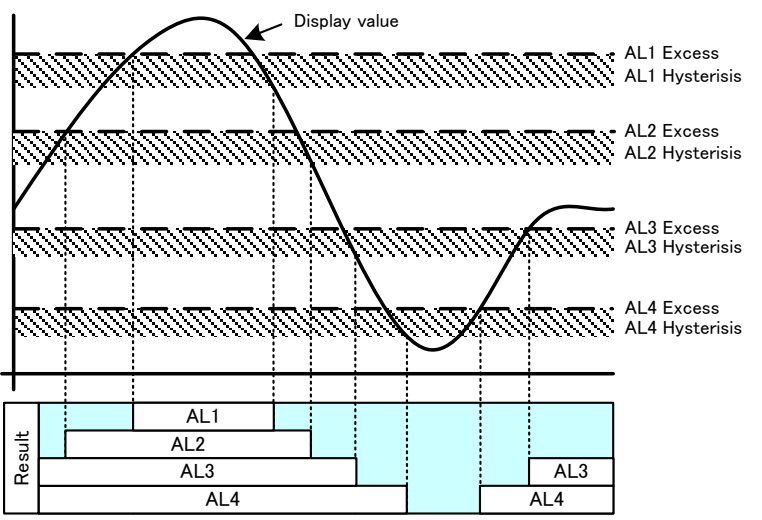

•Behavior of judgement when output mode is "Latch".

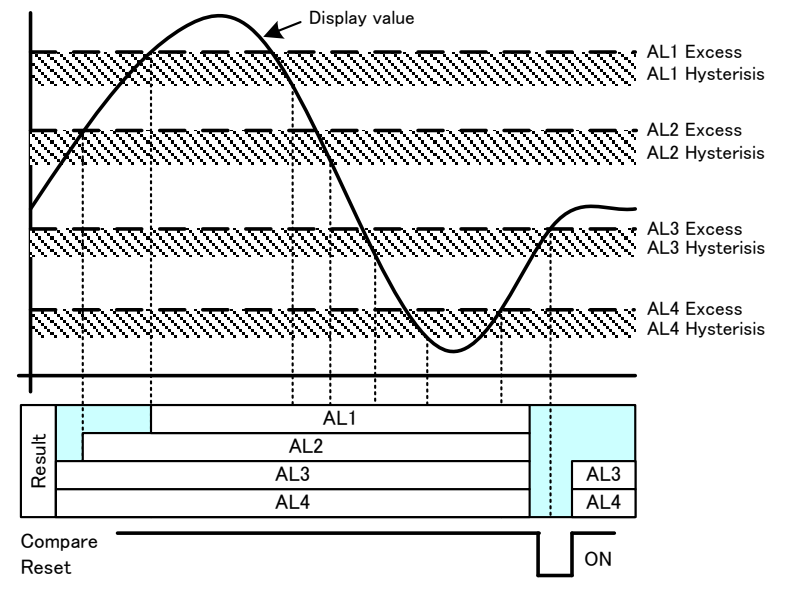

•Behavior of judgement when output mode is "OneShot". "OutputMode" is "OneShot": Outputs certain time after result turns on.

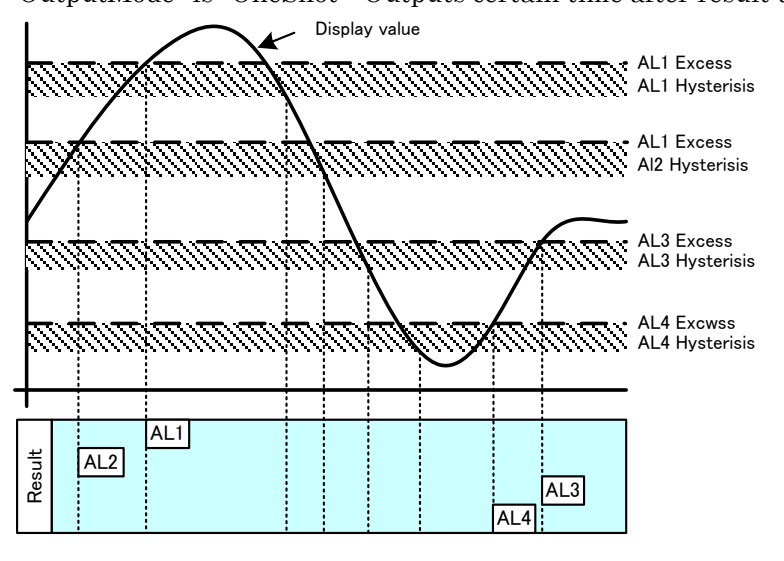

2) In case of upper limit 2 stages and the lower limit 2 stages (HH/HI/LO/LL) Set the "OnCondition" to "Excess" for AL1, AL2, "LessThan" for AL3, AL4

| Output | OnCondition | Comparison condition               | Result |
|--------|-------------|------------------------------------|--------|
| AL1    | Excess      | Display value>Judgement value of   | AL1    |
|        |             | AL1                                |        |
| AL2    | Excess      | Display value>Judgement value of   | AL2    |
|        |             | AL2                                |        |
| AL3    | LessThan    | Display value < Judgement value of | AL3    |
|        |             | AL3                                |        |
| AL4    | LessThan    | Display value < Judgement value of | AL4    |
|        |             | AL3                                |        |

•Behavior of judgement when output mode is "Normal".

"OutputMode" is "Normal": Outputs while result is ON.

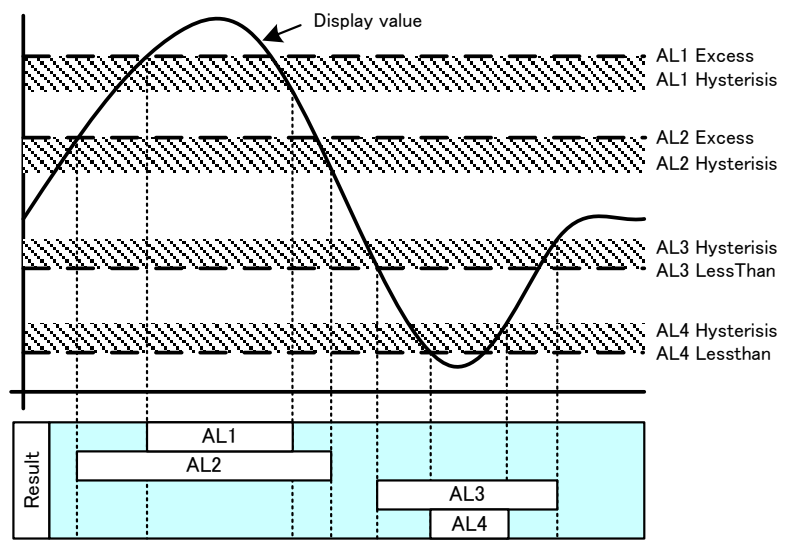

•Behavior of judgement when output mode is "Latch".

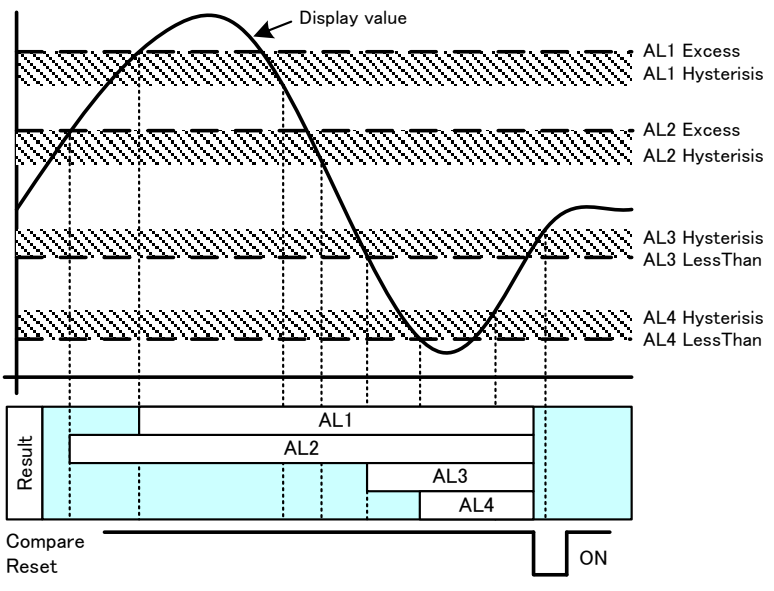

- •Behavior of judgement when output mode is "OneShot".
  - "OutputMode" is "OneShot": Outputs certain time after result turns on.

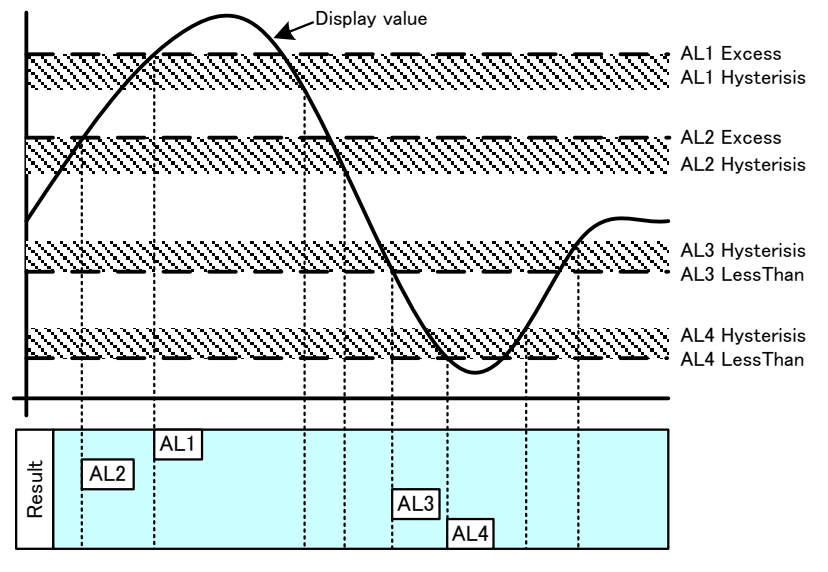

|        |             | - ) ) -) -                                                              |        |
|--------|-------------|-------------------------------------------------------------------------|--------|
| Output | OnCondition | Comparison condition                                                    | Result |
| AL1    | LessThan    | Display value <judgement of<="" td="" value=""><td>AL1</td></judgement> | AL1    |
|        |             | AL1                                                                     |        |
| AL2    | LessThan    | Display value < Judgement value of                                      | AL2    |
|        |             | AL2                                                                     |        |
| AL3    | LessThan    | Display value <judgement of<="" td="" value=""><td>AL3</td></judgement> | AL3    |
|        |             | AL3                                                                     |        |
| AL4    | LessThan    | Display value < Judgement value of                                      | AL4    |
|        |             | AL3                                                                     |        |

3) In case of lower limit 4 stages. Set the "OnCondition" to "LessThan" for AL1, AL2, AL3, AL4.

•Behavior of judgement when output mode is "Normal".

"OutputMode" is "Normal": Outputs while result is ON.

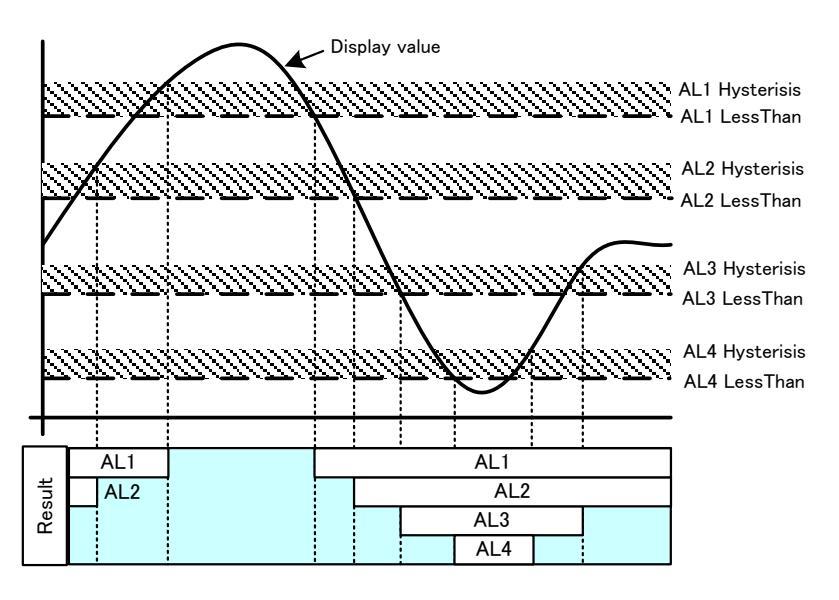

•Behavior of judgement when output mode is "Latch".

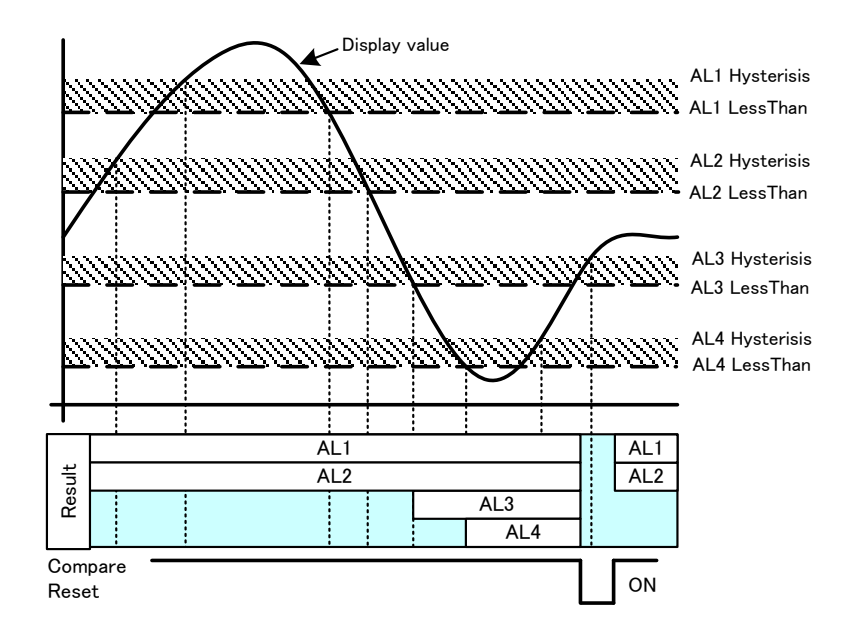

Graphical Digital Panel Meter WPMZ-1 INSTRUCTION MANUAL • Behavior of judgement when output mode is "OneShot". "OutputMode" is "OneShot": Output "OutputMode" is "OneShot": Outputs certain time after result turns on.

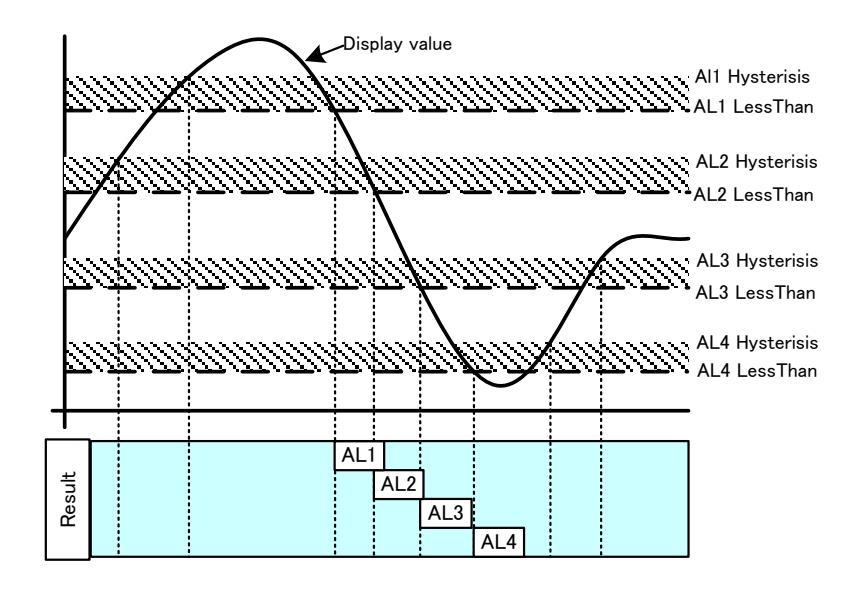

#### ZoneJudge

Determine the inclusion relation with the two comparison judgment values. Below, the comparison output operation is shown for each output mode.

1)In case of OnCondition is InTheZone.

Comparison output turns on when display value is inside of the zone.

| Output | OnCondition | Comparison condition                                 | $\mathbf{Result}$ |
|--------|-------------|------------------------------------------------------|-------------------|
| AL1    |             | Upper limit of AL1≧Display value≧ Lower limit of AL1 | AL1               |
| AL2    | InTheZene   | Upper limit of AL2≧Display value≧ Lower limit of AL2 | AL2               |
| AL3    | InThezone   | Upper limit of AL3≧Display value≧ Lower limit of AL3 | AL3               |
| AL4    |             | Upper limit of AL4≧Display value≧ Lower limit of AL4 | AL4               |

•Behavior of judgement when output mode is "Normal". "OutputMode" is "Normal": Outputs while result is ON.

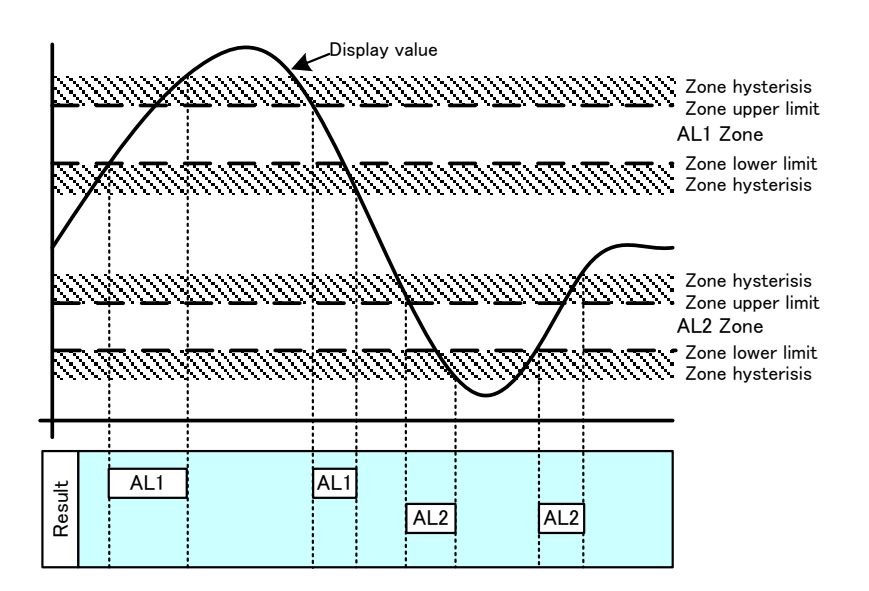

•Behavior of judgement when output mode is "Latch".

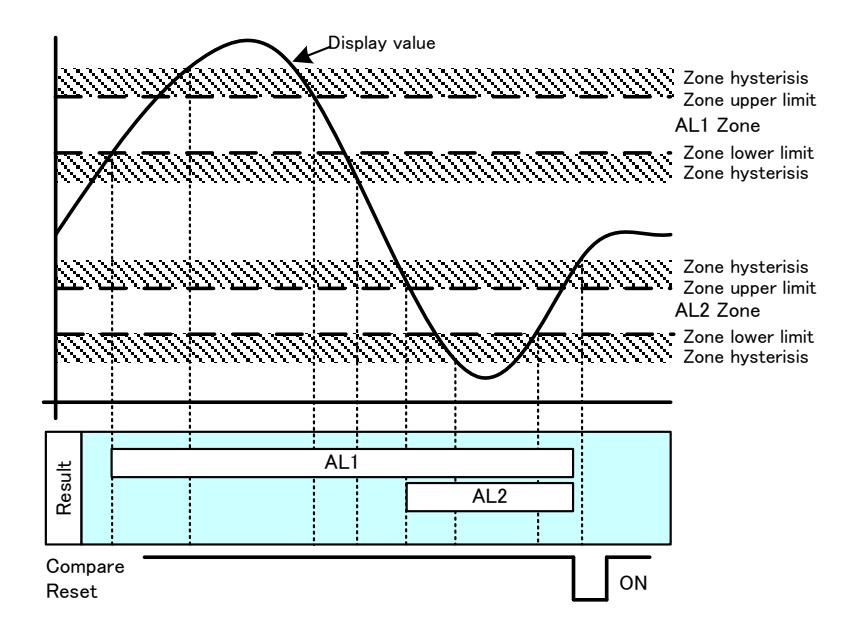

•Behavior of judgement when output mode is "OneShot". "OutputMode" is "OneShot": Outputs certain time after result turns on.

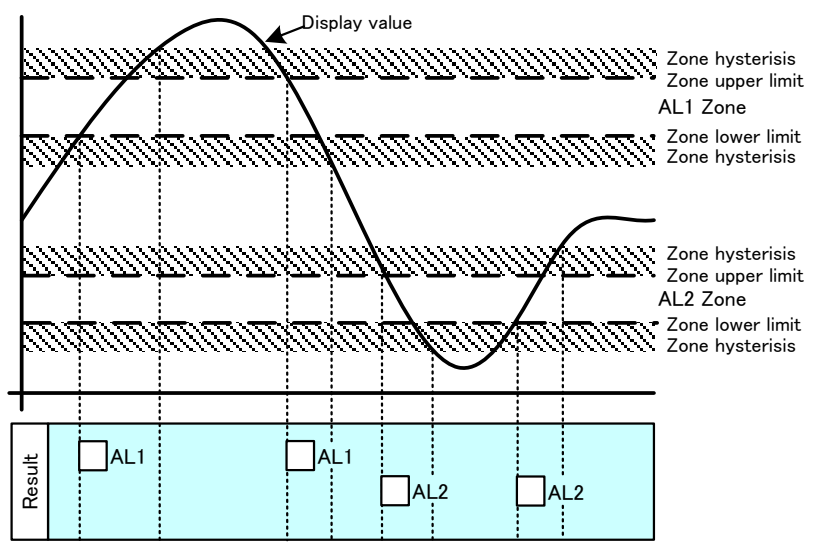

2) In case of OnCondition is OutsideTheZone.

Comparison output turns on when display value is outside of the zone.

| Output | OnCondition    | Comparison condition                                    | Result |
|--------|----------------|---------------------------------------------------------|--------|
| AL1    |                | Display value>Upper limit of AL1 or Lower limit of AL1> | AL1    |
|        |                | Display value                                           |        |
| AL2    |                | Display value>Upper limit of AL2 or Lower limit of AL2> | AL2    |
|        | OutsideTheZone | Display value                                           |        |
| AL3    | OutsideTheZone | Display value>Upper limit of AL3 or Lower limit of AL3> | AL3    |
|        |                | Display value                                           |        |
| AL4    |                | Display value>Upper limit of AL4 or Lower limit of AL4> | AL4    |
|        |                | Display value                                           |        |

•Behavior of judgement when output mode is "Normal". "OutputMode" is "Normal": Outputs while result is ON.

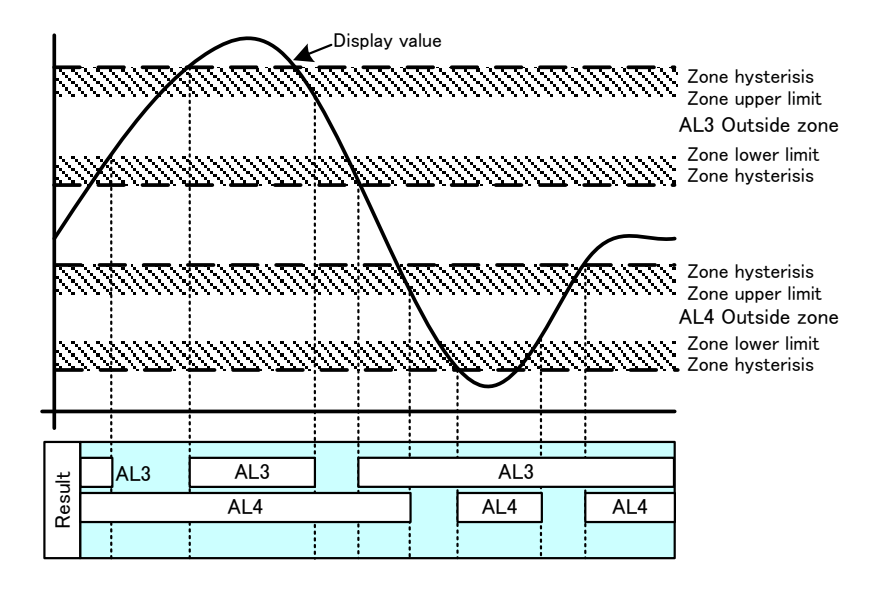

•Behavior of judgement when output mode is "Latch". "OutputMode" is "Latch": Outputs after result turns on even if result turns off after that.

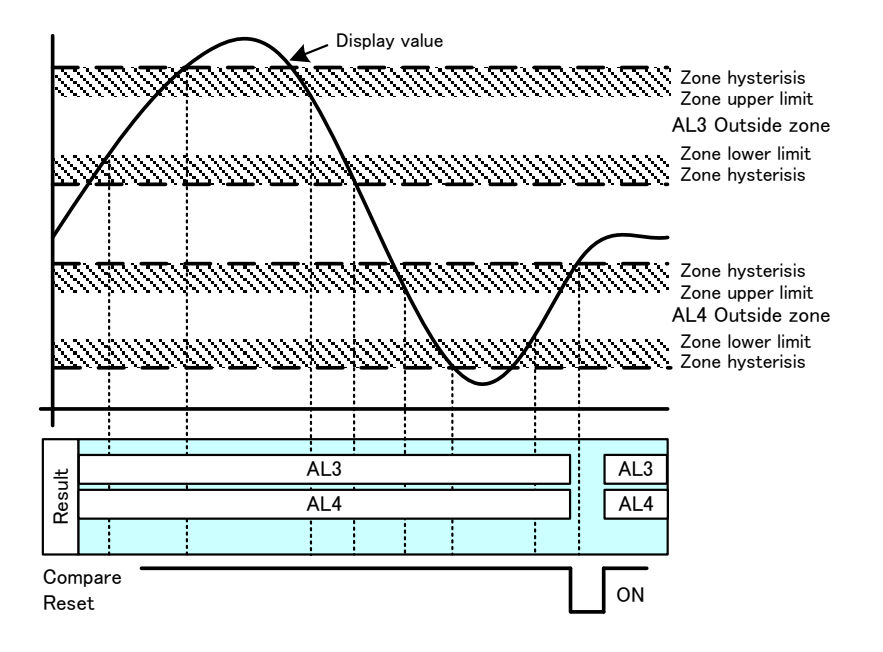

•Behavior of judgement when output mode is "OneShot".

``OutputMode" is ``OneShot": Outputs certain time after result turns on.

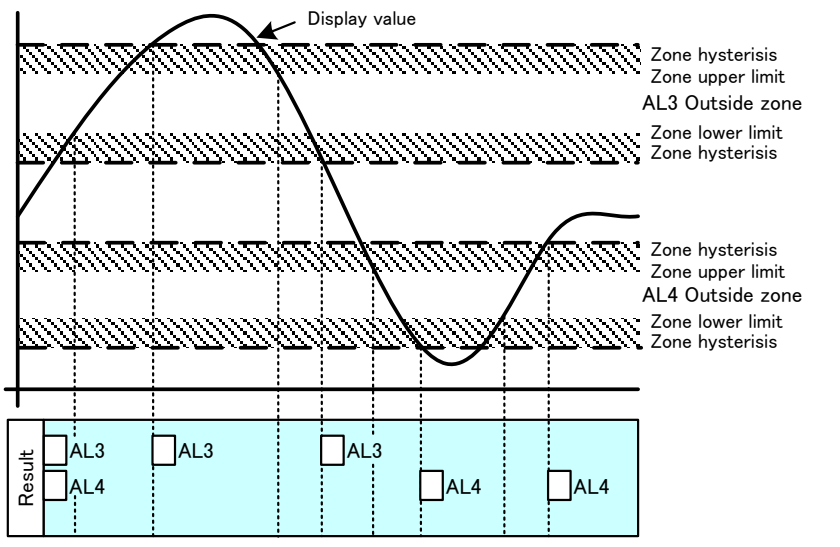

#### DiffJudge

It judges successively whether or not the change amount of the display value at the set time interval exceeds the judgment value.

Output mode of DiffJudge is only Latch, and OnCondition is only Excess.

1)OnCondition is fixed as Excess.

Outputs turns on after difference value of display value in certain time is excessed ChangeAmount, and continue until receive HoldReset signal.

| Output | OnCondition   | Comparison condition                                 | $\mathbf{Result}$ |
|--------|---------------|------------------------------------------------------|-------------------|
| AL1    | Excess(Fixed) | Difference value in certain time>ChangeAmount of AL1 | AL1               |
| AL2    |               | Difference value in certain time>ChangeAmount of AL2 | AL2               |
| AL3    |               | Difference value in certain time>ChangeAmount of AL3 | AL3               |
| AL4    |               | Difference value in certain time>ChangeAmount of AL4 | AL4               |

Graphical Digital Panel Meter WPMZ-1 INSTRUCTION MANUAL

The contents of this instruction manual are subject to change without prior notice.

watanabe

WATANABE ELECTRIC INDUSTRY CO.,LTD. <u>http://www.watanabe-electric.co.jp/en/</u>

6-16-19,JINGUMAE,SHIBUYA-KU,TOKYO 150-0001,JAPAN TEL +81-3-3400-6147 FAX +81-3-3409-3156